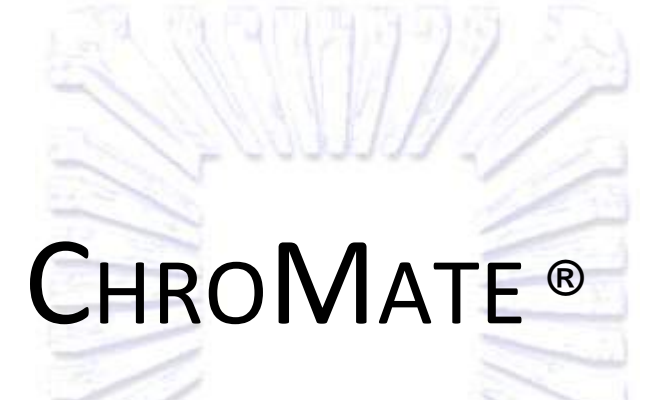

MICROPLATE READER

# OPERATOR'S MANUAL

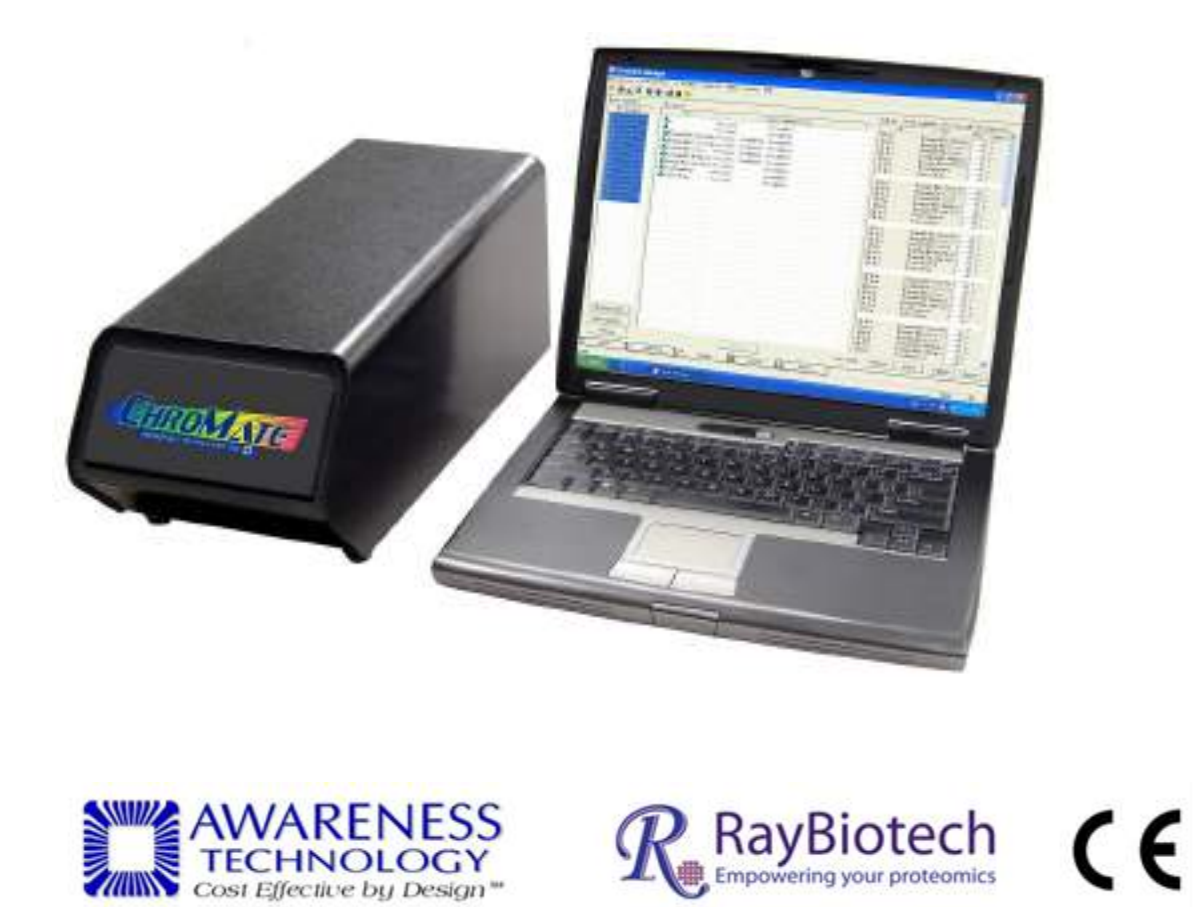

© Awareness Technology, Inc. 2008 ChroMate Operator's Manual Revised 2018 Rev. Q

| 11 Applications       1         11.1 Summary of the Instrument       1         1.1.2 Summary of the Instrument       1         1.1.3 Principles of Operation       3         1.2 Warning Markings Inscriptions of avertissement       4         1.2.1 Safety Jerms Terminologie de Sûreté       4         1.2.3 Disposal and Storage       5         1.3 Gafety Precautions       6         1.4 Operating Precautions       8         2. Technical Specifications       9         3. Installation       10         3.1 Packing List       11         3.2 Installation Preparation       11         3.4 Instrument Setup & Software Installation       15         3.4.1 Software Installation       15         3.4.1 Software Installation       16         3.4.2 USB Port Connection       17         3.5 Instrument Check Out       18         4. Programming Assays       19         4.1.1 Selecting a Plate Format       20         4.1.2 Satistics       28         4.2.2 Newing a Nassay       22         4.2.2 Newing Statistics       28         4.2.2 Newing Statistics       28         4.2.2 Newing Statistics       28         4.2.2.1 Viewing Statistics                                                                     | 1. Introduction                                                  | 1                     |
|----------------------------------------------------------------------------------------------------|------------------------------------------------------------------|-----------------------|
| 1.1 intended Use       1         1.1.2 Summary of the Instrument.       1         1.1.3 Principles of Operation.       3         1.2.1 Stafety Symbols Le Symbols de Súreté.       4         1.2.2 Safety Terms Terminologie de Súreté.       4         1.2.3 Disposal and Storage       5         1.3 Safety Precautions       6         1.4 Operating Precautions       6         1.4 Operating Precautions       7         2. Technical Specifications       9         3. Installation       10         3.1 Packing List       11         3.2 Installation Preparation       11         3.3 Parts and Controls       13         3.4 Instrument Setup & Software Installation       15         3.4.1 Software Installation       15         3.4.1 Software Installation       17         3.5 Instrument Check Out       18         4. Programming Assays       19         4.1 General Selections       19         4.1.1 Selecting a Plate Format       21         4.2.1 Viewing Statistics       22         4.2.2 Viewing a Curve       28         4.2.2.1 Viewing Statistics       29         4.2.2 Loading a Plate       21         4.2.1 Nik       23                                                                               | 1.1 Applications                                                 | 1                     |
| 1.1.2 Summary of the Instrument.       1         1.1.3 Principles of Operation.       3         1.2 Warning Markings Inscriptions d'avertissement.       4         1.2.1 Safety Symbols Le Symboles de Süreté.       4         1.2.2 Safety Terms Terminologie de Süreté.       4         1.2.3 Disposal and Storage.       5         1.3 Safety Precautions       6         1.4 Operating Precautions       8         2. Technical Specifications       9         3. Installation       10         3.1 Packing List.       11         3.2 Installation Preparation       11         3.3 Parts and Controls       13         3.4 Instrument Setup & Software Installation       15         3.4.1 Software Installation       15         3.4.1 Software Installation       16         3.4 Instrument Check Out       18         4. Programming Assays       19         4.1 General Selections       19         4.1 Selecting a Plate Format       21         4.2.1 Neiwing Statistics       23         4.2.2.1 Neiwing Statistics       28         4.2.2.2 Viewing a Curve       28         4.2.2.2.3 Edit a Curve       29         4.2.2.4 Deleting Standards (Calibrators)       29                                                     | 1.1.1 Intended Use                                               | 1                     |
| 1.1.3 Principles of Operation       3         1.2 Warning Markings Inscriptions d'avertissement       4         1.2.1 Safety Symbols Le Symboles de Süreté       4         1.2.2 Safety Terms Terminologie de Süreté       4         1.2.3 Safety Precautions       6         1.4 Operating Precautions       6         2. Technical Specifications       9         3. Installation       10         3.1 Packing List       11         3.2 Installation       10         3.1 Packing List       11         3.3 Installation Preparation       11         3.4 Instrument Setup & Software Installation       15         3.4.1 Software Installation       15         3.4.1 Software Installation       16         3.4 Lost Ware Installation       17         3.5 Instrument Check Out       18         4. Programming Assays       19         4.1 General Selections       19         4.1 General Selections       20         4.1.2 Nix       21         4.1.1 Numing an Assay       22         4.2.2 Viewing a Plate Format       22         4.2.2 Nuring an Assay       22         4.2.2 Viewing a Curve       28         4.2.2.2 Viewing a Curve       28                                                                             | 1.1.2 Summary of the Instrument                                  | 1                     |
| 1.2 Warning Markings Inscriptions d'avertissement       4         1.2.1 Safety Symbols Le Symboles de Sûreté       4         1.2.2 Safety Terms Terminologie de Sûreté       4         1.2.3 Disposal and Storage       5         1.3 Safety Precautions       6         1.4 Operating Precautions       6         1.4 Operating Precautions       7         2. Technical Specifications       9         3. Installation       10         3.1 Packing List       11         3.2 Installation Preparation       11         3.3 Parts and Controls       13         3.4 Instrument Setup & Software Installation       15         3.4.1 Software Installation       15         3.4.2 USB Port Connection       17         3.5 Instrument Check Out       18         4. Programming Assays       19         4.1 Selecting a Plate Format       20         4.1.1 Selecting a Plate Format       20         4.1.2 Loading a Plate       21         4.2.1 Reasigin       25         4.2.2.2 Viewing Statistics       28         4.2.2.1 Viewing Statistics       28         4.2.2.2 Viewing a Curve       28         4.2.2 Assay Calibration Tab       25         4.2.2 Assay Calibration                                                      | 1.1.3 Principles of Operation                                    | 3                     |
| 1.2.1 Safety Symbols Le Symboles de Süreté.       4         1.2.2 Safety Terms Terminologie de Süreté.       4         1.2.3 Disposal and Storage       5         1.3 Safety Precautions       6         1.4 Operating Precautions       8         2. Technical Specifications       9         3. Installation       10         3.1 packing List       11         3.2 Installation Preparation       11         3.3 Installation Preparation       13         3.4 Instrument Setup & Software Installation       15         3.4.1 Software Installation       15         3.4.2 USB Port Connection       17         3.5 Instrument Check Out       18         4. Programming Assays       19         4.1 2 Loading a Plate Format       20         4.1.2 Loading a Plate       21         4.1.3 Mix       21         4.2.1 Neassign       25         4.2.2.1 Viewing Statistics       26         4.2.2.2 Viewing a Curve       28         4.2.2.3 Lit a Curve       28         4.2.2.4 Addysting Curves by Percentage Factor       33         4.2.2.3 Lite assay parameters       32         4.2.2.4 Addysting Curves by Percentage Factor       34         4.2.2.5 Adjusting Curves                                                     | 1.2 Warning Markings Inscriptions d'avertissement                | 4                     |
| 1.2.2 Safety Terms Terminologie de Súreté       4         1.3.3 Disposal and Storage       5         1.3 Safety Precautions       6         1.4 Operating Precautions       6         2. Technical Specifications       9         3. Installation       10         3.1 Packing List       11         3.2 Installation Preparation       11         3.2 Installation Preparation       11         3.4 Instrument Setup & Software Installation       15         3.4.1 Software Installation       15         3.4.1 Software Installation       15         3.4.2 USB Port Connection       17         3.5 Instrument Check Out       18         4. Programming Assays       19         4.1.1 Selecting a Plate Format       20         4.1.2 Loading a Plate       21         4.1.3 Mix       21         4.2.1 Newing Statistics       22         4.2.1 Neasign       25         4.2.2.2 Viewing a Curve       28         4.2.2.3 Edit a Curve       29         4.2.2.4 Deleting Standards (Calibrators)       32         4.2.1 Neasign       32         4.2.1 Neasign Curves by Percentage Factor       33         4.2.2.5 Adjusting Curves by Percentage Factor       33 <th>1.2.1 Safety Symbols Le Symboles de Sûreté</th> <th> 4</th> | 1.2.1 Safety Symbols Le Symboles de Sûreté                       | 4                     |
| 1.2.3 Disposal and Storage       5         1.3 Safety Precautions       6         1.4 Operating Precautions       8         2. Technical Specifications       9         3. Installation       10         3.1 packing List       11         3.2 Installation Preparation       11         3.3 Installation Preparation       11         3.4 Instrument Setup & Software Installation       13         3.4.1 Software Installation       15         3.4.1 Software Installation       16         3.4.2 USB Port Connection       17         3.5 Instrument Check Out       18         4. Programming Assays       19         4.1.1 Selecting a Plate Format       20         4.1.2 Loading a Plate Format       21         4.1.3 Mix       21         4.2.1 Plate Layout Tab       23         4.2.1 Plate Layout Tab       25         4.2.2.2 Viewing Statistics       28         4.2.2.3 Edit a Curve       29         4.2.2.4 Viewing Statistics       28         4.2.2.7 View assay parameters       35         4.2.3 Sample Dilution Factor       33         4.2.3 Sample Dilution Factor       34         4.2.4 Say Modes       34         4.2                                                                                        | 1.2.2 Safety Terms Terminologie de Sûreté                        | 4                     |
| 1.3 Safety Precautions       6         1.4 Operating Precautions       8         2. Technical Specifications       9         3. Installation       10         3.1 Packing List       11         3.2 Installation Preparation       11         3.3 Parts and Controls       13         3.4 Instrument Setup & Software Installation       15         3.4.1 Software Installation       15         3.4.1 Software Installation       17         3.5 Instrument Check Out       18         4. Programming Assays       19         4.1 General Selections       19         4.1 Selecting a Plate Format       20         4.1 Programming Assay       22         4.2 Running an Assay       22         4.2.1 Heat Layout Tab       23         4.2.1 Heat Layout Tab       25         4.2.2.1 Viewing Statistics       28         4.2.2.2 Viewing a Curve       28         4.2.2.3 Edit a Curve       29         4.2.2.4 Deleting Standards (Calibrators)       32         4.2.2.5 Adjusting Curves by Percentage Factor       33         4.2.2.6 Adjusting Curves by Percentage Factor       33         4.2.3 Lot a Samples Tab       36         4.2.3 Sample Dilution Factor                                                                 | 1.2.3 Disposal and Storage                                       | 5                     |
| 1.4 Operating Precautions       8         2. Technical Specifications       9         3. Installation       10         3.1 Packing List       11         3.2 Installation Preparation       11         3.3 Parts and Controls       13         3.4 Instrument Setup & Software Installation       15         3.4.1 Software Installation       15         3.4.2 USB Port Connection       17         3.5 Instrument Check Out       18         4. Programming Assays       19         4.1 General Selections       19         4.1.2 Loading a Plate Format       20         4.2.1 Naka       21         4.2.1 Neassign       23         4.2.1 Viewing a Assay.       22         4.2.1 Viewing Statistics       28         4.2.2.2 Viewing a Curve       28         4.2.2.3 Edit a Curve       28         4.2.2.4 Deleting Standards (Calibrators)       32         4.2.2.5 Adjusting Curves by Parcentage Factor       33         4.3.1 Samples Tab       39         4.2.2.4 Clesting Standards (Calibrators)       32         4.2.2.4 Viewing Statistics       28         4.2.2.4 News Say parameters       35         4.2.3.1 Sample Dilution Factor       34 </td <td>1.3 Safety Precautions</td> <td> 6</td>                         | 1.3 Safety Precautions                                           | 6                     |
| 2. Technical Specifications       9         3. Installation       10         3.1 Packing List       11         3.2 Installation Preparation       11         3.3 Parts and Controls       13         3.4 Instrument Setup & Software Installation       15         3.4.1 Software Installation       15         3.4.2 USB Port Connection       17         3.5 Instrument Check Out       18         4. Programming Assays       19         4.1 General Selections       19         4.1.1 Selecting a Plate Format       20         4.1.2 Loading a Plate Format       21         4.1.3 Mix       21         4.2 Running an Assay       22         4.2.1 Newing Statistics       23         4.2.2 Viewing Statistics       28         4.2.2.2 Viewing Statistics       28         4.2.2.3 Edit a Curve       28         4.2.2.4 Deleting Standards (Calibrators)       32         4.2.2.5 Adjusting curves by Percentage Factor       33         4.2.2.5 Adjusting curves by Percentage Factor       33         4.2.2.5 Adjusting curves by Percentage Factor       34         4.2.2.5 New assay parameters       36         4.2.3 Ad Samples Tab       36         4.2.3 Tigs for Ru                                                     | 1.4 Operating Precautions                                        | 8                     |
| 3. Installation       10         3.1 Packing List       11         3.2 Installation Preparation       11         3.3 Parts and Controls       13         3.4 Instrument Setup & Software Installation       15         3.4.1 Software Installation       15         3.4.2 USB Port Connection       17         3.5 Instrument Check Out       18         4. Programming Assays       19         4.1 General Selections       19         4.1.3 Isolecting a Plate Format.       20         4.1.2 Loading a Plate       21         4.1.3 Mix       21         4.2 Numing an Assay       22         4.2.1 Plate Layout Tab       23         4.2.1 Plate Layout Tab       25         4.2.2 Viewing Statistics       28         4.2.2.1 Viewing Statistics       28         4.2.2.2 Viewing a Curve       28         4.2.2.3 Edit a Curve       28         4.2.2.4 Adjusting Curves by Percentage Factor       33         3.4.2.3 Adjusting Curves by Percentage Factor       33         4.2.2.4 Neglisting Curves by Percentage Factor       34         4.2.3 Tig for Running Assays       42         4.2.3 Tig for Running Assays       42         4.2.3 Tig for Running Assays                                                             | 2. Technical Specifications                                      | 9                     |
| 3.1 Packing List.       11         3.2 Installation Preparation       11         3.3 Parts and Controls       13         3.4 Instrument Setup & Software Installation       15         3.4.1 Software Installation       15         3.4.2 USB Port Connection       17         3.5 Instrument Check Out       18 <b>4. Programming Assays</b> 19         4.1 General Selections       19         4.1.1 Selecting a Plate Format       20         4.1.2 Loading a Plate       21         4.1.3 Mix       21         4.2 Running an Assay       22         4.2.1 Plate Layout Tab       23         4.2.1 Plate Layout Tab       25         4.2.2 Viewing Statistics       28         4.2.2.2 Viewing a Curve       28         4.2.2.3 Edit a Curve       28         4.2.2.4 Deleting Standards (Calibrators)       32         4.2.2.5 Adjusting Curves by Precentage Factor       33         4.2.2.6 Adjusting Curves by Precentage Factor       33         4.2.3 Tota Curve       39         4.2.4 Test Results Tab       39         4.2.5 Report Tab       30         4.2.3 Tota Contence       42         4.3.1 Bichromatic Differential Operation       42                                                                             | 3. Installation                                                  | 10                    |
| 3.2 Installation Preparation       11         3.3 Parts and Controls       13         3.4 Instrument Setup & Software Installation       15         3.4.1 Software Installation       15         3.4.2 USB Port Connection       17         3.5 Instrument Check Out       18 <b>4. Programming Assays</b> 19         4.1 General Selections       19         4.1 General Selections       19         4.1.1 Selecting a Plate Format       20         4.1.2 Loading a Plate       21         4.1.3 Mix       21         4.2 Running an Assay.       22         4.2.1 Plate Layout Tab       25         4.2.2.1 Viewing Statistics       28         4.2.2.2 Viewing a Curve       28         4.2.2.3 Edit a Curve       29         4.2.2.4 Deleting Standards (Calibrators)       32         4.2.2.5 Adjusting curves by Purcentage Factor       33         4.2.2.6 Adjusting curves by Purcentage Factor       33         4.2.2.7 View assay parameters       35         4.2.3.1 Sample Dilution Factor       34         4.2.3.1 Sample Dilution Factor       34         4.2.3.1 Sample Dilution Factor       34         4.2.4 Test Results Tab       39         4.2.5 Repo                                                              | 3.1 Packing List                                                 | 11                    |
| 3.3 Parts and Controls       13         3.4 Instrument Setup & Software Installation       15         3.4.1 Software Installation       15         3.4.2 USB Port Connection       17         3.5 Instrument Check Out       18 <b>4. Programming Assays</b> 19         4.1 General Selections       19         4.1.1 Selecting a Plate Format       20         4.1.2 Loading a Plate       21         4.3 Mix       21         4.2 Running an Assay.       22         4.2.1 Plate Layout Tab       25         4.2.2 Assay Calibration Tab       25         4.2.2.1 Viewing Statistics       28         4.2.2.2 Viewing a Curve       28         4.2.2.3 Edit a Curve       28         4.2.2.4 Deleting Standards (Calibrators)       32         4.2.2.5 Adjusting curves by Percentage Factor       33         4.2.3.1 Sample Dilution Factor       34         4.2.3.1 Sample Dilution Factor       36         4.2.3.1 Bichromatic Differential Operation       42         4.3.2 Offset Absorbance       42         4.3.3 Standerd Mode       44         4.4.4 Standard Mode       44         4.4.5 Point-to-Point Mode       45                                                                                                    | 3.2 Installation Preparation                                     | 11                    |
| 3.4 Instrument Setup & Software Installation       15         3.4.1 Software Installation       15         3.4.2 USB Port Connection       17         3.5 Instrument Check Out       18         4. Programming Assays       19         4.1 General Selections       19         4.1.1 Selecting a Plate Format       20         4.1.2 Loading a Plate       21         4.1.3 Mix       21         4.2 Running an Assay       22         4.2.1 Plate Layout Tab       23         4.2.1 Plate Layout Tab       23         4.2.2.1 Viewing Statistics       28         4.2.2.2 Viewing a Curve       28         4.2.2.3 Edit a Curve       29         4.2.2.4 Deleting Standards (Calibrators)       32         4.2.2.5 Adjusting curves by Percentage Factor       33         4.2.2.6 Adjusting curves by running less than all the Calibrator       34         4.2.3.1 Sample Dilution Factor       37         4.2.3 Televits Tab       39         4.2.4 Test Results Tab       39         4.2.5 Report Tab       40         4.3.1 Bichromatic Differential Operation       42         4.3.2 Offset Absorbance       42         4.4.3 Standard Mode       44         4.4.4 Standard Mo                                                     | 3.3 Parts and Controls                                           | 13                    |
| 3.4.1 Software Installation       15         3.4.2 USB Port Connection       17         3.5 Instrument Check Out       18 <b>4. Programming Assays</b> 19         4.1 General Selections       19         4.1.1 Selecting a Plate Format       20         4.1.1 Selecting a Plate       21         4.1.3 Mix       21         4.2 Running an Assay       22         4.2.1 Plate Layout Tab       23         4.2.2 Russign       25         4.2.2 Assay Calibration Tab       25         4.2.2.3 Edit a Curve       28         4.2.2.3 Edit a Curve       29         4.2.2.4 Deleting Standards (Calibrators)       32         4.2.2.5 Adjusting Curves by Percentage Factor       33         4.2.2.6 Adjusting curves by Percentage Factor       33         4.2.2.7 View assay parameters       35         4.2.3 Loting Fab       36         4.2.3 Sample Dilution Factor       37         4.2.4 Test Results Tab       39         4.2.5 Report Tab       40         4.3 Bichromatic Differential Operation       42         4.3.1 Bichromatic Differential Operation       42         4.3.2 Offset Absorbance       43         4.4.4 Asstandard Mode       43 <td>3.4 Instrument Setup &amp; Software Installation</td> <td> 15</td>    | 3.4 Instrument Setup & Software Installation                     | 15                    |
| 3.4.2 USB Port Connection       17         3.5 Instrument Check Out       18         4. Programming Assays       19         4.1 General Selections       19         4.1.1 Selecting a Plate Format       20         4.1.2 Loading a Plate       21         4.1.3 Mix       21         4.2 Running an Assay       22         4.2.1 Plate Layout Tab       23         4.2.1.1 Reassign       23         4.2.2.1 Viewing Statistics       28         4.2.2.2 Viewing a Curve       28         4.2.2.3 Edit a Curve       28         4.2.2.4 Deleting Standards (Calibrators)       32         4.2.2.5 Adjusting Curves by Percentage Factor       33         4.2.2.6 Adjusting Curves by Percentage Factor       33         4.2.2.7 View assay parameters       35         4.2.3.1 Sample Dilution Factor       37         4.2.4 Test Results Tab       36         4.2.5 Report Tab       36         4.3.1 Bichromatic Differential Operation       42         4.3.2 Offset Absorbance       42         4.3.3 Standard Mode       44         4.4.4 Standard Mode       44         4.4.5 Point-to-Point Mode       45                                                                                                    | 3.4.1 Software Installation                                      | 15                    |
| 3.5 Instrument Check Out       18         4. Programming Assays       19         4.1 General Selections       19         4.1.1 Selecting a Plate Format       20         4.1.2 Loading a Plate       21         4.1.3 Mix       21         4.2 Running an Assay       22         4.2.1 Plate Layout Tab       23         4.2.1 Plate Layout Tab       23         4.2.1 Reassign       25         4.2.2.1 Viewing Statistics       28         4.2.2.2 Viewing a Curve       28         4.2.2.3 Edit a Curve       28         4.2.2.4 Deleting Standards (Calibrators)       32         4.2.2.5 Adjusting Curves by Percentage Factor       33         4.2.2.6 Adjusting Curves by Percentage Factor       33         4.2.2.7 View assay parameters       35         4.2.3 Sample Dilution Factor       36         4.2.3.1 Sample Dilution Factor       37         4.2.4 Test Results Tab       39         4.2.5 Report Tab       40         4.3 Tips for Running Assays       42         4.3.1 Bichromatic Differential Operation       42         4.3.2 Offset Absorbance       42         4.4.3 Standard Mode       44         4.4.4 Soutoff Mode       45                                                                              | 3.4.2 USB Port Connection                                        | 17                    |
| 4. Programming Assays       19         4.1 General Selections       19         4.1.1 Selecting a Plate Format       20         4.1.2 Loading a Plate       21         4.1.3 Mix       21         4.2 Running an Assay       22         4.2.1 Plate Layout Tab       23         4.2.1 Plate Layout Tab       23         4.2.1 Plate Layout Tab       23         4.2.1 Plate Layout Tab       23         4.2.1 Viewing Statistics       28         4.2.2.2 Viewing a Curve       28         4.2.2.3 Edit a Curve       29         4.2.2.4 Deleting Standards (Calibrators)       32         4.2.2.5 Adjusting curves by Percentage Factor       33         4.2.2.6 Adjusting curves by Percentage Factor       33         4.2.2.7 View assay parameters       35         4.2.3 Add Samples Tab       36         4.2.3.1 Sample Dilution Factor       37         4.2.4 Fest Results Tab       39         4.2.5 Report Tab       40         4.3.1 Bichromatic Differential Operation       42         4.3.2 Offset Absorbance       42         4.3.3 Ufferential Operation       42         4.4.4 Actor Mode       44         4.4.5 Point-to-Point Mode       44                                                                             | 3.5 Instrument Check Out                                         | 18                    |
| 4.1 General Selections194.1.1 Selecting a Plate Format204.1.2 Loading a Plate214.1.3 Mix214.1.3 Mix214.2 Running an Assay.224.2.1 Plate Layout Tab234.2.1 Plate Layout Tab234.2.1 Neassign254.2.2 Assay Calibration Tab254.2.2 I Viewing Statistics284.2.2.3 Edit a Curve284.2.2.4 Deleting Standards (Calibrators)324.2.2.5 Adjusting Curves by Percentage Factor334.2.2.7 View assay parameters354.2.3 Ligt curves by running less than all the Calibrator344.2.3.1 Sample Dilution Factor374.2.4 Test Results Tab394.2.5 Report Tab404.3.1 Bichromatic Differential Operation424.3.2 Offset Absorbance424.4.1 Absorbance434.4.1 Absorbance444.4.2 Factor Mode444.4.5 Point-to-Point Mode47                                                                                                    | 4. Programming Assays                                            | 19                    |
| 4.1.1 Selecting a Plate Format.204.1.2 Loading a Plate214.1.3 Mix214.2 Running an Assay224.2.1 Plate Layout Tab234.2.1 Plate Layout Tab254.2.1 Reassign254.2.2 Assay Calibration Tab254.2.2 Assay Calibration Tab264.2.2 Viewing Statistics284.2.2.3 Edit a Curve284.2.2.4 Deleting Standards (Calibrators)324.2.2.5 Adjusting Curves by Percentage Factor334.2.2.7 View assay parameters354.2.3 Ladd Samples Tab364.2.3.1 Sample Dilution Factor374.2.4 Test Results Tab394.2.5 Report Tab404.3.1 Bichromatic Differential Operation424.3.2 Offset Absorbance424.4.1 Absorbance434.4.1 Absorbance444.4.3 Standard Mode444.4.5 Point-to-Point Mode47                                                                                                    | 4.1 General Selections                                           | 19                    |
| 4.1.2 Loading a Plate       21         4.1.3 Mix       21         4.2 Running an Assay       22         4.2.1 Plate Layout Tab       23         4.2.1 Plate Layout Tab       23         4.2.1 Reassign       25         4.2.1 Reassign       25         4.2.1 Reassign       25         4.2.2 Assay Calibration Tab       25         4.2.2 Viewing Statistics       28         4.2.2.2 Viewing a Curve       28         4.2.2.3 Edit a Curve       29         4.2.2.4 Deleting Standards (Calibrators)       32         4.2.2.5 Adjusting Curves by Percentage Factor       33         4.2.2.6 Adjusting curves by running less than all the Calibrator       34         4.2.2.7 View assay parameters       35         4.2.3 Add Samples Tab       36         4.2.3 Tasmple Dilution Factor       37         4.2.4 Test Results Tab       39         4.2.5 Report Tab       40         4.3 Tips for Running Assays       42         4.3 Differential Operation       42         4.3 2 Offset Absorbance       42         4.4.1 Absorbance       44         4.4.2 Factor Mode       44         4.4.3 Standard Mode       44         4.4.4 Cut Off                                                                                        | 4.1.1 Selecting a Plate Format                                   | 20                    |
| 4.1.3 Mix       21         4.2 Running an Assay       22         4.2.1 Plate Layout Tab       23         4.2.1 Plate Layout Tab       23         4.2.1 Reassign       25         4.2.2 Assay Calibration Tab       25         4.2.2 Assay Calibration Tab       25         4.2.2 Viewing Statistics       28         4.2.2.3 Edit a Curve       28         4.2.2.3 Edit a Curve       29         4.2.2.4 Deleting Standards (Calibrators)       32         4.2.2.5 Adjusting Curves by Percentage Factor       33         4.2.2.6 Adjusting curves by running less than all the Calibrator       34         4.2.2.7 View assay parameters       35         4.2.3 Add Samples Tab       36         4.2.3.1 Sample Dilution Factor       37         4.2.4 Test Results Tab       39         4.2.5 Report Tab       40         4.3 Tips for Running Assays       42         4.3.1 Bichromatic Differential Operation       42         4.3.2 Offset Absorbance       42         4.4.1 Absorbance       44         4.4.2 Factor Mode       44         4.4.3 Standard Mode       44         4.4.5 Point-to-Point Mode       47                                                                                                    | 4.1.2 Loading a Plate                                            | 21                    |
| 4.2 Running an Assay.224.2.1 Plate Layout Tab234.2.1.1 Reassign254.2.2 Assay Calibration Tab254.2.2 Assay Calibration Tab254.2.2.1 Viewing Statistics284.2.2.2 Viewing a Curve284.2.2.3 Edit a Curve294.2.2.4 Deleting Standards (Calibrators)324.2.2.5 Adjusting Curves by Percentage Factor334.2.2.6 Adjusting curves by running less than all the Calibrator344.2.2.7 View assay parameters354.2.3 Add Samples Tab364.2.3.1 Sample Dilution Factor374.2.4 Test Results Tab394.2.5 Report Tab404.3 Tips for Running Assays424.3.1 Bichromatic Differential Operation424.3.2 Offset Absorbance424.4.1 Absorbance444.4.2 Factor Mode444.4.3 Standard Mode444.4.4 Cut Off Mode454.4.5 Point-to-Point Mode47                                                                                                    | 4.1.3 Mix                                                        | 21                    |
| 4.2.1 Plate Layout Tab234.2.1.1 Reassign254.2.2 Assay Calibration Tab254.2.2 Assay Calibration Tab254.2.2.1 Viewing Statistics284.2.2.2 Viewing a Curve284.2.2.3 Edit a Curve294.2.2.4 Deleting Standards (Calibrators)324.2.2.5 Adjusting Curves by Percentage Factor334.2.2.6 Adjusting curves by Percentage Factor334.2.2.7 View assay parameters354.2.3 Add Samples Tab364.2.3.1 Sample Dilution Factor374.2.4 Test Results Tab394.2.5 Report Tab404.3 Tips for Running Assays424.3.1 Bichromatic Differential Operation424.3.2 Offset Absorbance424.4 Assay Modes434.4.1 Absorbance444.4.2 Factor Mode444.4.5 Point-to-Point Mode47                                                                                                    | 4.2 Running an Assay                                             | 22                    |
| 4.2.1.1 Reassign.254.2.2 Assay Calibration Tab254.2.2.1 Viewing Statistics.284.2.2.2 Viewing a Curve284.2.2.3 Edit a Curve284.2.2.4 Deleting Standards (Calibrators)324.2.2.5 Adjusting Curves by Percentage Factor334.2.2.6 Adjusting curves by running less than all the Calibrator344.2.2.7 View assay parameters354.2.3 Add Samples Tab364.2.3.1 Sample Dilution Factor374.2.4 Test Results Tab394.2.5 Report Tab404.3 Tips for Running Assays424.3.1 Bichromatic Differential Operation424.3.2 Offset Absorbance424.4 Assay Modes434.4.1 Absorbance444.4.2 Factor Mode444.4.3 Standard Mode444.4.4 Cut Off Mode454.4.5 Point-to-Point Mode47                                                                                                    | 4.2.1 Plate Layout Tab                                           | 23                    |
| 4.2.2 Assay Calibration Tab254.2.2.1 Viewing Statistics284.2.2.2 Viewing a Curve284.2.2.3 Edit a Curve294.2.2.4 Deleting Standards (Calibrators)324.2.2.5 Adjusting Curves by Percentage Factor334.2.2.6 Adjusting curves by running less than all the Calibrator344.2.2.7 View assay parameters354.2.3 Add Samples Tab364.2.3.1 Sample Dilution Factor374.2.4 Test Results Tab394.2.5 Report Tab404.3.1 Bichromatic Differential Operation424.3.2 Offset Absorbance424.4 Assay Modes434.4.3 Standard Mode444.4.4 Cut Off Mode454.4.5 Point-to-Point Mode47                                                                                                    | 4.2.1.1 Reassign                                                 | 25                    |
| 4.2.2.1 Viewing Statistics.284.2.2.2 Viewing a Curve284.2.2.3 Edit a Curve294.2.2.3 Edit a Curve294.2.2.4 Deleting Standards (Calibrators)324.2.2.5 Adjusting Curves by Percentage Factor334.2.2.6 Adjusting curves by running less than all the Calibrator344.2.2.7 View assay parameters354.2.3 Add Samples Tab364.2.3.1 Sample Dilution Factor374.2.4 Test Results Tab394.2.5 Report Tab404.3 Tips for Running Assays424.3.2 Offset Absorbance424.4 Assay Modes434.4.1 Absorbance444.4.2 Factor Mode444.4.3 Standard Mode444.4.4 Cut Off Mode454.4.5 Point-to-Point Mode47                                                                                                    | 4.2.2 Assay Calibration Tab                                      | 25                    |
| 4.2.2.2 Viewing a Curve284.2.2.3 Edit a Curve294.2.2.3 Edit a Curve294.2.2.4 Deleting Standards (Calibrators)324.2.2.5 Adjusting Curves by Percentage Factor334.2.2.6 Adjusting curves by running less than all the Calibrator344.2.2.7 View assay parameters354.2.3 Add Samples Tab364.2.3.1 Sample Dilution Factor374.2.4 Test Results Tab394.2.5 Report Tab404.3 Tips for Running Assays424.3.1 Bichromatic Differential Operation424.3.2 Offset Absorbance424.4 Assay Modes434.4.1 Absorbance444.4.2 Factor Mode444.4.3 Standard Mode444.4.4 Cut Off Mode454.4.5 Point-to-Point Mode47                                                                                                    | 4.2.2.1 Viewing Statistics                                       | 28                    |
| 4.2.2.3 Edit a Curve294.2.2.4 Deleting Standards (Calibrators)324.2.2.5 Adjusting Curves by Percentage Factor334.2.2.6 Adjusting curves by running less than all the Calibrator344.2.2.7 View assay parameters354.2.3 Add Samples Tab364.2.3.1 Sample Dilution Factor374.2.4 Test Results Tab394.2.5 Report Tab404.3 Tips for Running Assays424.3.1 Bichromatic Differential Operation424.3.2 Offset Absorbance424.4 Assay Modes434.4.1 Absorbance444.4.2 Factor Mode444.4.3 Standard Mode444.4.4 Cut Off Mode454.4.5 Point-to-Point Mode47                                                                                                    | 4.2.2.2 Viewing a Curve                                          | 28                    |
| 4.2.2.4 Deleting Standards (Calibrators)324.2.2.5 Adjusting Curves by Percentage Factor334.2.2.6 Adjusting curves by running less than all the Calibrator344.2.2.7 View assay parameters354.2.3 Add Samples Tab364.2.3.1 Sample Dilution Factor374.2.4 Test Results Tab394.2.5 Report Tab404.3 Tips for Running Assays424.3.1 Bichromatic Differential Operation424.3.2 Offset Absorbance424.4 Assay Modes434.4.1 Absorbance444.4.2 Factor Mode444.4.3 Standard Mode444.4.4 Cut Off Mode454.4.5 Point-to-Point Mode47                                                                                                    | 4.2.2.3 Edit a Curve                                             | 29                    |
| 4.2.2.5 Adjusting Curves by Percentage Factor       33         4.2.2.6 Adjusting curves by running less than all the Calibrator       34         4.2.2.7 View assay parameters       35         4.2.3 Add Samples Tab       36         4.2.3.1 Sample Dilution Factor       37         4.2.4 Test Results Tab       39         4.2.5 Report Tab       40         4.3 Tips for Running Assays       42         4.3.1 Bichromatic Differential Operation       42         4.3.2 Offset Absorbance       42         4.4.3 Standard Mode       44         4.4.2 Factor Mode       44         4.4.3 Standard Mode       44         4.4.5 Point-to-Point Mode       47                                                                                                    | 4.2.2.4 Deleting Standards (Calibrators)                         | 32                    |
| 4.2.2.6 Adjusting curves by running less than all the Calibrator       34         4.2.2.7 View assay parameters       35         4.2.3 Add Samples Tab       36         4.2.3.1 Sample Dilution Factor       37         4.2.4 Test Results Tab       39         4.2.5 Report Tab       40         4.3 Tips for Running Assays       42         4.3.1 Bichromatic Differential Operation       42         4.3.2 Offset Absorbance       42         4.4.1 Absorbance       43         4.4.2 Factor Mode       44         4.4.3 Standard Mode       44         4.4.5 Point-to-Point Mode       47                                                                                                    | 4.2.2.5 Adjusting Curves by Percentage Factor                    | 33                    |
| 4.2.2.7 View assay parameters354.2.3 Add Samples Tab.364.2.3.1 Sample Dilution Factor374.2.4 Test Results Tab394.2.5 Report Tab404.3 Tips for Running Assays424.3.1 Bichromatic Differential Operation424.3.2 Offset Absorbance424.4 Assay Modes434.4.1 Absorbance444.4.2 Factor Mode444.4.3 Standard Mode444.4.4 Cut Off Mode454.4.5 Point-to-Point Mode47                                                                                                    | 4.2.2.6 Adjusting curves by running less than all the Calibrator | 34                    |
| 4.2.3 Add Samples Tab                                                                                                    | 4.2.2.7 View assay parameters                                    | 35                    |
| 4.2.3.1 Sample Dilution Factor374.2.4 Test Results Tab394.2.5 Report Tab404.3 Tips for Running Assays424.3.1 Bichromatic Differential Operation424.3.2 Offset Absorbance424.4 Assay Modes434.4.1 Absorbance444.4.2 Factor Mode444.4.3 Standard Mode444.4.4 Cut Off Mode454.4.5 Point-to-Point Mode47                                                                                                    | 4.2.3 Add Samples Tab                                            | 36                    |
| 4.2.4 Test Results Tab394.2.5 Report Tab404.3 Tips for Running Assays424.3.1 Bichromatic Differential Operation424.3.2 Offset Absorbance424.4 Assay Modes434.4.1 Absorbance434.4.2 Factor Mode444.4.3 Standard Mode444.4.4 Cut Off Mode454.4.5 Point-to-Point Mode47                                                                                                    | 4.2.3.1 Sample Dilution Factor                                   | 37                    |
| 4.2.5 Report Tab404.3 Tips for Running Assays424.3.1 Bichromatic Differential Operation424.3.2 Offset Absorbance424.4 Assay Modes434.4.1 Absorbance434.4.2 Factor Mode444.4.3 Standard Mode444.4.4 Cut Off Mode454.4.5 Point-to-Point Mode47                                                                                                    | 4.2.4 Test Results Tab                                           | 39                    |
| 4.3 Hips for Running Assays       42         4.3.1 Bichromatic Differential Operation       42         4.3.2 Offset Absorbance       42         4.4 Assay Modes       43         4.4.1 Absorbance       43         4.4.2 Factor Mode       44         4.4.3 Standard Mode       44         4.4.4 Cut Off Mode       45         4.4.5 Point-to-Point Mode       47                                                                                                    | 4.2.5 Repoil Tab                                                 | 40                    |
| 4.3.1 Bichronnatic Differential Operation       42         4.3.2 Offset Absorbance       42         4.4 Assay Modes       43         4.4.1 Absorbance       44         4.4.2 Factor Mode       44         4.4.3 Standard Mode       44         4.4.4 Cut Off Mode       45         4.4.5 Point-to-Point Mode       47                                                                                                    | 4.3 TIPS for Ruilling Assays                                     | 42                    |
| 4.3.2 Onset Absolutince       42         4.4 Assay Modes       43         4.4.1 Absorbance       44         4.4.2 Factor Mode       44         4.4.3 Standard Mode       44         4.4.4 Cut Off Mode       45         4.4.5 Point-to-Point Mode       47                                                                                                    | 4.3.1 Dicitionatic Differential Operation                        | 42                    |
| 4.4.1 Absorbance       43         4.4.1 Absorbance       44         4.4.2 Factor Mode       44         4.4.3 Standard Mode       44         4.4.4 Cut Off Mode       45         4.4.5 Point-to-Point Mode       47                                                                                                    | 4.4 Assav Modes                                                  | 42<br>א2              |
| 4.4.2 Factor Mode       44         4.4.3 Standard Mode       44         4.4.4 Cut Off Mode       45         4.4.5 Point-to-Point Mode       47                                                                                                    | 4 4 1 Absorbance                                                 | 0 <del>ب</del><br>1/1 |
| 4.4.3 Standard Mode                                                                                                    | 4 4 2 Factor Mode                                                | ++<br>ΔΛ              |
| 4.4.4 Cut Off Mode                                                                                                    | 4 4 3 Standard Mode                                              | 44                    |
| 4.4.5 Point-to-Point Mode                                                                                                    | 4.4.4 Cut Off Mode                                               | 45                    |
|                                                                                                    | 4.4.5 Point-to-Point Mode                                        | 47                    |

# TABLE OF CONTENTS

| 4.4.6 Linear Regression Mode                      | . 48         |
|---------------------------------------------------|--------------|
| 4.4.7 Cubic Spline Mode                           | . 48         |
| 4.4.8 Dose Response Mode                          | . 49         |
| 4.4.9 Polynomial Regression Mode                  | . 49         |
| 4.4.10 4-Parameter and 5-Parameter Logistic       | . 50         |
| 4.4.11 % Absorbance Mode                          | . 51         |
|                                                   |              |
| 5. ChroMate <sup>®</sup> Manager Software         | 52           |
| 5.1 Opening ChroMate <sup>®</sup> Manager         | 52           |
| 5.1.1 Toolbar Icons                               | 52           |
| 5.2 Management Menu                               | 53           |
| 5.2 Management Menu                               | 51           |
| 5.2.1 Test Count                                  | . 54<br>54   |
| 5.2.2 New Assay Calibration Data                  | 55           |
| 5.3 Tesis Merilu                                  | . 55         |
| 5.2.1.1 Kingtig Road using Road Dista Abasthanas  | . 55         |
| 5.5.1.1 Killelic Keau using Read Plate Absorbance | . 30         |
| 5.3.1.2 EXCELEXPOIL USING READ Plate Absorbance   | . 57         |
| 5.3.2 Ciedle Assay                                | . 30         |
| 5.2.2. Colibration Standard Properties            | . 00<br>50   |
| 5.3.2.2 Calibration – Statudiu Properties         | . 00         |
| 5.3.2.3 Galibration - Curve Valio Time            | . 59         |
| 5.3.2.4 Galibration – Diank Properties            | . 59         |
| 5.3.2.5 Calibration – Samples                     | . 60         |
| 5.3.2.0 Galibration – Controls                    | . 60         |
| 5.3.2.7 Galipialion – QC Griena                   | .01          |
| 5.3.2.0 Interpretation Settings                   | . 02         |
| 5.5.5 Euli Assay                                  | . 03<br>64   |
| 5.4 Lot # Registration Menu                       | . 04<br>65   |
| 5.6 Sample Database                               | 60.<br>66    |
| 5.6 1 Add Sample ID                               | - 00<br>- 66 |
| 5.6.2 Modify Sample ID                            | . 00<br>67   |
| 5.6.3 Delete Sample ID                            | . 07<br>67   |
| 5.6.1 View Log                                    | . 07<br>68   |
| 5.6.5 Import Patient Record                       | . 00<br>68   |
| 5.6.6 Export Patient Record                       | . 00<br>69   |
| 5.6.7 Search Patient Record                       | . 00<br>69   |
| 5.7 Settings                                      | 70           |
| 5.7.1 Comm Port Database Report Settings          | 70           |
| 5.7.1.1 Startun                                   | 70           |
| 5.7.1.1.1 International Calibration Factor (ICF)  | 71           |
| 5.7.1.2 Sample Database Settings                  | 71           |
| 5.7.1.3 Result Acceptance                         | 72           |
| 5.7.1.4 Report Appearance                         | .72          |
| 5.7.1.5 Report Output                             | .73          |
| 5.7.2 Custom Report Settings                      | .74          |
| 5.7.3 Select Language                             | . 75         |
| 5.8 Maintenance                                   | . 76         |
| 5.8.1 Voltage Meter                               | . 76         |
| 5.8.2 Firmware Update                             | . 77         |
| 5.8.3 Calibration Lock/Unlock                     | . 77         |
| 5.9 Help                                          | . 78         |
|                                                   |              |
| 6. Troubleshooting                                | 79           |
| 6.1 Messages                                      | . 79         |

| 6.2 Errors and Flags                                | 80 |
|-----------------------------------------------------|----|
| 6.3 COM Port Settings                               |    |
| 6.3.1 PC Communication (COM) Port Setting           |    |
| 6.3.2 Communication (COM) Port Setting              |    |
| 7. Contact Information                              | 86 |
| 8. Appendix A – Laboratory Information System (LIS) | 87 |
| 9. Appendix B - Installing New Software             | 89 |

# 1. Introduction

# **1.1 Applications**

#### 1.1.1 Intended Use

*ChroMate*<sup>®</sup> is a compact, PC-controlled, multi-purpose photometer system designed to read and calculate the results of assays, which are read in 96 well microtiter plates or strip trays. General purpose software is-included.

**ChroMate**<sup>®</sup> may be used for in-vitro diagnostics. It is a user-programmable open system with selectable plate formatting, alphanumeric test naming, automatic interpretation options, duplicate well options, curve plotting and editing, flags and error messages from which the user can create a menu of pre-programmed assays for instant recall.

It is a general purpose instrument intended to be used by trained laboratory professionals who are capable of selecting the appropriate features and options for each specific clinical application. Contact your company's instrument service provider to arrange for training if the information provided in this manual is not sufficient for your applications.

#### WARNING! FOR IN-VITRO DIAGNOSTIC USE

#### AVERTISSEMENT! POUR L'USAGE DIAGNOSTIQUE IN VITRO

#### 1.1.2 Summary of the Instrument

This instrument reads monochromatically (optional) or bichromatically (optimal) and has two models:

Four-filter model (405, 450, 492, and 630 nm)

Six-filter VIS model (405, 450, 492, 545, 600, and 630 nm)

Substitute filters in the range of 405 nm - 750 nm are available on special order models.

The instrument accepts all standard microplates. Trays containing microstrips may also be read whether they are 12 wells in length, 8 wells or even partial strips.

#### **Pre-programmed Modes**

The basic calculations include several single and multi-point equations. Provisions are made in certain cases for reading specimens in duplicate and/or using the mean reading in calculations. Each calculation mode is described in detail in Section *4.4 Assay Modes*. The following calculation modes are offered: Factor, Standard, Cut Off, Point to Point, Linear Regression, Cubic Spline (Constrained), Dose Response, Polynomial 2<sup>nd</sup> Order, 3<sup>rd</sup> Order, and 4<sup>th</sup> Order, 4-Parameter and 5-Parameter Logistic, and %Absorbance.

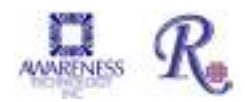

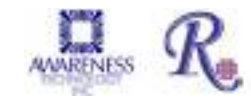

# Summary of the Instrument (continued)

• User-programmable Memory

The software allows the operator to create, edit and store assays. Standard curves are also stored in this memory. Test protocols remain stored until either changed or deleted by the user.

## 1.1.3 Principles of Operation

The optical system provides an economical and low maintenance design which reads 8 wells simultaneously. A 96 well plate can be read and printed in the absorbance mode in approximately twelve seconds.

Light from a lamp installed in a sealed light-tight compartment is filtered using a rotating filter wheel. The filtered light is then divided into 8 channels using a fiber optic bundle.

The plate carrier precisely positions each row of 8 wells into the optical path for reading. Light passing through the 8 wells is directed to 8 photo-detectors.

The filter wheel moves to a second position to read the 8 wells at a second wavelength. Using bichromatic differential absorbance values corrects for optical imperfections in the plastic wells and removes the effects of meniscus and turbidity.

The photo-detectors generate electronic signals which are amplified and interpreted by the instrument circuitry.

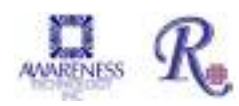

# **1.2 Warning Markings Inscriptions d'avertissement**

## 1.2.1 Safety Symbols Le Symboles de Sûreté

Symbols that may appear on the product:

Les symboles de sûreté peuvent apparaitre sur le produit:

| A                                      | ⊕                                         | $\wedge$                                     | $\mathbf{A}$                            |
|----------------------------------------|-------------------------------------------|----------------------------------------------|-----------------------------------------|
| WARNING<br>AVERTISSEMENT               | Protective Ground<br>La Terre Electrique  | CAUTION<br>L'ATTENTION                       | BIOHAZARD<br>BIOHAZARD                  |
| Risk of Shock<br><i>Risque de Choc</i> | (Earth) Terminal<br><i>Prise de Terre</i> | Refer to Manual<br>Se Rapportent a<br>Manuel | Risk of Infection<br>Risque d'infection |

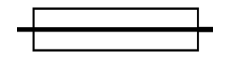

FUSE: For continued protection against risk of fire, replace fuse only with one of the specified type and current ratings. Disconnect the instrument from the power supply before replacing the fuse.

FUSIBLE: Pour la protection continue contre le risque du feu, remplacez le fusible seulement par une du type spécifique et des estimations courantes. Démontez l'équipement de l'alimentation d'énergie avant de remplacer le fusible.

#### 1.2.2 Safety Terms Terminologie de Sûreté

| These terms may appear on the product : Les marques sur le produit |                                                                                                    |  |
|--------------------------------------------------------------------|----------------------------------------------------------------------------------------------------|--|
| These terms m                                                      | ay appear in this manual: Les marques dans l'opérateur manuel                                                                                                    |  |
| DANGER<br>DANGER Le "de<br>marque: DANGER"                         | Indicates an injury immediately accessible as you read this marking<br>Indique le risque immédiat de dommages (assessible tandis que vous<br>lisez la marque)                                                                                                    |  |
| WARNING<br>AVERTISSEMENT! Le<br>"de marque:<br>WARNING"            | WARNING statements identify conditions or practices that could result<br>in injury or loss of life. WARNING indicates an injury hazard not<br>immediately accessible as you read this marking.<br><i>Ces rapports identifient les conditions ou les pratiques qui pourraient</i><br><i>avoir comme conséquence les dommages ou les pertes humaines.</i> |  |
| CAUTION<br>L'ATTENTION "Le de<br>marque: CAUTION"                  | CAUTION statements identify conditions or practices that could result<br>in damage to this product or other property.<br>Ces rapports identifient les conditions ou les pratiques qui pourraient<br>avoir comme conséquence les dommages a ce produit ou a toute<br>autre propriété.                                                                    |  |
| BIOHAZARD                                                          | BIOHAZARDS are biological agents that can cause disease in<br>humans. Lab workers handling potentially infectious materials must<br>use universal precautions to reduce the risk of exposure to these<br>agents.                                                                                                    |  |

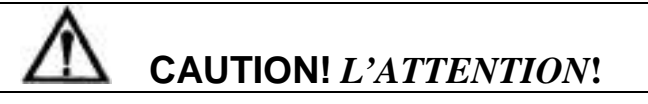

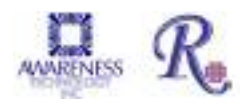

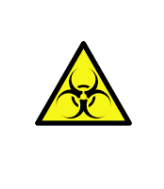

**WARNING**: If any materials are overturned during operation, immediately set the power switch to OFF (0). This material should be treated as potentially biohazardous. Appropriate cleanup and disposal of biohazardous waste should be used.

**Avertissement**! Lors du fonctionnement, si on renverse des matériaux, coupez immédiatement le courant. Placez le commutateur électrique a AU LOIN(0). Traitez le matériel comme biohazardous, utilisant approprie nettoient et des méthodes de disposition.

#### 1.2.3 Disposal and Storage

Dispose of according to local regulations. Before the instrument is removed from the laboratory for storage, disposal, transporting, or servicing, it must be decontaminated.

Decontamination should be performed by a well-trained authorized person, observing all necessary safety precautions. Instruments to be returned must be accompanied by a decontamination certificate completed by the responsible laboratory manager. If a decontamination certificate is not supplied, the returning laboratory will be responsible for charges resulting from non-acceptance of the instrument by the servicing center or from any authority's intervention.

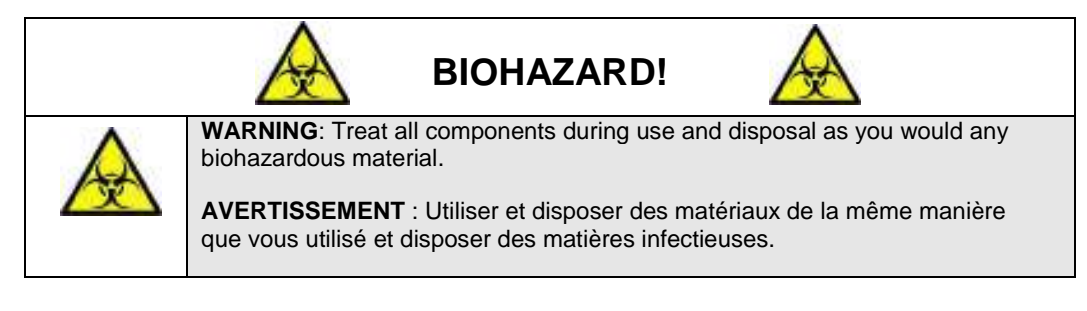

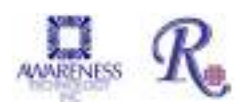

# **1.3 Safety Precautions**

To assure operator safety and prolong the life of your instrument, carefully follow all instructions outlined below.

| Read Instructions                           | Take time to read this manual carefully before using this instrument.<br>Review the following safety precautions to avoid injury and prevent<br>damage to this instrument or any products connected to it. To avoid<br>potential hazards, use this instrument only as specified. For best results,<br>familiarize yourself with the instrument and its capabilities before<br>attempting any clinical diagnostic tests. Refer any questions to your<br>instrument service provider. |
|---------------------------------------------|----------------------------------------------------------------------------------------------------|
| Servicing                                   | There are no user-serviceable parts inside the instrument. Refer servicing to qualified service personnel. Use only factory-authorized parts. Failure to do so may void the warranty.                                                                                                    |
| Wear Protective Apparel                     | Many diagnostic assays utilize materials that are potential biohazards.<br>WARNING: Always wear protective apparel and eye protection while<br>using this instrument.                                                                                                    |
| Follow Operating<br>Instructions            | <b>WARNING:</b> Do not use this instrument in a manner not specified by the manual, or the protection provided by the instrument may be impaired.                                                                                                    |
| Use Proper Power Cord                       | <b>WARNING:</b> Use only the power cord specified for this product and certified for the country of use.                                                                                                    |
| Observe All Terminal<br>Ratings             | <b>WARNING:</b> To avoid fire or shock hazard, observe all ratings and markings on the instrument. Consult this manual for further ratings information before making connections to the instrument.                                                                                                    |
| Install as Directed                         | The instrument should be installed on a sturdy, level surface capable of safely supporting the instrument's weight 12.5 lbs (5.7 kg). The mounting surface should be free of vibrations.                                                                                                    |
| Provide Proper Ventilation                  | Refer to the installation instructions for details on installing the product so it has proper ventilation. The instrument should be surrounded by the following clearances: 10cm around perimeter of unit and 10cm on top.                                                                                                    |
| Do Not Operate Without<br>Protective Covers | <b>WARNING:</b> Do not operate this instrument with covers and panels removed.                                                                                                    |
| Avoid Exposed Circuitry                     | <b>WARNING:</b> Do not touch exposed connections and components when power is present.                                                                                                    |

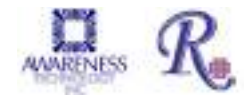

# **Safety Precautions (Continued)**

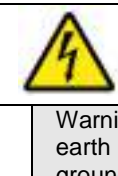

WARNING! AVERTISSEMENT!

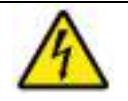

Warning! To avoid electric shock, the grounding conductor must be connected to earth ground. An optional method is to attach a ground strap from the external grounding terminal on the rear panel of the instrument to a suitable ground such as a grounded pipe or some metal surface to earth ground.

| Use Proper Fuse                              | Use only the fuse type and rating specified by the manufacturer for this instrument                                                          |  |  |  |
|----------------------------------------------|----------------------------------------------------------------------------------------------------|--|--|--|
| Do Not Operate In An<br>Explosive Atmosphere | WARNING: Do not operate instrument in an explosive atmosphere.                                                                               |  |  |  |
| Do Not Operate With<br>Suspected Failures    | <b>WARNING</b> : If you suspect there is damage to this instrument, have it inspected by a qualified service person.                         |  |  |  |
| Do Not Operate in<br>Wet/Damp Conditions     | WARNING: Do not operate instrument in wet/damp conditions.                                                                                   |  |  |  |
| Keep Instrument Surfaces<br>Clean and Dry    | <b>CAUTION:</b> Solvents such as acetone or paint thinner will damage the instrument.                                                        |  |  |  |
|                                              | • Do not use solvents to clean the unit. Avoid abrasive cleaners; the display overlay is liquid-resistant, but easily scratched.             |  |  |  |
|                                              | • Clean the exterior of the instrument with a soft cloth using plain wa<br>If needed, a mild all-purpose or nonabrasive cleaner may be used. |  |  |  |
|                                              | Use as a disinfectant a 10% solution of chlorine bleach or 70% isopropyl alcohol.                                                            |  |  |  |
|                                              | Take special care not to spill liquid inside the instrument                                                                                  |  |  |  |

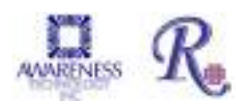

# **1.4 Operating Precautions**

NOTE: Insufficient RAM will adversely affect the performance of your instrument. For Microsoft<sup>®</sup> Windows 7, the recommended minimum amount of RAM is 512 MB.

Avoid lifting, leaning or turning the instrument over when a plate is in place.

Be sure to run a sufficient number of controls in each assay. If controls are not within their acceptable limits; or if incomplete, disregard test results.

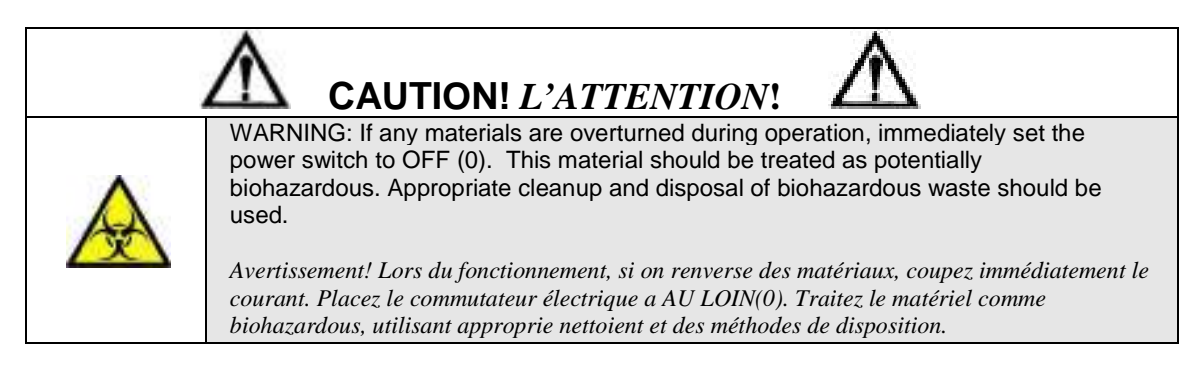

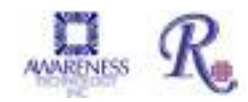

# 2. Technical Specifications

The plate moves toward the front and back of the instrument.

When taking an optical reading, the reaction plate automatically positions itself under the 8channel optical system. A filter wheel with four or six filters rotates below the plate.

Depending on the setup, reports may be displayed or printed to create permanent lab records and physician reports.

Photometer: Optical Measurement Range: ........ 0.00 to 4.0 Absorbance Units (A) Photometric Accuracy: ...... +/- (1% +/-0.010) 0.0 through 1.5 ABS +/- (2% +/-0.010) 1.5 through 3.0 ABS Stability:..... Drift of no more than 0.005A in 8 hours Warm up:..... 45 seconds Light Source: ...... Halogen, lamp saver feature Wavelengths: ..... Standard four filter: 405, 450, 492, and 630nm 6-filter: 405, 450, 492, 545, 600, and 630nm Filter options from 405nm to 750nm IAD hardcoat, 10nm half bandpass Filter Type: Vessel: ..... Standard 96 plates or strip trays Electronic: Power Requirements:..... 100 - 240VAC, 50-60Hz 90W maximum. All power cords must be approved for the country of use PC Connection: ..... USB Port Microprocessor:.....eZ80 Speed: Reads absorbance of 96 wells in approximately 20 seconds Plate Transport:..... Stepper motor Certifications: ..... CE, ETL listed, NRTL listed (USA/CAN),

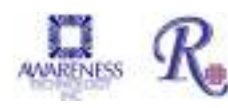

# **Technical Specifications (Continued)**

• Software:

## PC interface with ChroMate<sup>®</sup> Manager software included (PC not included)

| Features:               | PC interface software (included) with complete<br>user prompting, error messages, full plate<br>reporting, automatic interpretation options,<br>duplicate options, controls locator, curve plotting<br>and editing.<br>CD-ROM and internet upgrades |
|-------------------------|----------------------------------------------------------------------------------------------------|
| Operating Systems:      | Microsoft Windows <sup>®</sup> 7, 8.1, 10                                                                                                    |
| Minimum System:         | Microsoft Windows <sup>®</sup> 7, 512 MB RAM, USB Port                                                                                                    |
| Secondary menu options: | Create/edit protocols, import/export data, LIS                                                                                                    |
| Calculation modes:      | Single point calibration, point-to-point curve fit,<br>polynomial regression, linear and sigmoidal<br>regression (log and linear), cut off absorbance,<br>multi-point % absorbance.                                                                 |
| Additional Features:    | User-programmable open system, selectable                                                                                                    |
| QC options:             | Store control data, print Levey-Jennings or QC range plots, calculate SDs                                                                                                    |
| USB port:               | USB cable provided                                                                                                    |

## • Physical:

| Enclosure:  | All metal enclosure                |
|-------------|------------------------------------|
| Dimensions: | 7.5" x 8.0" x 16.5" (19x20.3x42cm) |
| Weight:     | 12.5 lbs (5.7 kg)                  |

## • Recommended Environmental Conditions

Indoor use

| Mains supply voltage                      | Fluctuations not to exceed + 10% of nominal voltage |
|-------------------------------------------|-----------------------------------------------------|
| Operating Temperature                     | 18-35°C recommended                                 |
| Operating Humidity<br>Storage Temperature | Less than 85% recommended 10°C to 50°C)             |
|                                           |                                                     |

Although it may be safe to operate in these conditions, it may not be suitable for the performance of your tests; check with your test kit supplier

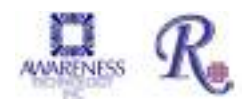

# 3. Installation

Carefully unpack the instrument, removing it from its plastic bag. Report any damage to your freight carrier at once.

NOTE: Retain the original packing material for future use in the event that the instrument is shipped to another location or returned for service.

# 3.1 Packing List

| 43XX 8-CHANNEL MICROPLATE READER |                     | *SPARE PARTS KIT                             |     |          |                               |
|----------------------------------|---------------------|----------------------------------------------|-----|----------|-------------------------------|
| QTY                              | PART NO.            | DESCRIPTION                                  | QTY | PART NO. | DESCRIPTION                   |
| 1                                | 43XX                | 8-Channel Microplate Reader                  | 1   | 104455   | 6' USB Cable                  |
| 1                                | 004301              | USB Flash Drive-Includes<br>Operators Manual | 1   | 112008   | Halogen Lamp                  |
| 1                                | 137521 or<br>137222 | US or Euro Power Cord<br>(US Shown)          | 1   | 954315   | Lamp Replacement Instructions |
| 1                                | 043010              | Spare Parts Kit                              | 1   |          | Certificate of Quality        |
| 1                                | N/A                 | Quick Start Guide                            | 1   |          | Declaration of Conformity     |

# **3.2 Installation Preparation**

| Instrument<br>Placement and<br>Use    | Place the instrument on a flat working surface capable of safely supporting the weight of the instrument, approximately 12.5 lbs (5.7 kg). Excessive vibration during reading may cause poor repeatability; thus, a sturdy working surface is required. A minimum of at least 3 inches (8cm) clearance around the instrument is required to assure optimal ventilation.                                                                                                    |
|---------------------------------------|----------------------------------------------------------------------------------------------------|
| Assure Clean<br>Power<br>Availability | The circuit used should be substantially free of large voltage<br>transients (Kilovolt amp loads) such as large pumps, large<br>centrifuges, refrigerators and freezers, air conditioners, large<br>autoclaves, ovens, and dryers. The instrument may fail to operate<br>normally if the power supply is interrupted. If this occurs, turn the<br>instrument off for a moment. When the instrument is turned back<br>on, it will resume normal operation, but data that was not stored in<br>nonvolatile memory will be lost. If power fluctuations or loss are<br>frequent, an Uninterruptible Power Supply (UPS) is recommended. |

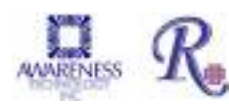

| Power Switch<br>Position   | When installing the power cord the unit should be turned off. Look at the rear panel of the instrument to check that the power switch is in the O (OFF) position. With power switch off, connect to power supply. A diagram of the rear panel can be found in <i>Section 3.2 Parts and Controls</i> .                                                                                                    |
|----------------------------|----------------------------------------------------------------------------------------------------|
| Power Cord<br>Requirements | Use only the power cord specified for this product and certified for the country of use. For 110-120 V units used inside the US use a UL listed cord set consisting of a minimum 18 AWG, Type SVT or SJT three conductor cord, maximum 3 meters (10 feet) in length, rated 10 A, 125 V, with a parallel blade, grounding type attachment plug. For 220-240 V units used inside the US use a UL listed cord as above, except rated <u>250 V</u> , with a <u>tandem</u> blade, grounding type attachment plug. The cord set provided by the manufacturer meets these requirements.                            |
| Safety<br>Grounding        | Do not alter or defeat the safety grounding methods provided. To avoid<br>the risk of electric shock, the third prong of the AC power plug must be<br>connected to conductive parts internal to the equipment. Internal<br>fasteners to grounding points are marked by the IEC 417 symbol<br>5019 . DO NOT loosen or remove these fasteners or connections.<br>An alternate method of grounding is provided by connecting the<br>grounding terminal located on the rear panel, to a suitable ground.<br>To avoid electric shock, the power cord protection ground conductor<br>must be connected to ground. |
| Fuse<br>Requirements       | The fuses are located internally in the instrument; there are two fuses.<br>Fuse number 1 is located on the main printed circuit board near power<br>connector J4. It is a 4 Amp, medium acting, 250V, 5 x 20mm, Littlefuse<br>type 0234004 or equivalent. Fuse number 2 is located on the power<br>supply. It is a 2.5 Amp, fast acting, 250V, 5 x 20mm, Littlefuse type<br>21602.5P or equivalent.<br><b>Fuse failure is a very rare occurrence and may indicate malfunction<br/>of the equipment requiring service by qualified personnel.</b>                                                           |

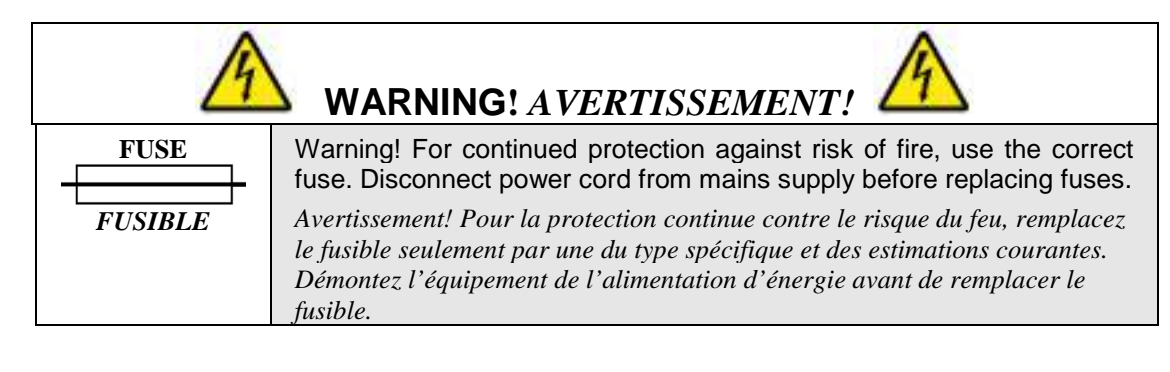

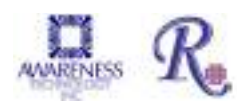

# **3.3 Parts and Controls**

The following labeled diagrams illustrate the terms used in this manual to describe parts and controls of the microplate reader. More details on the operation of each feature are provided in Section 4-Operating Procedures.

- A. Door
- B. Indicator light
- C. Well A1 location

Place the plate into the instrument with well A-1 at the right rear so that row 1 is going into the reader first.

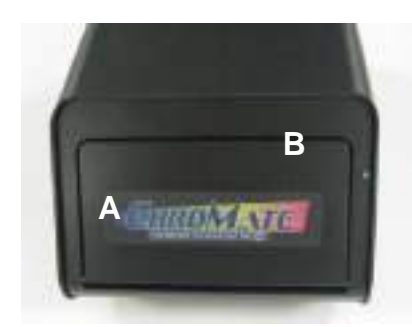

Figure 3.3-1 Front of Instrument

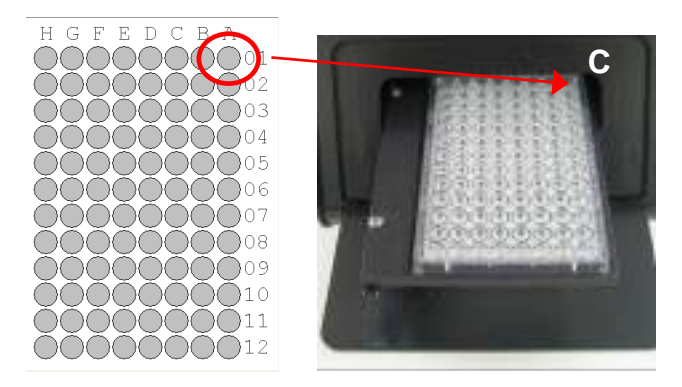

Figure 3.3-2 Well A1 location

- D. Lamp access door
- E. Universal Serial Bus (USB) connection
- F. External Protective Grounding Terminal
- G. Power switch

I=ON O=OFF

H. Power Cord Connection

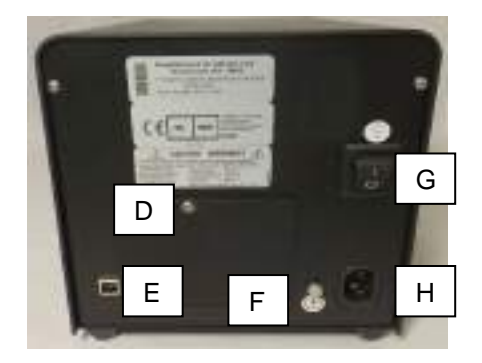

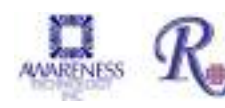

Figure 3.3-3 Back of Instrument

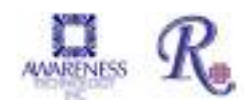

# 3.4 Instrument Setup & Software Installation

IMPORTANT NOTE: As with many USB devices it is critical that you do not connect the USB cable to the **ChroMate**<sup>®</sup> or computer until the software has been installed. Doing so may affect the installation of the applicable drivers needed to run **ChroMate**<sup>®</sup> Manager software.

# 3.4.1 Software Installation

Turn on the computer and insert the installation CD or USB drive. The installer should start automatically. If not, or if the software is on a USB flash drive, locate the software by searching from the Windows start button. Double click to open the *ChroMate*<sup>®</sup> folder.

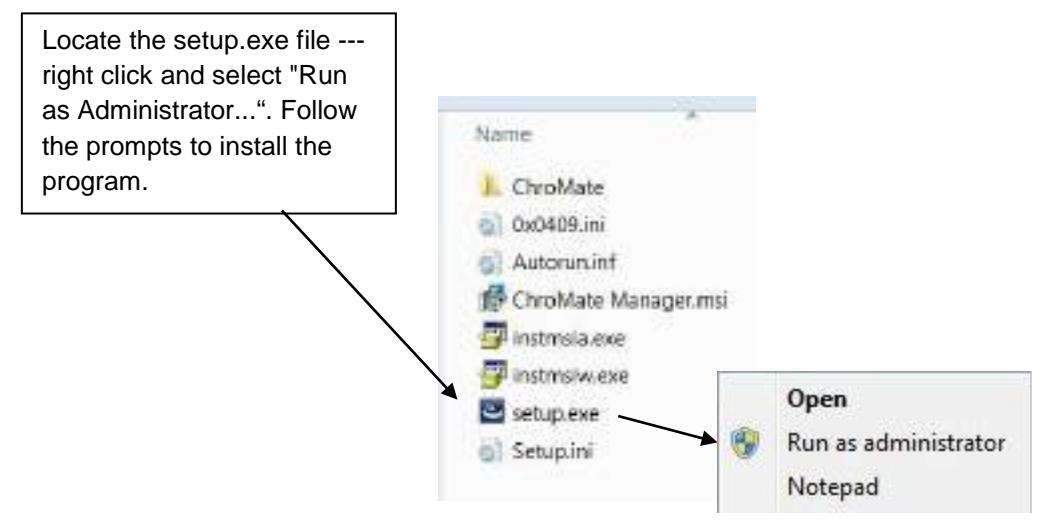

Figure 3.4.1-1 Install the software

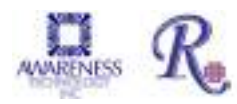

There are 2 important steps to take when installing and accessing *ChroMate* Manager software on Windows<sup>®</sup> 8 or 10 computer systems. You must follow the steps below for all of the software features to be properly installed. When installing the Manager software, right click on the setup.exe file and select "Run As Administrator" as shown in *Figure 1*. After installing the software for the first time, open the icon as administrator.

|   | Doen                                       |    |                                                                                                    |
|---|--------------------------------------------|----|----------------------------------------------------------------------------------------------------|
| 5 | Run es edministrator                       | 13 | Gard Switch Council and Sanata Rate                                                                                                    |
|   | Troubleshoot compatibility<br>Pin to Start |    | Alastas Proster Conjugative Con                                                                                                    |
|   | Scan for Vinuses                           |    | Participation and a second second                                                                                                    |
|   | Share with<br>Pin to Taskbar               | ٠  | Mar and Annual Annual A |
|   | Sendto                                     | +  |                                                                                                    |
|   | Cut<br>Copy<br>Paste                       |    | Comment.<br>Open File Location Change Icon. Advanced                                                                                                    |
|   | Create shortcut                            |    | Figure 2                                                                                                    |
|   | Delete<br>Rename                           |    | NOTE: Sometimes, running the software for the first time as administrator is all that is needed. However,                                                                                                    |
| < | Properties                                 |    | on some computers, you need to always run as<br>administrator. You can set the "Advanced"<br>properties of the software icons to always run as                                                                                                    |
|   | Figure 1                                   |    | administrator without having to remember to right<br>click each time. To set Icons to ALWAYS run as<br>administrator, click on Properties ( <i>Figure 1</i> ). A new<br>window will open. Click Advanced and then click the<br>box next to Run as Administrator ( <i>Figure 2</i> ).                                                                                                    |

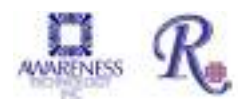

Connect the power cord to the instrument and then to an approved power source. It is strongly advised that an Uninterruptible Power Supply (UPS) be used to avoid power interruptions to the instrument and to the computer.

NOTE: If the PC connected to this instrument is on a network or domain server, the person loading the firmware and connecting the instrument for the first time must have local machine administrative privileges.

Driver installation - if installation of the software does not complete, minimize the installation windows in order to click OK on this screen:

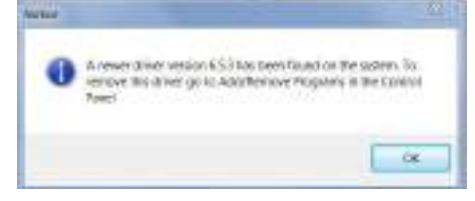

The PC COM port setting does not require an adjustment before activating ChroMate® Manager. However, instructions on how to view and adjust the setting are provided in Section 6.3.1 PC Communication (COM) Port Setting.

The ChroMate® COM port setting does not require an adjustment to match the computer's COM Port setting. However, steps have been provided in Section 6.3.2 Communication (COM) Port Setting to view or adjust the setting if necessary.

### 3.4.2 USB Port Connection

Using the USB cable provided, connect the computer's USB port to the USB port (reference Figure 3.4.2-1 Back of Instrument).

Connect to the USB port on the back of the instrument.

Connect to the computer's USB port.

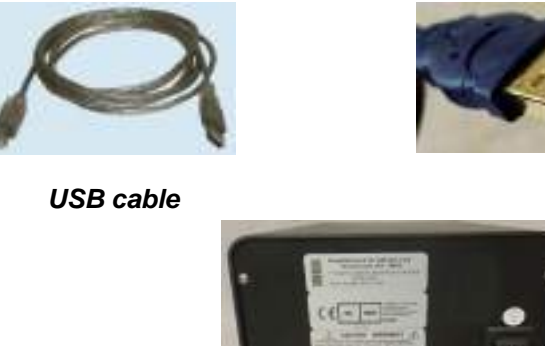

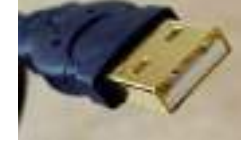

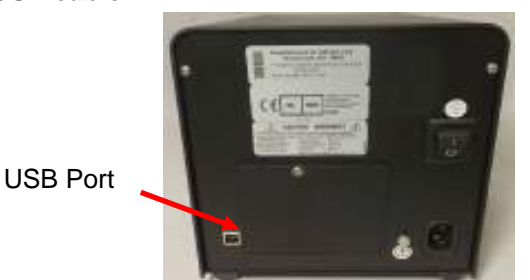

Figure 3.4.2-1 Back of Instrument

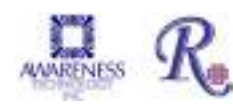

# 3.5 Instrument Check Out

Follow the instructions under the Instrument Setup & Software Installation Section 3.3 to ensure that the *ChroMate<sup>®</sup> Manager* software is installed and the USB cable is attached. Push the power switch to turn ON the computer and the instrument. Then double click the *ChroMate<sup>®</sup>* Manager icon to start the software.

NOTE: The PC or instrument's COM port settings do not require any adjustment. However, if it is necessary to view / adjust the communication port settings of the computer and the instrument refer to the instructions found under *Section 6.3 - COM Port Settings*.

When the instrument powers up, note the following actions:

- The instrument annunciates a beep sound
- The fan and the lamp power on
- The LED power indicator will light (light will flash/pulse)
- The instrument will perform an initialization process and annunciate three short beeping sounds signaling it is operational

If the instrument powers up, but the actions described above do not occur, check the USB cable connections and COM port settings.

Also check for error messages on the right lower corner of the computer display.

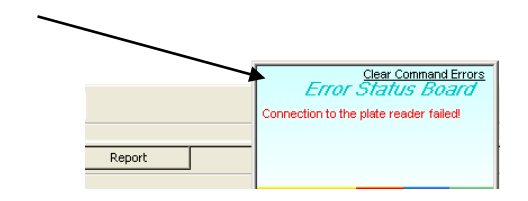

- Click Tray Out and make sure door opens and microplate tray extends out.
- Click Tray In and make sure door closes.

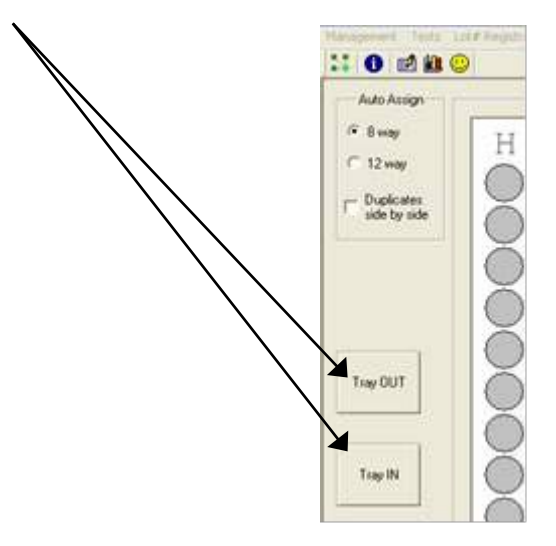

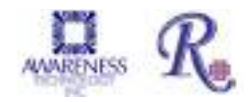

# 4. Programming Assays

**Section 4.1 – General Selections** provides questions for review before beginning a test, and information about plate format selection.

**Section 4.2 – Running an Assay** explains the steps used to create assays, calibrate curves and run samples.

## Section 4.3 – Tips for Running Assays

**Section 4.4 – Assay Modes** provides mode-specific description for each general purpose calculation program.

# **4.1 General Selections**

For every test, the instrument will require a mode selection and filter combination. Thereafter, only those questions that pertain to the mode selected will be asked. In the absorbance mode, for example, there are no further selections required.

Review the following questions before beginning a test (refer to the reagent kit insert or kit manufacturer for required information):

| 1.  | What calculating program will be used to convert absorbance readings into test results?                                                                     |
|-----|----------------------------------------------------------------------------------------------------|
| 2.  | What filters are optimal? (operating and differential wavelengths)                                                                                          |
| 3.  | Is a blank required? Desired?                                                                                                    |
| 4.  | How many calibrators will be used?                                                                                                    |
|     | NOTE: For the purpose of this manual, the terms calibrator and standard are used interchangeably to designate reference materials of known concentrations   |
| 5.  | What is the calibrator value or values?                                                                                                    |
| 6.  | Will calibrators and /or specimens be read in duplicate, or singly?                                                                                         |
|     | NOTE: For the purpose of this manual, the terms specimen and sample are used interchangeably to mean materials of unknown concentrations.                   |
| 7.  | Will locations of 1 or more controls be marked? If so, indicate plate number, row number, and well number for each.                                         |
| 8.  | Will acceptance cut offs or ranges for controls be entered for automatic<br>comparison? If so, what cut offs or ranges are to be used for each?             |
| 9.  | Will a cut off value be used to label positive samples? If so, the value which begins the positive range will be required.                                  |
| 10. | Will a cut off value be used to label negative samples or define an equivocal zone?<br>If so, results less than what cut off should be labeled as negative? |

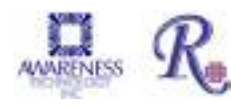

#### 4.1.1 Selecting a Plate Format

Standard microplates can be formatted either in the left/right direction (8 well strips) or in the front/back direction (12 well strips) beginning at well A-1.

It may be necessary to switch formats in order to print and display assays from different manufacturers. The software can be configured for presenting data using either format.

| Selecting a Plate Format:                                                                                                    | Description                                                     |
|----------------------------------------------------------------------------------------------------|-----------------------------------------------------------------|
| The Plate Layout tab is the default<br>screen or click on the Plate Layout tab<br>button at the bottom left of the screen.<br>The plate format is chosen by clicking<br>on the 8-way or 12-way buttons. Once<br>a format is selected, it stays selected<br>until the user changes it.<br>Selecting "Duplicates Side by Side"<br>does not require that all wells be<br>duplicates, you can run duplicate<br>standards with single samples and vice<br>versa, and an outlying standard is<br>easily edited from the curve calculation.<br>To use the plate map, a test must be<br>programmed and stored. To read raw<br>absorbance without programming a<br>test, use the "Read Plate Absorbance"<br>mode located under the Tests option on<br>the main toolbar. | Click to<br>choose<br>8 way<br>or<br>12 way<br>plate<br>format. |
|                                                                                                    |                                                                 |

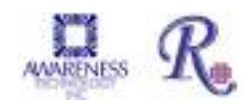

#### 4.1.2 Loading a Plate

The footprint for most 96 well plates and strip trays are similar and will fit the plate carrier. Test the fit of an empty plate before beginning an assay. Place the plate into the instrument with well A-1 at the rear right corner so that row 1 is going into the reader first. As you press the first row back and down you will feel slight tension on the plate stretching the carrier so that the front fits in. The plate requires a snug fit.

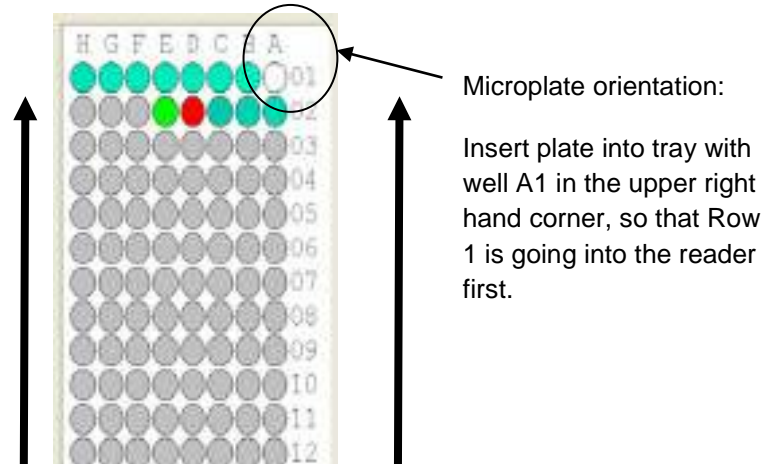

When using a strip tray, make sure wells are pushed down into tray so that they will not cause the plate to jam on entry. Use care that well tabs do not extend over other wells. Do not place the tabbed ends of strips in row 1; they should be in row 12. Be sure to place the strips in the order in which blanks, calibrators and samples are to be read.

For best results, do not fill wells completely; 200-250µl depending on well total volume is the maximum fill recommended when the mixing feature is used.

Use caution when attaching labels to plates so they do not jam in reader or interfere with read path.

#### 4.1.3 Mix

- Clicking on the "Mix" button opens a simple window where user can set the mix time and use START and STOP buttons.
- Mix time setting allows hours, minutes and seconds (maximum is 23:59:59).

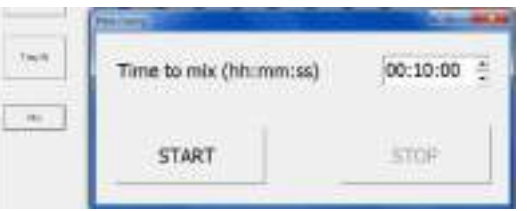

**NOTE:** If the instrument firmware version is lower than AE:26, pressing the Mix button shows this message "Instrument firmware version does not support this feature. Please update the firmware!". Check with your instrument supplier.

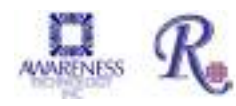

# 4.2 Running an Assay

1

The *ChroMate*<sup>®</sup> Manager Tabs are located at the bottom of the screen:

2

| Plate Layout | $\sim$ | Assay Calibration | 1 | Add Samples | 灓 | Test Results | 管 | Report |  |
|--------------|--------|-------------------|---|-------------|---|--------------|---|--------|--|
|              |        |                   |   |             |   |              |   |        |  |
|              |        |                   |   |             |   |              |   |        |  |

3

4

5

| Tab Title:           | Description:                                                | Item # |
|----------------------|-------------------------------------------------------------|--------|
| Plate Layout         | Plate Layout is the default window. Refer to Section 4.2.1. | 1      |
| Assay<br>Calibration | Refer to Section 4.2.2                                      | 2      |
| Add Samples          | Refer to Section 4.2.3                                      | 3      |
| Test Results         | Refer to Section 4.2.4                                      | 4      |
| Report               | Refer to Section 4.2.5                                      | 5      |

The list above is the order in which the tabs appear on the menu. In practice, however the tabs will be used / repeated as:

- Assay Calibration tab
- Add Samples tab
- Plate Layout tab
- Assay Calibration tab
- Test Results
- Report tab

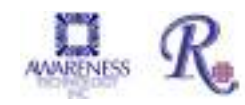

#### 4.2.1 Plate Layout Tab

Plate Layout is the default window and displays when the program is started. There are several options: Load Plate, Save Plate, Reset, Re-Assign, Read Plate or Remove. Once samples have been assigned, press the Read Plate button to run.

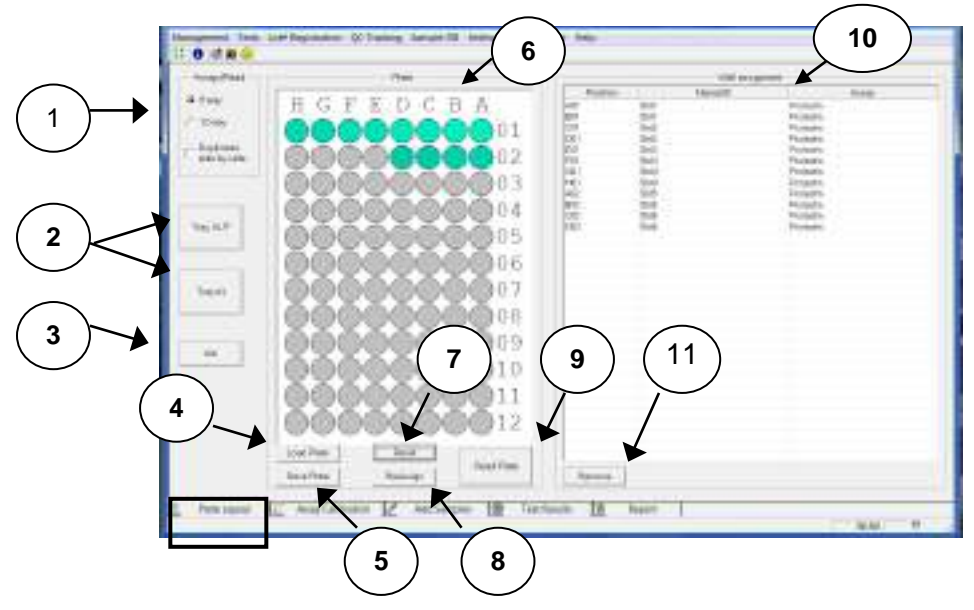

Figure 4.2.1-1 Plate Layout Tab

Figure 4.2.1-1 displays the current status of the instrument. Also shown is the currently loaded plate.

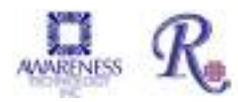

# Plate Layout Tab (Continued)

| Feature:              | Description:                                                                                                    | Item # |
|-----------------------|----------------------------------------------------------------------------------------------------|--------|
| Auto Assign           | 'Auto Assign' allows the user to read strips in either 8 well<br>rows (A-H) or 12 well columns (1-12). This setting will<br>remain in force until changed. Duplicates can be selected to<br>run side by side in rows or columns. Default is that<br>duplicates are run consecutively (such as A5 & A6, or G1 &<br>G2).                                                                                       | 1      |
| Tray In /<br>Tray Out | 'Tray In / Tray Out' buttons are provided to allow the user to manipulate the instrument door to the open or closed position.                                                                                                    | 2      |
| Mix                   | Mix time setting allows hours, minutes and seconds (maximum is 23:59:59).                                                                                                    | 3      |
| Load Plate            | 'Load Plate' recalls a plate previously setup and stored using 'Save Plate'.                                                                                                    | 4      |
| Save Plate            | 'Save Plate' allows saving a customized plate setup for<br>future use, which can consist of as many assay parameters<br>and samples as the plate can hold (a total of 96 wells.).<br>Important note: assays run, or samples run against stored<br>curves, must all have the same filter configuration when run<br>in the same plate.                                                                         | 5      |
| Plate                 | 'Plate' graphically displays the location of Blank(s),<br>Standards, Controls and Samples.                                                                                                    | 6      |
| Reset                 | 'Reset' clears the entire plate layout.                                                                                                    | 7      |
| Reassign              | 'Reassign' allows the user to change the location of the wells on the plate. To move a well, click on the right side of a well and drag it to the new location.                                                                                                    | 8      |
| Read Plate            | Click on the 'Read Plate' button to activate running the plate.<br>NOTE: If greater than 96 wells are selected in any<br>combination of Standards, Controls, Samples, the message<br>'Not enough positions in plate' will display. The test may<br>continue to run, but will not read any wells past 96 positions.                                                                                           | 9      |
| Well<br>Assignment    | 'Well Assignment' displays the plate position of blanks,<br>standards, control(s), Sample ID, as well as the name of the<br>assay in the plate, which can consist of as many assay<br>parameters and samples as the plate can hold (a total of 96<br>wells). Important note: assays run, or samples run against<br>stored curves, must all have the same filter configuration<br>when run in the same plate. | 10     |
| Remove                | Removes well assignments.                                                                                                    | 11     |

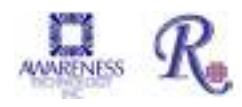

#### 4.2.1.1 Reassign

Click on the right side of the well to be moved and dragged to a new position. An icon of a well will be shown once one has been selected to be moved. Drop the icon in the position required and let go of the mouse.

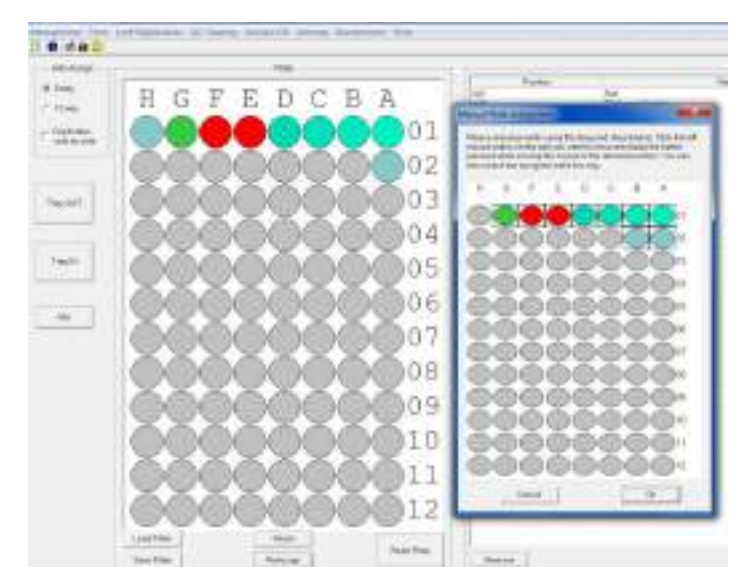

Figure 4.2.1.1-1 Manual Plate Assignment

## 4.2.2 Assay Calibration Tab

| $\wedge$    |                                                                                                    |
|-------------|----------------------------------------------------------------------------------------------------|
| $\triangle$ | CAUTION: Errors or alterations to calibration curves<br>may introduce error to test results. <i>ChroMate®</i> features<br>are available for user convenience but may not safely<br>apply to all test applications. |
|             | <ol> <li>Only use criteria supplied by the reagent kit<br/>manufacturer to determine acceptance of calibrating<br/>data and acceptable methods of modifying curves.</li> </ol>                                     |
|             | 2. Always run positive and negative control and assure results are within acceptable criteria.                                                                                                    |

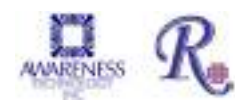

# Assay Calibration Tab (Continued)

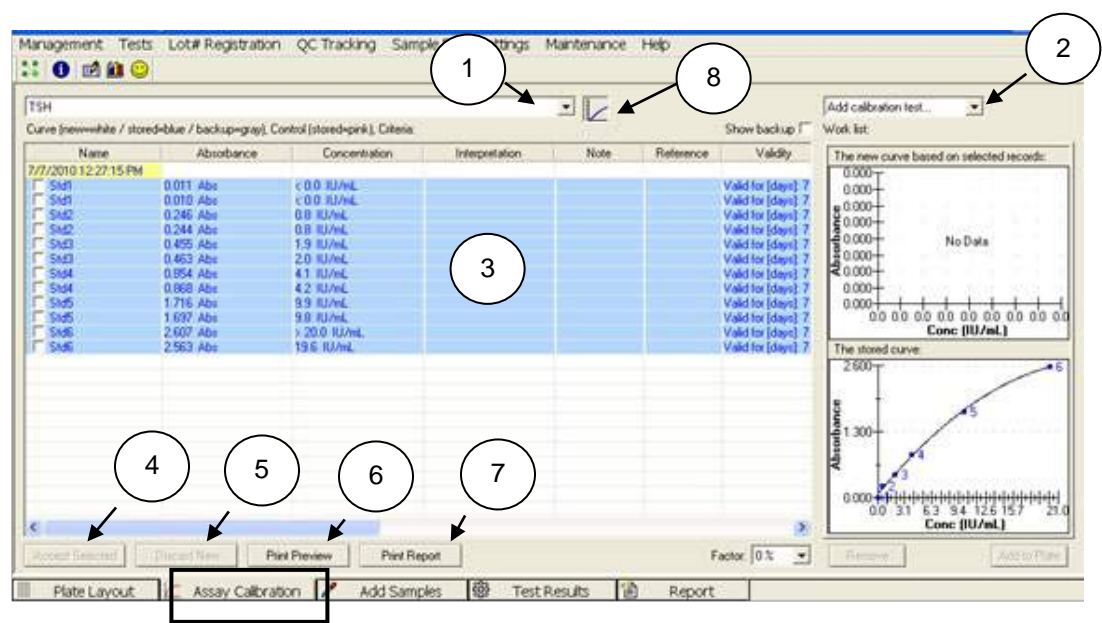

Figure 4.2.2-2 Assay Calibration Tab

NOTE: When *ChroMate*<sup>®</sup> is finished reading, select New Assay Calibration Data from Management on the toolbar, or by pressing the F8 key on your keyboard. This window shows whether the new curves and controls were accepted.

| Feature:                                  | Description:                                                                                                    | Item # |
|-------------------------------------------|----------------------------------------------------------------------------------------------------|--------|
| Choose<br>Assay                           | Use the drop-down menu to choose one of the assays from the list.                                                                                                    | 1      |
| Add<br>Calibration<br>Test<br>Information | <ul> <li>Lists the calibrators and controls by name, copies required, and whether or not they are valid.</li> <li>Selections – <ul> <li>Select the Curve option to insert a blank and a calibrator for the assay into the work list. Select multiple times to add more copies of each. This button is not active if the user is running an assay that does not require calibrators.</li> <li>Select the Control option to add all of the Controls specified in the assay. Press the button multiple times to add multiple copies of the controls.</li> </ul> </li> <li>NOTE: The user may also select calibrators, controls, and blanks individually.</li> </ul> | 2      |
| View<br>Results                           | View the calibration and control results in this area from columns titled: Name, Absorbance, Concentration, Interpretation, Note, Reference, Validity, Position and Reading.                                                                                                    | 3      |

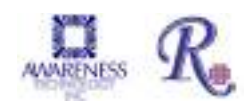

# Assay Calibration Tab (Continued)

| Feature:                     | Description:                                                                                                    |   |
|------------------------------|----------------------------------------------------------------------------------------------------|---|
| Accept<br>Selected<br>Button | To edit the curve, check the curve records (choose<br>part of curve records which look good to user),<br>then click the Accept Selected button.<br>This button will be enabled once the software<br>calculates (based on time, logic, math, etc.) a valid<br>curve.<br>After activating new curve records, the stored<br>curve is changed. The software will look at the test<br>list to recalculate all finished tests of this assay.                                                                                                    | 4 |
| Discard<br>New               | The Discard New button allows the user to discard<br>the newly created curve and return to the previous<br>curve.                                                                                                    | 5 |
| Print<br>Preview             | Preview calibration and control results before<br>printing statistics such as %CV, %Dif, and mean<br>values are also shown.                                                                                                    | 6 |
| Print Report                 | Allows the user to print the selected assay.                                                                                                    | 7 |
| Curve<br>Button              | <ul> <li>Toggles between substances selected (calibrators, controls) and calibration curves.</li> <li>New Curve Based on Selected Records: - The new curve is based upon the calibrators selected in the "Curve" box. Select calibrators by clicking on the box to the left of the calibrator name.</li> <li>Stored Curve* - When the desired calibrators have been selected (as shown above), click on the Accept Selected button to accept. The stored curve is displayed in the window. The stored curve will then be used for sample calculations.</li> </ul> | 8 |

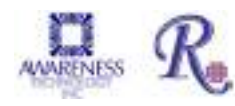

#### 4.2.2.1 Viewing Statistics

When Assays are complete, statistical data for the Standards and Controls can be displayed. Select a Standard or a Control with the left mouse button and hold down the "Ctrl" key to select one or more of the same 'group; in order to view MEAN, SD, %CV and %DIFF data. This information can be helpful in a clinical situation when reviewing the quality of Standards and Controls before running patient samples...

In *Figure 4.2.2.1-1* below, Std6 statistical information is shown. The %DIFF is the variation from the value assigned as the target concentration for Std6.

| ћ<br>Б                  | 1.739 Am               | 4.WT rapins.<br>5.122 rapins. |            |
|-------------------------|------------------------|-------------------------------|------------|
|                         | 2.070 Abs<br>2.069 Abs | 7.587 rg/viL<br>7.583 rg/viL  |            |
| Statestic:              |                        |                               |            |
| MEES- 20                | a- 1980                | S77+ 00                       | NDOW-      |
| Carceltoite<br>MIGN- 75 | 2000 × 10 × 1000       | 3107+ 110                     | ND07+ 1084 |
| all Control             | 1102.000               | LAR STORE                     | _          |

Figure 4.2.2.1-1 Statistics

## 4.2.2.2 Viewing a Curve

In order to view a curve, click on the Assay Calibration tab. If the assay was just run and was valid, it should automatically appear in the lower right corner. If not select the correct test from the drop down menu.

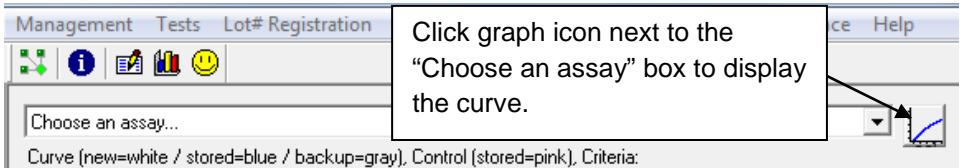

If the curve was valid, it will be automatically accepted and shown in the lower right box as below.

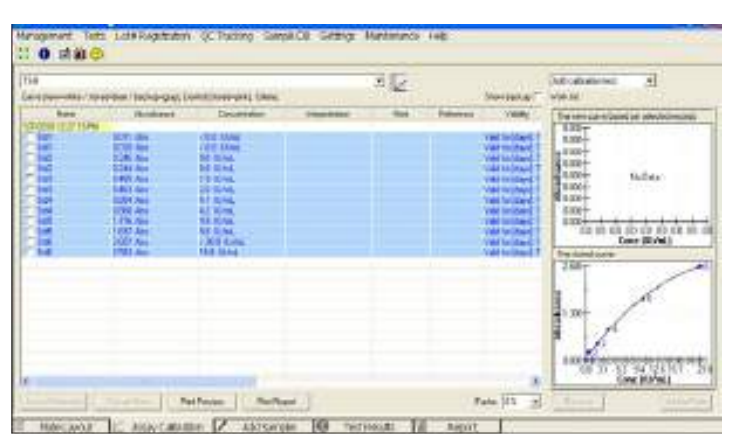

Figure 4.2.2.2-1 Graph of a curve

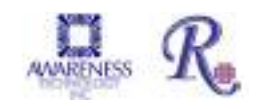

#### 4.2.2.3 Edit a Curve

If a curve is not automatically accepted, it will be displayed in the upper right box. This is labeled "New curve based on selected records."

To create a valid curve, one or more standards can be eliminated from the calculation by NOT including them (check boxes for the standards to be included in the calculations). Once the curve is edited to create a valid curve, press the "Accept Selection" button at the lower left to store the edited curve. The edited curve will now be saved and shown in the lower right hand box, which is labeled "The stored curve".

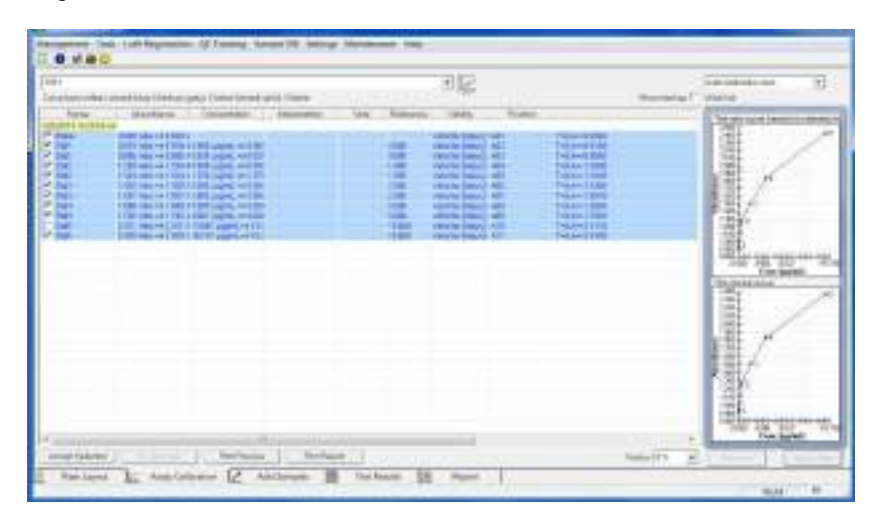

Figure 4.2.2.3-1 Editing a Curve

NOTE: If a curve is edited by not selecting one or more of the Standards, "Incomplete" will be posted next to the name of the assay. This indicates that the accepted, valid curve does not consist of all of the originally programmed Standards.

In the Assay Calibration tab, add the New Curve and New Control to the Work List by selecting the corresponding option from the drop-down menu (1). In the example shown below (*Figure 4.2.2.3-2*), [ALL] has been selected. All programmed Calibrators and Controls will be added to the Work List. You may run more than one of each of the calibrators.

Samples can be read without running new calibrators. Once loaded onto the plate, at "Read", a message will pop up "Do you want to add a new curve (blank) to the plate for this assay?"

Concentrations of the samples and controls are calculated using the stored standard curve. This can reduce reagent cost significantly, however it is the decision of the user, using good lab practices, to determine whether or not to re-calibrate the assay (and generate a new curve) by adding the new calibrators and blanks. You should answer "yes" at a minimum when a new reagent lot is being used.

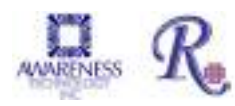

# Edit a Curve (Continued)

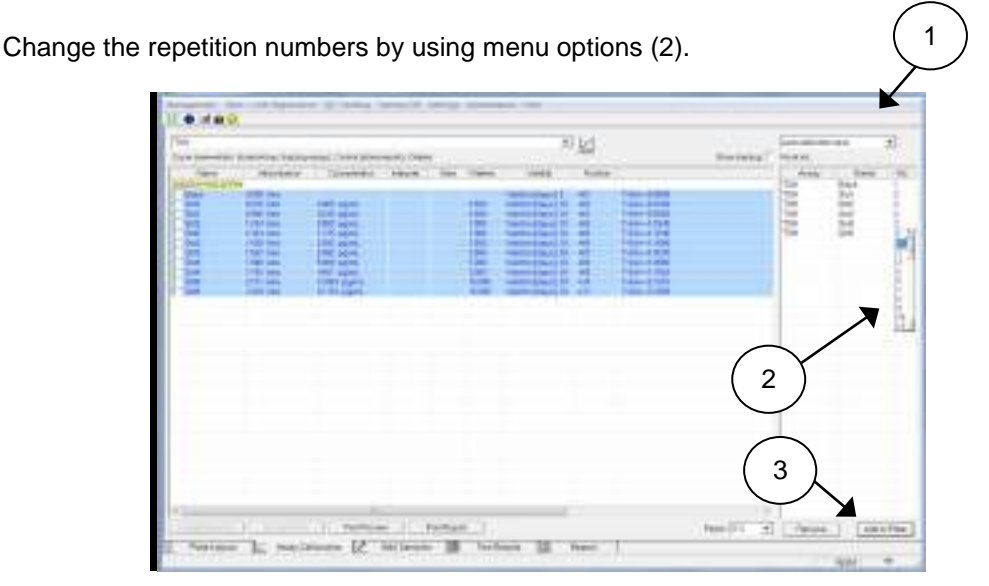

Figure 4.2.2.3-2 Work list displayed

Select Curve from the drop-down menu. Press the New Curve button once for each blank and calibrators you intend to run. Select Controls to add controls.

Press Add to Plate (3); the Plate Layout tab will open. A new assay with a correct valid curve is automatically accepted. The option to change the curve is available. If the curve is invalid, it will need to be selected and then accepted before it can be used to calculate sample concentrations. Click on the Accept button to accept results.

Once the calibrators have been moved into the Assay Calibration Tab they need to be accepted. However, selecting the calibration does not make the calibration graph visible. Select the assay from the drop down list (*Figure 4.2.2.3-3*) and then click on the graph icon (1) and the stored calibration curve will display on the right hand side of the screen (2).

| 14 | Silucitari                                                                                                    |                                                                                                    | 12     | monia | (atomate 1                                                                                                    |
|----|----------------------------------------------------------------------------------------------------|----------------------------------------------------------------------------------------------------|--------|-------|----------------------------------------------------------------------------------------------------|
|    | Person ( 1903-1994) (<br>Personal and<br>2018) Ann<br>2018 Ann<br>2018 Ann<br>2018 Ann<br>2018 Ann<br>2018 Ann<br>2018 Ann<br>2019 Ann<br>2019 Ann<br>2019 Ann<br>2019 Ann<br>2019 Ann<br>2019 Ann<br>2019 Ann<br>2019 Ann<br>2019 Ann | Openet Street (1)         Openet Street (1)           Constraint         Present Street (1)           COL 2000         Col 2000           COL 2000         Col 2000           COL 2 | ta han |       | Terministication         Terministication           1007         1007           1007         1007           1007         1007           1007         1007           1007         1007           1007         1007           1007         1007           1007         1007           1007         1007           1007         1007           1007         1007           1008         1007           1008         1007           1008         1007           1008         1007           1008         1007           1008         1007           1008         1007           1008         1007           1008         1007           1008         1007           1008         1007           1008         1007           1008         1007           1008         1007           1008         1007           1008         1007           1008         1007           1008         1007           1008         1007           1008         1007 |
|    |                                                                                                    |                                                                                                    |        | (     | 2                                                                                                    |

Figure 4.2.2.3-3 Example Standard Curve Example

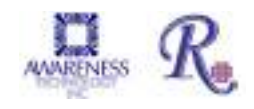
# Edit a Curve (Continued)

The stored curve which is active is displayed on the bottom of the screen. This may be the previously stored curve or a newly accepted curve. Before the curve is accepted it can be reviewed for any adverse outlying calibrators. If the outlying values are seen for any of the calibrators, these may be removed by unchecking the check box next to this calibrator.

The resulting calibration curve is shown in the upper graph. Once you are satisfied with the calibration curve in the upper graph, click the Accept Selected button and this will move the curve from the upper graph to the lower current graph.

At this point concentration values will be calculated for the samples and displayed in the Test Results Tab.

The samples can now be accepted by clicking on the Accept button. NOTE: By selecting the 'Auto' checkbox in 'Settings Result Acceptance' (reference Section 5.7.1.3), samples and controls may be set up for automatic acceptance and will not require 'manual' acceptance.

The sample results will be moved from the Test Results Tab to the Report Tab where they are automatically stored in the database and may be printed in reports.

Moving the mouse pointer over the plotted curve will display the curve fit parameters.

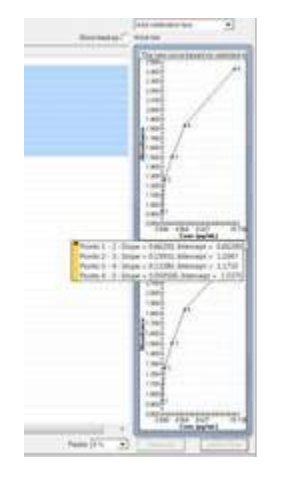

4.2.2.3-4 View Curve fit parameters

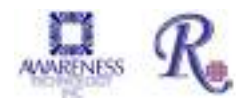

### 4.2.2.4 Deleting Standards (Calibrators)

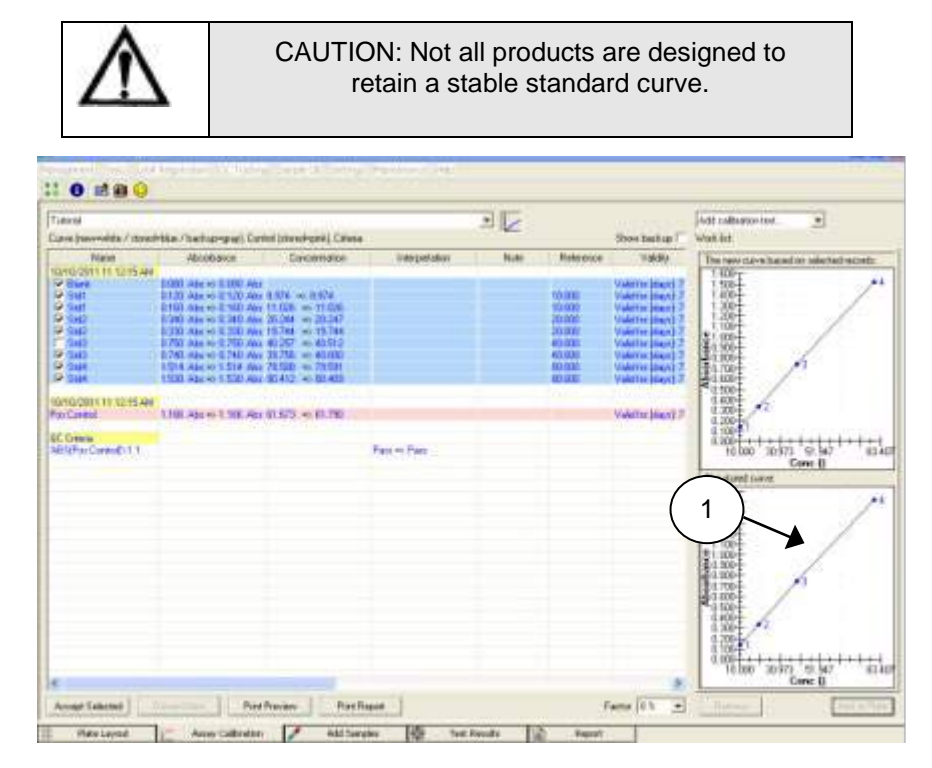

Figure 4.2.2.4-1 Delete Standards to Edit a Curve

In *Figure 4.2.2.4-1* a standard curve is displayed. The data shows that the first replicate of Standard 5 appears incorrect. By checking the boxes to the left of each standard, a corrected curve can be generated.

Once a satisfactory curve is generated, clicking on the Accept Selected button will cause this curve to be the current standard curve in use and will update the concentration values of the samples in the Sample Tab. The corrected curve will be displayed.

If there are sample results, they will be updated on the Test Results tab. You can now choose to accept or delete any of the sample results by clicking on the buttons.

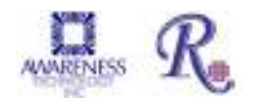

## 4.2.2.5 Adjusting Curves by Percentage Factor

Curves can also be adjusted by a percentage factor if stated in the reagent kit package insert or kit manufacturer's instructions.

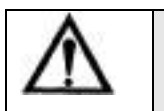

CAUTION: Not all products are designed to retain a stable standard curve.

This is set by the Factor setting (1) in the Calibration Tab. Normally this value is set to 0%, and the actual standard curve absorbance values are used with no adjustment.

In *Figure 4.2.2.5-1* the calibration curve is adjusted by minus 10% (1). Factor adjustments occur immediately and do not require clicking on the "Accept Selected" button.

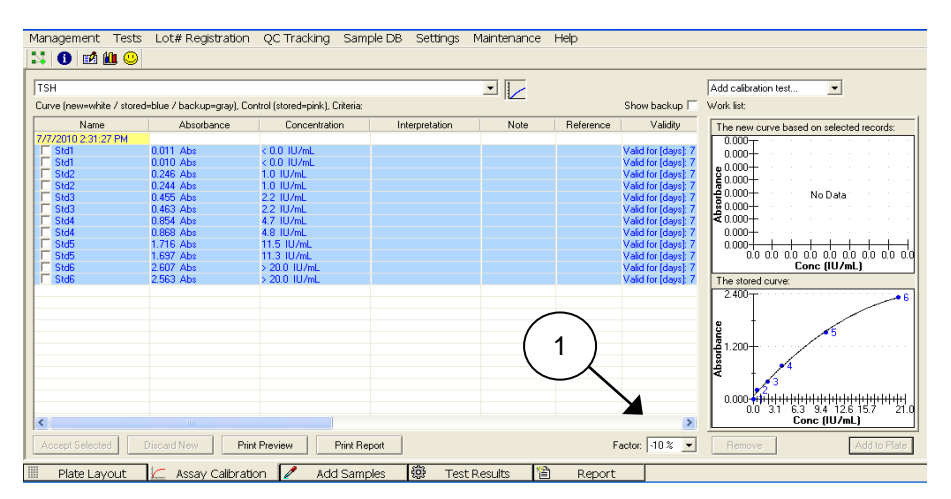

Figure 4.2.2.5-1 Curve adjusted by a -10% Factor

The new concentration values will be displayed on the Test Results tab.

The percent adjust feature can be used when stored curves are used and there is evidence that the current run has resulted in increased or decreased absorbance levels than what is expected.

NOTE: Decreasing the standard curve by a percentage will result in increasing the sample concentration values.

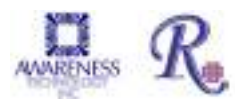

### 4.2.2.6 Adjusting curves by running less than all the Calibrator

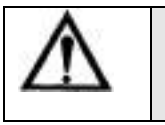

CAUTION: Not all products are designed to retain a stable standard curve.

Less than all the calibrators used in an assay can be run and the stored curve can be adjusted accordingly. The adjustment factor will be calculated based on the average percent change of all the new calibrators run compared to their stored absorbance values. The new curve will be generated from the new calibrator(s) absorbance values which are currently run and the adjusted absorbance values of the remaining calibrators from the stored curve. This feature can be used to control changes in reagent activity when using stored curves.

In *Figure 4.2.2.6-1,* Standard 5 is used to adjust the stored curve shown. Instead of requesting an entirely new curve, Standard 5 is read individually.

| _ |                 |            |                           |                        |           |              |             |           |                     |                      |       |      |
|---|-----------------|------------|---------------------------|------------------------|-----------|--------------|-------------|-----------|---------------------|----------------------|-------|------|
| Μ | anagement       | Tests      | Lot# Registration         | QC Tracking            | Sample DB | Settings     | Maintenance | Help      |                     |                      |       |      |
|   | ; 🕕 🖬           | ۵ 😃        |                           |                        |           |              |             |           |                     |                      |       |      |
|   | TSH             |            |                           |                        |           |              |             |           |                     | Add calibration test |       |      |
| Ľ | Lurve (new=whit | e / stored | =blue / backup=grav). Cor | ntrol (stored=pink). ( | interia:  |              |             |           | Show backup         | Work list            |       |      |
| Г | Name            |            | Absorbance                | Concentratio           | on In     | terpretation | Note        | Reference | Validity            | Assay                | Name  | Reps |
|   | 7/7/2010 2:31:2 | 7 PM       |                           |                        |           |              |             |           |                     | TSH                  | IStd5 | 1 -  |
|   | Std1            |            | 0.011 Abs                 | < 0.0 IU/mL            |           |              |             |           | Valid for [days]: 7 |                      |       |      |
|   | Std1            |            | 0.010 Abs                 | < 0.0 1U/mL            |           |              |             |           | Valid for [days]: 7 |                      |       |      |
|   | Std2            |            | 0.246 Abs                 | 0.8 IU/mL              |           |              |             |           | Valid for [days]: 7 |                      |       |      |
|   | Std2            |            | 0.244 Abs                 | 0.8 IU/mL              |           |              |             |           | Valid for [days]: 7 |                      |       |      |
|   | Std3            |            | 0.455 Abs                 | 1.9 IU/mL              |           |              |             |           | Valid for [days]: 7 |                      |       |      |
|   | Std3            |            | 0.463 Abs                 | 2.0 IU/mL              |           |              |             |           | Valid for [days]: 7 |                      |       |      |
|   | Std4            |            | 0.854 Abs                 | 4.1 IU/mL              |           |              |             |           | Valid for [days]: 7 |                      |       |      |
|   | Std4            |            | 0.868 Abs                 | 4.2 IU/mL              |           |              |             |           | Valid for [days]: 7 |                      |       |      |
|   | Std5            |            | 1.716 Abs                 | 9.9 IU/mL              |           |              |             |           | Valid for [days]: 7 |                      |       |      |
|   | Std5            |            | 1.697 Abs                 | 9.8 IU/mL              |           |              |             |           | Valid for [days]: 7 |                      |       |      |
|   | Std6            |            | 2.607 Abs                 | > 20.0 IU/mL           |           |              |             |           | Valid for [days]: 7 |                      |       |      |
|   | Std6            |            | 2.563 Abs                 | 19.6 IU/mL             |           |              |             |           | Valid for [days]: 7 |                      |       |      |

Figure 4.2.2.6-1 Adjusting a curve with one or more Standards

By selecting this standard and all the stored standards, the new adjusted curve can be activated.

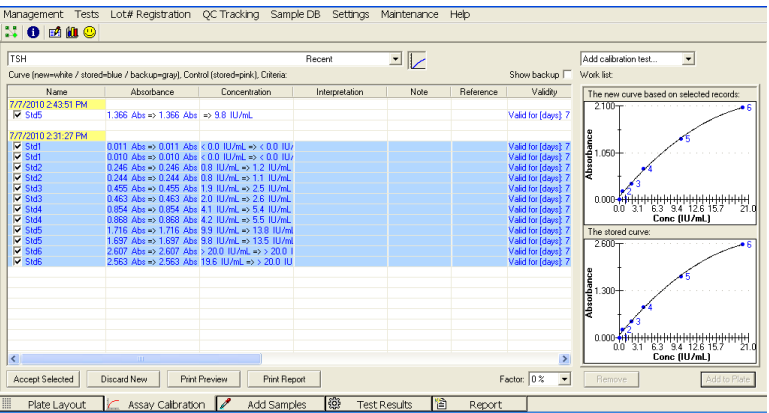

Figure 4.2.2.6-2 Adjusted Curve

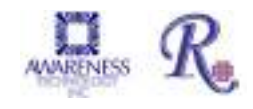

Once accepted the original absorbance values remain, but the newly calculated concentration values of the standards are shown.

| Aanagement Test          | s Lot# Registration        | QC Tracking              | Sample DB | Settings    | Maintenance | Help      |                 |
|--------------------------|----------------------------|--------------------------|-----------|-------------|-------------|-----------|-----------------|
| 3 🚺 🛃 🛍 😃                |                            |                          |           |             |             |           |                 |
| TSH                      |                            |                          |           |             |             |           |                 |
| Curve (new=white / store | ed=blue / backup=gray), Co | ntrol (stored=pink), Cri | teria:    |             |             |           | Show backup     |
| Name                     | Absorbance                 | Concentration            | ı İnte    | erpretation | Note        | Reference | Validity        |
| 7/7/2010 2:43:51 PM      |                            |                          |           |             |             |           |                 |
| Std5                     | 1.366 Abs                  | 9.8 IU/mL                |           |             |             |           | Valid for Idays |
|                          |                            |                          |           |             |             |           |                 |
| 7/7/2010 2:31:27 PM      |                            |                          |           |             |             |           |                 |
| Std1                     | 0.011 Abs                  | < 0.0 IU/mL              |           |             |             |           | Valid for Idays |
| E Std1                   | 0.010 Abs                  | < 0.0 IU/mL              |           |             |             |           | Valid for [days |
| Std2                     | 0.246 Abs                  | 1.2 IU/mL                |           |             |             |           | Valid for Idays |
| □ Std2                   | 0.244 Abs                  | 1.1 IU/mL                |           |             |             |           | Valid for Idays |
| Std3                     | 0.455 Abs                  | 2.5 IU/mL                |           |             |             |           | Valid for Idays |
| Std3                     | 0.463 Abs                  | 2.6 IU/mL                |           |             |             |           | Valid for Idays |
| Std4                     | 0.854 Abs                  | 5.4 IU/mL                |           |             |             |           | Valid for Idays |
| Std4                     | 0.868 Abs                  | 5.5 IU/mL                |           |             |             |           | Valid for Idays |
| □ Std5                   | 1.716 Abs                  | 13.8 IU/mL               |           |             |             |           | Valid for Idays |
| Std5                     | 1.697 Abs                  | 13.5 IU/mL               |           |             |             |           | Valid for days  |
| E Std6                   | 2.607 Abs                  | > 20.0 IU/mL             |           |             |             |           | Valid for Idays |
| E CHAC                   | 2.563 Abs                  | > 20.0 III/ml            |           |             |             |           | Malid for Idays |

Figure 4.2.2.6-3 Activated Adjusted Curve

Even though the samples show decreased absorbance values similar to the one adjustment standard run, the resulting concentration values for the samples are the same as when they were run with the original complete standard curve.

### 4.2.2.7 View assay parameters

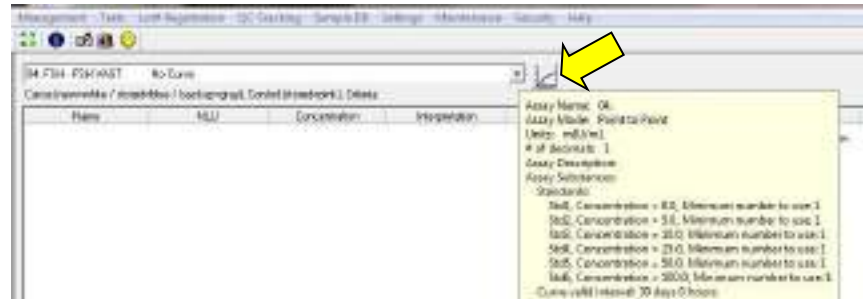

The parameters of an assay can be viewed by hovering the mouse cursor over the drop down arrow at the end of the window that displays the assay.

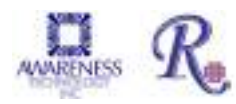

# 4.2.3 Add Samples Tab

The Add Samples Tab may be used to set up a quick and easy work list for assays with stored curves.

| pe 24       | Boorteen                                                                                                    | Neur       |                                                                                                    |                   |
|-------------|----------------------------------------------------------------------------------------------------|------------|----------------------------------------------------------------------------------------------------|-------------------|
| O (TEOR-CR) | A Set Seamer Seamer Seame | 14 3.1 H   | Contraction in the local diversion of the local diversion of the loc | There is a second |
|             | A Systematic Marcana<br>Antocogetin-Active 1.0 Marcana                                                                                                    | P ne       | Copping and                                                                                                    | 1.100             |
|             | Substances in the second                                                                                                    | P int      | (Spanness)                                                                                                    | A lost            |
|             |                                                                                                    | 15.54      | (Spatie-mi-                                                                                                    | 1.100             |
|             |                                                                                                    | P106       | (Approximation)                                                                                                    | A long            |
|             |                                                                                                    | ¥ 74       | Sec. 1                                                                                                    | 2 2100            |
|             |                                                                                                    | Fish.      | General                                                                                                    | CARDE 1 and       |
|             |                                                                                                    | Pres.      | (Supervision)                                                                                                    | 1 1 1 mil         |
|             |                                                                                                    | 8.00       | Appendix                                                                                                    | - Lost            |
|             |                                                                                                    | P 10 0     | Applements                                                                                                    | 1 100             |
|             |                                                                                                    | P de re    | (department of the                                                                                                    | 100 d 1000        |
|             | $\frown$                                                                                                    | P >= 1     | (Springeline)                                                                                                    | 1.100             |
|             | (1)                                                                                                    | Fait       | (Deht-m)                                                                                                    | 2. 1446           |
|             | λ'/                                                                                                    | \$K. (2-14 | Gamman.                                                                                                    | 3 100             |
|             |                                                                                                    | M re-W     | (2) minutes                                                                                                    | 121.344           |
| Samely D.   | •                                                                                                    | F 5/8      | Arrest                                                                                                    | 1.100             |
| T.C.        |                                                                                                    | General D  | East.                                                                                                    | T AND THE T       |

Figure 4.2.3-1 Add Samples Tab

| Feature:        | Description:                                                                                                    | Item # |  |  |  |  |  |
|-----------------|----------------------------------------------------------------------------------------------------|--------|--|--|--|--|--|
| Enter<br>Sample | Press the 'Add Sample ID' to choose a patient from the Sample Database (refer to Section 5.6).                                                                    |        |  |  |  |  |  |
| IDs             | Press the 'Add Numerical ID' button to enter samples by number.                                                                                                   |        |  |  |  |  |  |
|                 | Add (Private State D                                                                                                    |        |  |  |  |  |  |
|                 | Mate<br>Predic "Th" will be estonationally used to<br>offerseture numerical ID with satisfie ID.                                                                  |        |  |  |  |  |  |
|                 | the Di                                                                                                    |        |  |  |  |  |  |
|                 | Total [7                                                                                                    |        |  |  |  |  |  |
|                 | OR. Chew                                                                                                    |        |  |  |  |  |  |
| Choose<br>Tests | Click on one or more of the numeric/sample ID's on the left<br>to highlight, choose a test to run with the chosen IDs. Click<br>on the test and press 'Add Test'. | 2      |  |  |  |  |  |

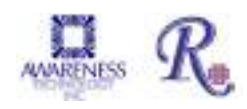

# Add Samples Tab (Continued)

| Feature:                       | Description:                                                                                                    | ltem # |
|--------------------------------|----------------------------------------------------------------------------------------------------|--------|
| Work List                      | The Work List area of the screen lists the Sample IDs<br>and assays assigned to each, the number of requested<br>copies (Reps) and the optional use of a Dilution Factor. | 3      |
|                                | • To add more copies to a test: highlight that row and then use the hidden pull down in the Reps column to change the number.                                             |        |
|                                | • To increase copies of <u>all</u> of the tests: highlight all tests, and then click on the column heading Reps, the number will be increased by one with each click.     |        |
|                                | • To add tests to the plate, click on Add to Plate.                                                                                                    |        |
|                                | To remove tests, click on Remove button.                                                                                                    |        |
|                                | <ul> <li>To use a Dilution Factor column use the Factor<br/>column.</li> </ul>                                                                                            |        |
| Factor<br>(Dilution<br>Factor) | The option of multiplying the measured sample concentrations by a sample dilution factor                                                                                  | 4      |

### 4.2.3.1 Sample Dilution Factor

A dilution factor can be set for multiple samples by selecting them and clicking on the Factor column header on the Add Samples tab.

Enter the factor and select OK. Individual samples can be entered by clicking the factor column and typing in a factor. NOTE: Do not use zero for dilution factor.

| TRI                                     | Test                                     | Pages Parts |
|-----------------------------------------|------------------------------------------|-------------|
| 9.64                                    | -L cove U                                | 1 1000      |
| Phi                                     | Const                                    | 12000       |
| 37 Tel                                  | PLINNER.                                 | 1 2(000)    |
| P.84                                    | PLoave M                                 | 2610000     |
| inter stread littleton<br>Cologfication | 1. 1. 1. 1. 1. 1. 1. 1. 1. 1. 1. 1. 1. 1 |             |

The Dilution Factor is not stored with the plate data. If a Plate is stored and reloaded, the dilution factor must be set again.

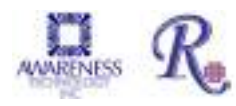

# **Sample Dilution Factor (Continued)**

The column is shown by default, but there is option in settings to hide it as some customers may prefer not to have it shown. Use the check box in the Settings – Startup screen.

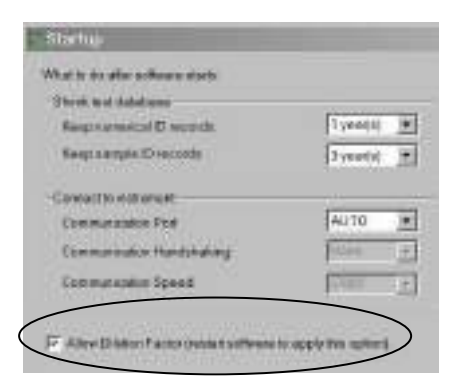

Figure 4.2.3.1-1 Allow Dilution Factor

Test Results and Report tabs will use MDF=x.xxx under column Notes to indicate what dilution factor was used. If the Add to Plate button has been selected, the screen will be directed to Plate Layout.

| ng Sample D6  | Settings Mainten                                                                                                | ance Help |             |          |           |
|---------------|----------------------------------------------------------------------------------------------------|-----------|-------------|----------|-----------|
| ]             |                                                                                                    | $\frown$  |             |          |           |
| Concentration | Interpretation                                                                                                  | Note      | Reletence   | Position | We and    |
| 88.3          | Hoh                                                                                                    | MDF-0.500 | 40.0 - 50.0 | A05      | T=0.A++   |
| 58.2          | Colorect I                                                                                                    | MDF+0.500 | 40.0-60.0   | A06      | T=0.A==   |
| 00            | Low                                                                                                    | MDF+0.500 | 40.0 - 60.0 | A07      | Tell,Anel |
| 32.2          | Low                                                                                                    | MDF+0.500 | 40.0 - 60.0 | A08      | T=0.A++   |
| 9.8           | Low                                                                                                    | MDF+0.500 | 40.0 - 60.0 | A09      | T=0,A==i  |
| 99.6          | High                                                                                                    | M05-0500  | 40.0 - 60.0 | A10      | T=0,A==   |
| 118.1         | High                                                                                                    | MDF+0.500 | 40.0 - 60.0 | All      | T=0,A=+;  |
| 172.5         | High, Dul(A)                                                                                                    | MDF+0.500 | 40.0 - 60.0 | A12      | T-0.A=A   |
| 53.8          | Contraction of the second second second second second second second second second second second second second s | MDF+0.500 | 40.0 - 50.0 | 801      | T=0.A==   |
| 513           |                                                                                                    | MDF+0 500 | 40.0 - 50.0 | 802      | T=0.Ame   |

Figure 4.2.3.1-2 Dilution Factor can be reported under Notes

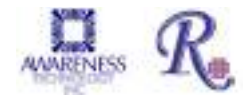

### 4.2.4 Test Results Tab

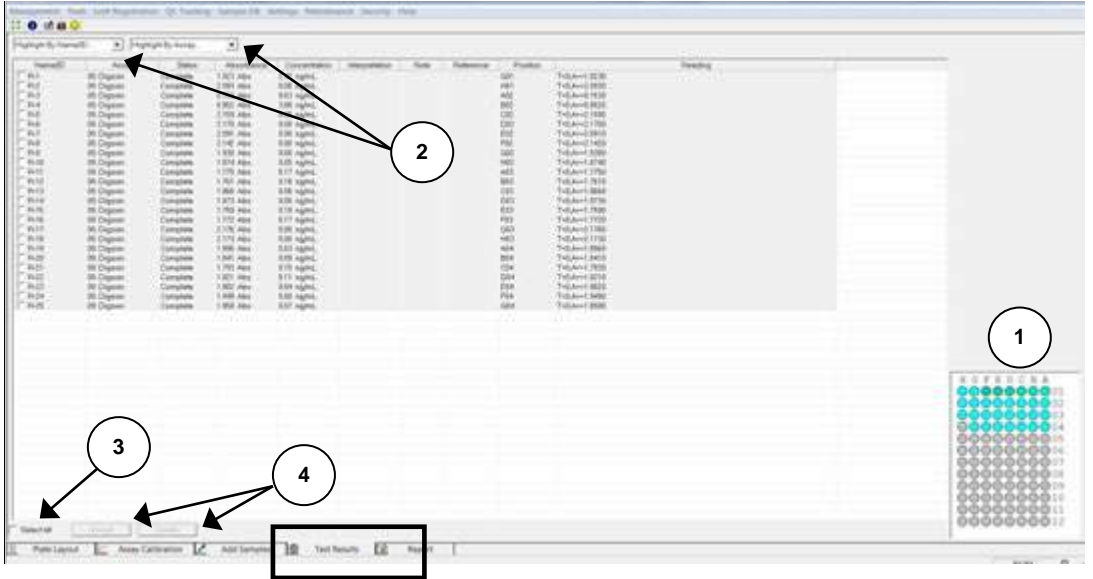

Figure 4.2.4-1 Test Results Tab

| Feature:          | Description:                                                                                                    | Item # |
|-------------------|----------------------------------------------------------------------------------------------------|--------|
| Layout<br>Area    | Indicates the location of patient samples, reagents, and<br>pertinent assays. For more information on a particular<br>substance, highlight it with the mouse cursor. For example:<br>Point ADT<br>Name/ID.B.1<br>Assay Example Fort to Plant                                         | 1      |
| List              | Use the 'Highlight by Name/ID' drop down menu to highlight<br>a patient, or use 'Highlight by Assay' drop down menu to<br>highlight by type of assay. A list of all of the assays will<br>display. The Current Step that is running displays to the right<br>of the drop down menus. | 2      |
| Select All        | The 'Select All' button selects all of the entries in the list.<br>Items may also be selected individually.                                                                                                    | 3      |
| Action<br>buttons | Click 'Accept' to accept the results of the selected ID.<br>Press 'Delete' to discard the selected ID.<br>NOTE: Results must be accepted to allow them to be viewed<br>in the Report Tab.                                                                                            | 4      |

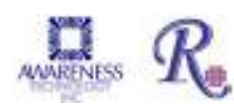

## 4.2.5 Report Tab

By default, the Report Tab shows the information from the most recent test run. However, by clicking on the History checkbox (1) it is possible to search by date, Name/ID or test name and display those test results.

3 ..... General-1.4 V 4 2 12 111.14 認は 100 14 110 11 100 144 RI 301 枯 사망 C Triange # 1010 101 참껆 10 Tripes and dist are the st 10.0 11 12 곏 쇎 日本市営業工作市 「「「「「「」」」」」」 100 10 11 10 6 8 9 11 12 aton 12 Autor 16 Terr frand to

Results may be sorted by Request Time, Name/ID, Test, or Interpretation (2).

Figure 4.2.5-1 Report Tab features

| Feature:            | Description:                                                                                     | Item # |
|---------------------|--------------------------------------------------------------------------------------------------|--------|
| History<br>Checkbox | Select the History checkbox to begin searching for results by date, Name/ID or test name.        | 1      |
| Search by<br>Date   | Use the drop down menus to select the dates to search for results.                               | 2      |
| By Name/ID          | Search for results for a specific Patient.                                                       | 3      |
| By Test             | Use this menu to search for results from a specific assay.                                       | 4      |
| Select All          | Check this box to select all of the results. Only the selected results will appear in printouts. | 5      |
| Sorting<br>Option   | Select the Sorting Option from the drop down menu to change the way the results are displayed.   | 6      |

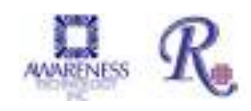

# **Report Tab (Continued)**

| Feature:         | Description:                                                                                                    | ltem # |  |  |
|------------------|----------------------------------------------------------------------------------------------------|--------|--|--|
| Fold All         | Fold All narrows the display down to the selection made in<br>the Sorting Options. For example, after sorting by Name/ID,<br>click on the Fold All checkbox. The screen displays only the<br>Name/ID column: | 7      |  |  |
| Print<br>Preview | Select the Print Preview button, the report will display providing an advanced glance of what the output will look like.                                                                                     | 8      |  |  |
| Print            | Selecting the Print button will print the selected Results in report format.                                                                                                    |        |  |  |
| Export           | Exports selected results to a text file (*.txt), MS Excel file (*.xls), or XML file (*.xml). Save for future reference.                                                                                      |        |  |  |
| Remove           | Selecting the Remove button will remove all selected items from the results display.                                                                                                    |        |  |  |
| Retest           | Adds the selected items to the Sample Tab to be re-tested.                                                                                                    | 12     |  |  |

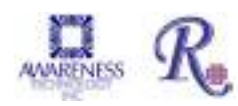

# 4.3 Tips for Running Assays

### 4.3.1 Bichromatic Differential Operation

The option to operate this instrument using differential absorbance readings is available for every mode. Much like a blank, the absorbance readings at the differential wavelength are subtracted from the absorbance readings at the operating (primary) wavelength. Use of the bichromatic differential absorbance values corrects for optical imperfections in the plastic wells and removes the effects of meniscus and turbidity.

Whenever possible, differential reading is recommended because precision is significantly improved.

In order to preserve sensitivity, it is important not to choose a differential wavelength where the chromophore being assayed exhibits substantial absorbance. To test your chromophore, read a darkly colored solution in the Absorbance Mode at the operating wavelength with no differential filter, and again at the operating wavelength with the differential filter selection. If the two absorbance readings are within 10% of each other, then bichromatic differential reading is beneficial. If the difference between the absorbance readings with and without a differential wavelength is greater than 25%, then the chromophore is absorbing at or near the differential wavelength and bichromatic reading at this wavelength is probably not desirable.

If no bichromatic wavelength is selected, exercise every measure to enhance repeatability such as checking that well bottoms are not wet, dirty or scratched. Use a blank in the assay to remove meniscus effect, and cover wells during incubation to prevent dust.

### 4.3.2 Offset Absorbance

If Differential Filter is set to "None", then the Offset Absorbance field is displayed.

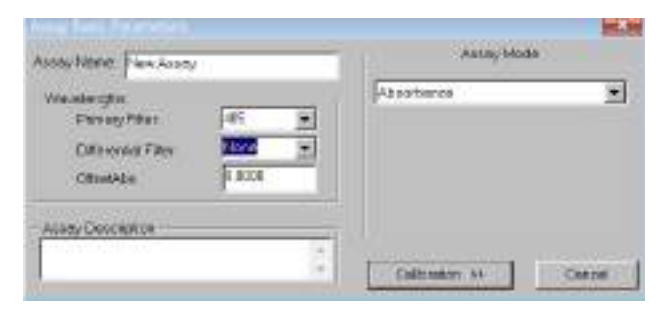

The user should determine the value of the Offset Absorbance. This value will be subtracted from the absorbance readings to correct for the meniscus effect for the test that is being run. Select the Offset Absorbance field and enter the user-determined offset absorbance value. Press the Save button to save the settings.

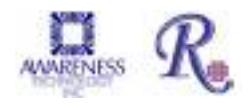

## **Offset Absorbance (Continued)**

Offset Absorbance feature is only needed when *both* of these conditions occur:

- o Monochromatic reading
- o No blank well

It is a mathematical blank to correct for the differential between air and liquid with a meniscus.

To determine the user-entered value, pipette a volume of wash buffer into a well that is equal to the total volume in test wells at the read time.

For example, if the well has  $100\mu$ l of Substrate Part A per  $100 \mu$ l of Substrate Part B, plus 50 $\mu$ l of stop solution, the total volume in the test wells at the read time is 250 $\mu$ l. Therefore read the absorbance of 250 $\mu$ l of colorless wash buffer to determine the correct value for the Offset Absorbance. Typical values are from .250 to .400A.

# 4.4 Assay Modes

*ChroMate*<sup>®</sup> software contains several pre-programmed general-purpose calculations selected to facilitate data handling for enzyme immunoassays and other similar tests.

Access the Assay Modes via ChroMate® Manager Tests Menu (refer to Section 5.2.2)

- Absorbance
- Factor
- Standard
- •Cut Off
- •Point to Point
- Linear Regression
- •Cubic Spline (Constrained)
- Dose Response
- •Polynomial Regression (Polynomial 2<sup>nd</sup>, 3<sup>rd,</sup> 4<sup>th</sup> Order)
- •4-Parameter and 5-Parameter Logistic
- •% Abs

# **CAUTION!**

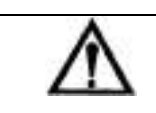

**CAUTION!** Verify mode selection matches with the test kit package insert or manufacturer's instructions before reporting test results! Always include normal and abnormal controls.

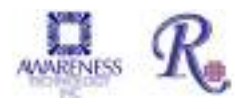

### 4.4.1 Absorbance

| Mode                     | Description:                                                                                                    |
|--------------------------|----------------------------------------------------------------------------------------------------|
| Assay Mode<br>Absorbance | The microplate reader reads and prints the<br>monochromatic or bichromatic differential<br>absorbance at the user-selected wavelengths.<br>Blanking is optional. |

## 4.4.2 Factor Mode

| Mode                                                   | Description:                                                                                                    |
|--------------------------------------------------------|----------------------------------------------------------------------------------------------------|
| Assay Mode<br>Factor Factor: 1.0 Calibration >> Cancel | In Factor Mode, the instrument reads<br>absorbances at the selected wavelengths,<br>and calculates concentrations by multiplying<br>the absorbance by the user supplied factor. |

### 4.4.3 Standard Mode

| Mode                                       | Description:                                                                                                    |
|--------------------------------------------|----------------------------------------------------------------------------------------------------|
| Assay Mode Standard  Calibration >> Cancel | The instrument first accepts a calibrator read<br>singly or in multiple numbers and then<br>calculates concentrations based on a single-<br>point standard curve passing through the point<br>(0,0).<br>A blank is required to determine the (0,0)<br>point. |

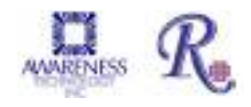

## 4.4.4 Cut Off Mode

| Mode                                                                                                    | Description:                                                                                                    |
|----------------------------------------------------------------------------------------------------|----------------------------------------------------------------------------------------------------|
| Assay Mode   Cut Off   Formula:   COV=X*mean(Nc)+Y*mean(Pc)+F •   X = 1.000   Y = 1.000   F = 0.000   Cancel | Many qualitative assays interpret results based<br>on a cut off value such that a sample<br>absorbance reading greater than the cut off<br>value is interpreted as positive (or negative)<br>and samples with absorbance readings less<br>than the cut off are interpreted as negative (or<br>positive). Companies that manufacture these<br>assays use a variety of means of obtaining<br>(reading or calculating) the essential cut off<br>point.<br>The software employs a universal equation that<br>can be adapted to fit most commercially<br>available kits by inserting user-entered factors<br>'X' or 'Y' as well as a coefficient 'F'. The<br>equation is (X)(mNC) + (Y)(mPC)+F = COV<br>(Cut Off Value).<br>In the Cut Off Mode, 'X 'is multiplied by the mean<br>of the negative controls, and each of these two<br>numbers is added to 'F' to arrive at the Cut Off<br>Value (COV)<br>The 'X', 'Y' and 'F' factors can be positive or<br>negative numbers, one or zero, or decimals such as<br>0.5.<br>A number of negative controls are read,<br>followed by a number of positive controls<br>Blanking is optional. |
| Cut Off                                                                                                    | <ul> <li>COV = X * mean (Nc) + F</li> <li>Use this equation if only a negative control is used to determine the COV.</li> <li>COV = Y * mean (Pc) +F</li> <li>Use this equation if only a positive control is used to determine the COV.</li> </ul>                                                                                                    |

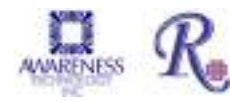

| Cut Off Mode (Continued)                                                                                                    |                                                                                                    |  |  |
|----------------------------------------------------------------------------------------------------|----------------------------------------------------------------------------------------------------|--|--|
| Assay Mode          Cut Off         Formula:         COV=X*mean(Nc)+Y*mean(Pc)+F         COV=X*mean(Nc)+F         COV=X*mean(Pc)+F         COV=X*mean(Nc)+Y*mean(Pc)+F         COV=X*mean(Cc)+F         Collibration         Cancel                                                                                                    | <ul> <li>COV = X*mean (Nc) + Y*mean (Pc) + F</li> <li>Use this equation to calculate the cut off value based upon readings or positive and/or negative controls.</li> <li>In this equation, NC and PC are used to determine the COV (cut off value).</li> <li>Enter the variables X, Y, and F to match the calculation provided in the package insert. One or more variables may be zero, one, a decimal, or a negative number.</li> <li>The software calculates the mean of the positives and the mean of the negatives.</li> <li>A number of negative controls are read, followed by a number of positive controls.</li> </ul>                                                                                                    |  |  |
| Assay Made<br>Cut Of<br>Formals<br>COV/Ofmass(Nc)+P<br>COV/Ofmass(Nc)+P<br>COV/Ofmass(Nc)+P<br>COV/Ofmass(Nc)+P<br>COV/Ofmass(Nc)+P<br>Cov/Ofmass(Nc)+P<br>Cov/Ofmass(Nc)+P<br>C | <ul> <li>COV = X*mean (Cc) + F</li> <li>COV = cut off value for positive or negative interpretation</li> <li>X = a variable provided in the Assay Kit package insert. NOTE: X will equal 1 if no value of variable provided.</li> <li>mCC = the calculated mean of the absorbance values of the cut off controls when test is run</li> <li>Blanking is optional, dependent upon the Assay Kit</li> <li>F = factor added to the mCC. If needed, this value is provided in the Assay Kit package insert. If none provided, use zero for the value of F.</li> <li>Positive and/or negative controls may be used for QC criteria.</li> <li>The user may choose either the regular cut off mode (positive &gt;= cut off, negative &lt; cut off), or the reverse cut off mode (positive &lt;= cut off, negative &gt; cut off). The instrument calculates the mean of the positives and the mean of the negatives.</li> <li>User programmable QC Criteria is available on all controls.</li> </ul> |  |  |

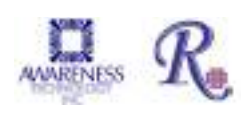

### 4.4.5 Point-to-Point Mode

| Mode                                                                                                    | Description:                                                                                                    |  |  |  |
|----------------------------------------------------------------------------------------------------|----------------------------------------------------------------------------------------------------|--|--|--|
| Assay Mode<br>Point to Point<br>Axis:<br>Y = Abs, X = Conc<br>Y = Abs, X = Conc<br>$Y = Ln(1000^{\circ}Abs), X = Conc$<br>$Y = Ln(1000^{\circ}Abs), X = Conc$<br>$Y = Ln(1000^{\circ}Abs), X = Ln(Conc)$<br>$Y = Log(1000^{\circ}Abs), X = Log(Conc)$<br>$Y = Log(1000^{\circ}Abs), X = Log(Conc)$<br>$Y = Log(1000^{\circ}ABS), X = Log(Conc)$                                                                                                    | The instrument accepts a number of calibrators<br>(minimum of 2) read singly or in multiple numbers.<br>It then calculates sample concentrations based on the<br>segment connecting the closest points above and<br>below on the calibration curve.<br>Data may be entered for linear-linear, ln (=<br>natural log)-linear, linear-ln, or ln-ln calculations.<br>Blanking, graphing, and editing options are available.                                                                                                    |  |  |  |
| NOTE: Assay axis types are<br>available under other modes as<br>well.<br>When using the Logit<br>calculation, the "0" calibrator is<br>not plotted as part of the curve;<br>it is used only for the<br>calculations<br>Note that in the logarithmic<br>modes, any values which<br>require the log of a zero or<br>negative number are invalid,<br>and will either invalidate the<br>curve (if in the Calibrators) or<br>invalidate the specimen.<br>Likewise, when using In of<br>1000*ABS, the ABS values<br>must be nonzero and positive.<br>In the Linear Regression mode. | <ul> <li><u>Assay Axis Types</u>:</li> <li>Data may be entered for linear-linear, ln (= natural log)-linear, linear-ln, or ln-ln calculations. A logit-log calculation is also available. Absorbance, or <i>In</i> of (1000 * absorbance), is always on the "Y" axis.</li> <li>Concentration, or <i>In</i> of concentration, is always on the "X" axis.</li> <li>1. "Y= ABS, X=CONC" - both the absorbance data (y) and the concentration data (x) are linear.</li> <li>2. "Y=Ln (1000*ABS), X=Conc" - the natural log of the absorbance is plotted against the concentration. The absorbance values are multiplied by 1000 before taking the logs.</li> <li>3. "Y=ABS, X=Ln(Conc)" - absorbance is plotted against the natural log of the concentration.</li> <li>4. "Y= Ln (1000*ABS), X=Ln(Conc)" - the natural log of the absorbance is plotted against the natural log of the concentration.</li> </ul> |  |  |  |
| resulting concentrations will be<br>the same no matter what base<br>is used ( <i>In</i> or log). However,<br>slopes and intercepts will vary.<br>When using a format which<br>calculates the <i>In</i> or log of the<br>concentration, (do not use 0.0<br>for the concentration, since <i>In</i> 0<br>and log 0 are not defined. If a<br>0.0 concentration Calibrator is<br>used, it will be ignored when<br>the regression is calculated.)                                                                                                    | <ol> <li>Select "Y= Logit(Abs), X= Log(Conc)" to calculate unknowns using the equation: Abs Logit = Ln [(sample/0 cal) / 1-(sample/0 cal)]</li> <li>"Y=Abs, X=Log(Conc)" - absorbance is plotted against the base-10 log of the concentration</li> <li>"Y=Abs, X=Log(Conc)" - absorbance is plotted against the base-10 log of the concentration.</li> <li>"Y=Log(1000*ABS), X=Log(Conc)" the base-10 log of the absorbance is plotted against the base-10 log of the concentration.</li> </ol>                                                                                                    |  |  |  |

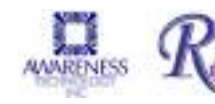

# 4.4.6 Linear Regression Mode

| Mode:                                                                                                    | Description:                                                                                                    |  |  |  |
|----------------------------------------------------------------------------------------------------|----------------------------------------------------------------------------------------------------|--|--|--|
| Assay Mode<br>Linear Regression<br>Axis:<br>Y = Abs, X = Conc<br>Y = Abs, X = Conc<br>$Y = Ln(1000^{\circ}Abs), X = Conc$<br>$Y = Ln(1000^{\circ}Abs), X = Ln(Conc)$<br>$Y = Ln(1000^{\circ}ABS), X = Ln(Conc)$<br>$Y = Log(1000^{\circ}Abs), X = Conc$<br>Y = Abs, X = Log(Conc)<br>$Y = Log(1000^{\circ}ABS), X = Log(Conc)$ | The instrument accepts a number of calibrators<br>(minimum of 2), subsequently calculating<br>concentrations based on the best fit (linear<br>regression).<br>Data may be entered for linear-linear, ln (= natural<br>log)-linear, linear-ln, or ln-ln calculations.<br>A logit-log calculation is also available.<br>Blanking, graphing and editing options are<br>available.<br>Absorbance, or ln of (1000 * absorbance), is<br>always on the "Y" axis, and concentration, or ln of<br>concentration, is always on the "X" axis. |  |  |  |
|                                                                                                    |                                                                                                    |  |  |  |

# 4.4.7 Cubic Spline Mode

| Mode:                                                                                                    | Description:                                                                                                    |
|----------------------------------------------------------------------------------------------------|----------------------------------------------------------------------------------------------------|
| Assay Mode<br>Cubic Spline (Constrained)<br>Axis:<br>Y = Abs, X = Conc<br>Y = Abs, X = Conc<br>$Y = Ln(1000^*Abs), X = Conc$<br>Y = Abs, X = Ln(Conc)<br>$Y = Ln(1000^*ABS), X = Ln(Conc)$<br>Y = Logit(ABS), X = Log(Conc)<br>$Y = Log(1000^*ABS), X = Log(Conc)$<br>$Y = Log(1000^*ABS), X = Log(Conc)$ | Cubic Spline mode accepts a number of<br>calibrators (minimum of 3 and maximum of 8) and<br>calculates concentrations based on the Cubic<br>Spline (Constrained) calibration curve.<br>The resulting calibrator curve is a smooth curve<br>connecting the calibrator points, which may be<br>entered in ascending or descending order of<br>absorbance. A constraining algorithm is applied to<br>prevent curve overshoot. |

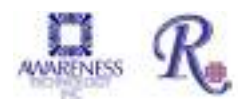

### 4.4.8 Dose Response Mode

| Mode:                        | Description:                                                                                                    |
|------------------------------|----------------------------------------------------------------------------------------------------|
| Assay Mode                   | The instrument accepts a number of calibrators (minimum of 3) in <i>Dose Response mode</i> using non-<br>linear regression (Levenberg-Marquardt method) to                                                                       |
| Axis:<br>Y = Abs, X = Conc ▼ | fit the calibration curve to a four-parameter logistic equation defined by:                                                                                                    |
| Number of Standards: 5       | Y = Bottom + (Top-Bottom) / (1 + 10 ^ ((LogEC50-<br>X) * Hill Slope)) yielding a sigmoid curve.                                                                                                    |
| Calibration >> Cancel        | The parameter "Bottom" is the absorbance value at<br>the bottom of the plateau, "Top" is the absorbance<br>value at the top of the plateau, and LogEC50 is the<br>concentration value halfway between the "Bottom"<br>and "Top". |
|                              | The parameter Hill Slope describes the steepness<br>of the curve. When the Hill Slope is less than 1.0<br>the curve is shallower, when the Hill Slope is<br>greater than 1.0 the curve is steeper.                               |

### 4.4.9 Polynomial Regression Mode

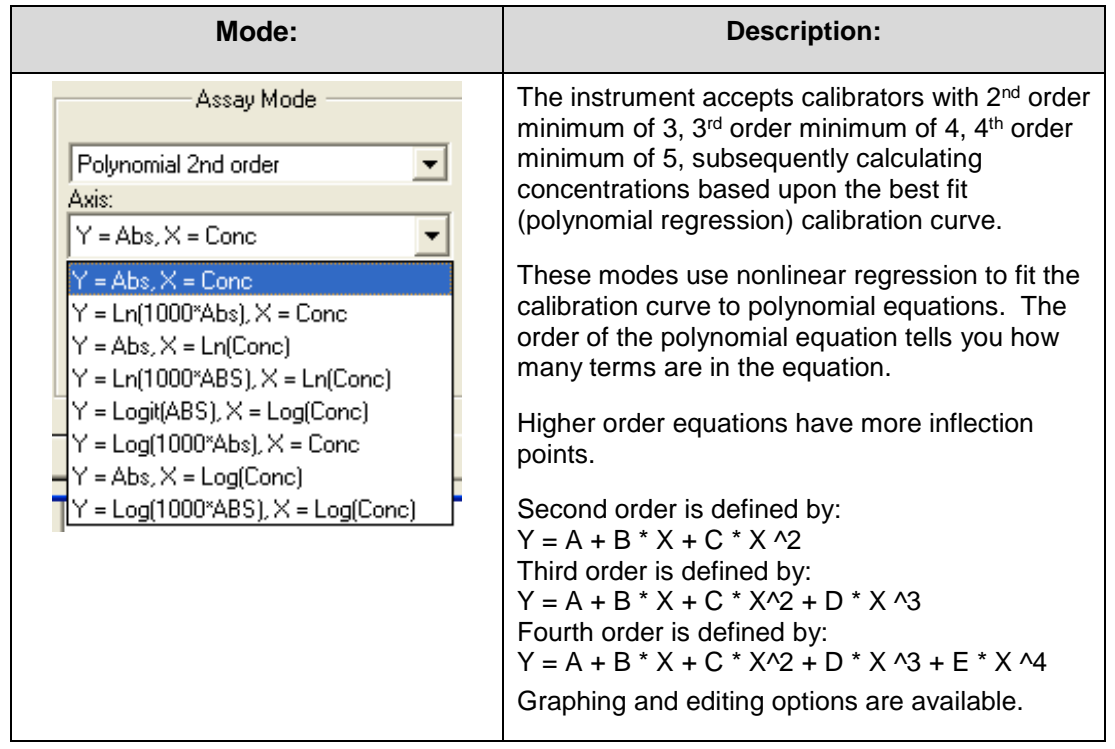

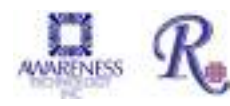

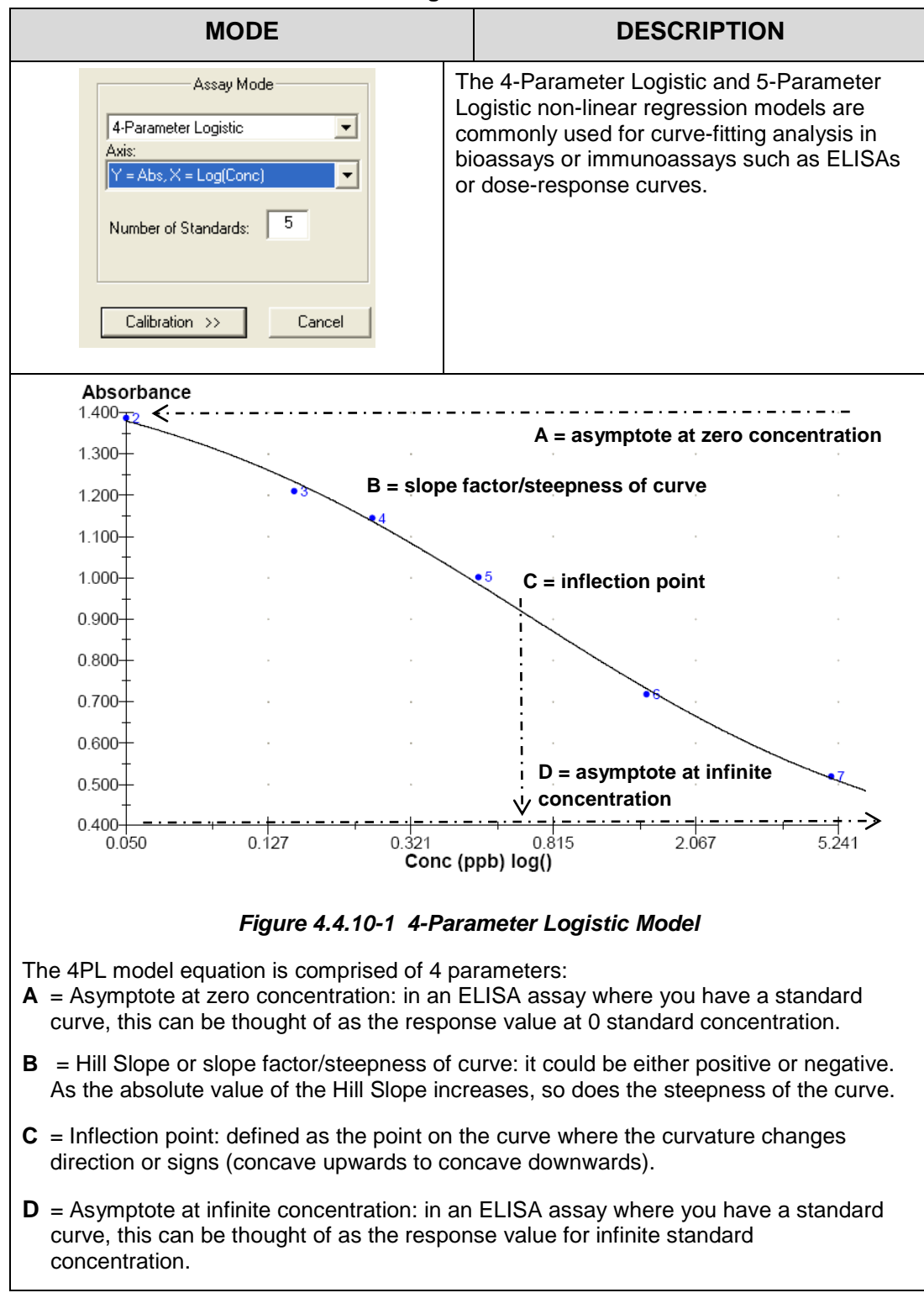

### 4.4.10 4-Parameter and 5-Parameter Logistic

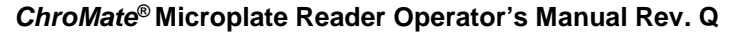

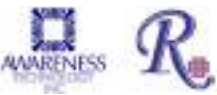

### 4.4.11 % Absorbance Mode

| MODE                                                                                                    | DESCRIPTION                                                                                                    |  |  |  |  |
|----------------------------------------------------------------------------------------------------|----------------------------------------------------------------------------------------------------|--|--|--|--|
| Assay Mode          Absorbance         Axis:         Y = Abs, X = Conc         Number of Standards:         2         Calibration >>         Calibration >>         Calibration >>         Calibration >>         Calibration >>         Calibration >>         Cancel         Xabsorbance         Axis:         Y = Abs, X = Conc         Y = Abs, X = Conc         Y = Abs, X = Conc         Y = Ln(1000"Abs), X = Conc         Y = Log(1000"Abs), X = Log(Conc)         Y = Abs, X = Log(Conc)         Y = Abs, X = Log(Conc)         Y = Log(1000"ABS), X = Log(Conc)         Y = Log(1000"ABS), X = Log(Conc)         Y = Log(1000"ABS), X = Log(Conc) | This mode is a point-to-point calibration mode<br>which calculates a % absorbance for each<br>sample and calibrator in addition to a<br>concentration value.<br>The highest absorbance calibrator is assigned<br>a value of 100% and each sample and<br>calibrator absorbance is calculated as a<br>percentage of this value and displayed in the<br>Interpretation field of the report. This mode<br>does not support In, logit or log scales for the<br>absorbance axis.<br>The instrument accepts a number of<br>calibrators read singly or in multiple numbers.<br>Blanking, graphing, and editing options are<br>available. |  |  |  |  |

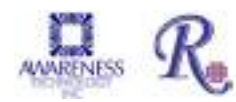

# 5. ChroMate® Manager Software

# 5.1 Opening ChroMate® Manager

*ChroMate*<sup>®</sup> uses the standard Microsoft<sup>®</sup> Windows controls, windows, and dialogs. Refer to your Microsoft<sup>®</sup> Windows documentation to become familiar with these controls and how to use them.

Ensure that the instrument is connected via USB cable to the computer (see Section 3.3 Instrument Setup & Software Installation).

- Power on the computer.
- Power on the instrument and wait for the initialization to complete.
- Double-click on the *ChroMate<sup>®</sup> icon* to open the software.

NOTE: It is not necessary to turn the instrument off when restarting the software.

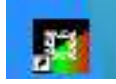

Figure 5.1-1 ChroMate® Manager Icon

### 5.1.1 Toolbar Icons

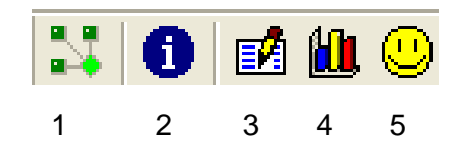

Figure 5.1.1-1 Toolbar Icons

- 1. Connect
- 2. New Assay Calibration Data
- 3. Lot # Registration
- 4. QC Tracking
- 5. Sample Database

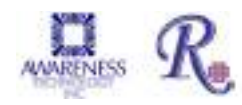

# 5.2 Management Menu

Management Tests Lot#Registration QC Tracking Sample DB Settings Maintenance Help

Figure 5.2-1 ChroMate® Manager Menu Bar

| Ma | nagement Tests Lot# Registration Q | СT |
|----|------------------------------------|----|
|    | Connect                            |    |
|    | LIS Import                         |    |
|    | Test Count                         |    |
|    | New Assay Calibration Data (F8)    |    |
|    | Exit                               |    |

Figure 5.2-2 Management Menu

| Option                        | Description                                                                                                    |
|-------------------------------|----------------------------------------------------------------------------------------------------|
| Connect                       | Establishes or re-establishes communication between the software on the PC to the instrument.                                                                                                    |
| Communication<br>Window       | Opens the interactive Communication Window used for certain diagnostics. Should only be used by trained service personnel.                                                                                                    |
| LIS Import                    | See Laboratory Information System (LIS) section in the Appendix for<br>information explaining the LIS Import Option and examples of import and<br>export files.                                                                                                    |
| Test Count                    | Test count data can be retrieved, printed and exported, either for a range of dates, or for a specific month. Refer to Section 5.2.1 for details.                                                                                                    |
| New Assay<br>Calibration Data | Refer to the Section 4.2.2 Assay Calibration Tab for more information.<br>When the instrument is finished reading, the New Assay Calibration Data<br>can be viewed by selecting this option from the Management drop down<br>menu or by pressing the F8 key on your keyboard at any time. This window<br>shows whether the new curves and controls were accepted. If the curve is<br>not accepted, this procedure must be repeated. |
| Exit                          | When the dialog box appears, press the 'Yes' button to exit the software.                                                                                                    |

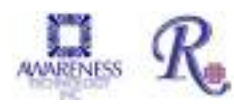

### 5.2.1 Test Count

Access the Test Count option from the Management Menu:

Management Tents Lore Registration QC.1 Connect Commanisation Window. (75) US Singort. Test Court

Test count data can be reported for a specific date range:

| We have the                                                                                                    |             |      |          |     |   | -         |
|----------------------------------------------------------------------------------------------------|-------------|------|----------|-----|---|-----------|
| A Surficiences<br>Age (Married )                                                                                                    | To ( MILTON | ÷    |          |     | 1 | entration |
| Weak           Amage Reserves - Apply and 1           Amage Reserves - Apply and 1           All Tax Reserves - Apply and 1           All Tax Reserves - Apply and 1 <th></th> <th></th> <th>Figure .</th> <th></th> <th>N</th> <th></th> |             |      | Figure . |     | N |           |
| [ Index ]                                                                                                    | In          | ter] |          | Pro |   |           |

Figure 5.2.1-1 Data by Date Range

Or, for a specific month:

| Suinday                                                                                                    |                                                                    |         |      |  |                      | 10.00 |
|----------------------------------------------------------------------------------------------------|--------------------------------------------------------------------|---------|------|--|----------------------|-------|
| / Sect (wiles                                                                                                    |                                                                    | • non   |      |  | Tear Cost (not lines |       |
| Have<br>House 1992 11 - 100 House<br>1972 1993<br>1973 1993<br>1973 1993<br>1973 1993<br>1974 1973<br>1974 1973<br>1974 1973<br>1974 1973<br>1974 1974<br>1974 1974 1974<br>1974 1974 1974<br>1974 1974<br>1974 1974 1974<br>1974 1974 1974<br>1974 1974 1974<br>1974 1974 1974<br>1974 1974 1974 1974<br>1974 1974 1974 1974<br>1974 1974 1974 1974 1974 1974 1974 1974 | 100<br>101<br>101<br>101<br>101<br>101<br>101<br>101<br>101<br>101 |         | Nume |  |                      | 1     |
| - Section 1                                                                                                    |                                                                    | e tique |      |  | 11                   |       |

Figure 5.2.1-2 Data by Month

Exported file names may be changed when the test count data are being exported. Otherwise, by default filenames are based on the range of time used to generate them. For example, a *monthly range* follows the format TestCount\_MonthYYYY, i.e. TestCount\_January2012.

The format for a *specific date range* is TestCount\_DDMonYY-DDMonYY, i.e. TestCount\_26Dec11-02Feb12.

Click on the export button to export data. If found useful, perform periodic exports by implementing a monthly export of the previous month's data at the beginning of each month.

### 5.2.2 New Assay Calibration Data

When the instrument is finished reading, the New Assay Calibration Data can be viewed by

ChroMate® Microplate Reader Operator's Manual Rev. Q

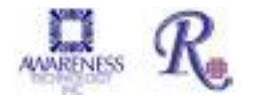

selecting this option from the Management drop down menu or by pressing the F8 key on your keyboard at any time. This window shows whether the new curves and controls were accepted. If the curve is not accepted, this procedure must be repeated.

| N         | lanagement Tests Lot# Registration QC T |
|-----------|-----------------------------------------|
|           | Connect                                 |
|           | Communication Window (F5)               |
|           | LIS Import                              |
|           | Test Count                              |
| $\langle$ | New Assay Calibration Data (F8)         |
|           | Exit                                    |

# 5.3 Tests Menu

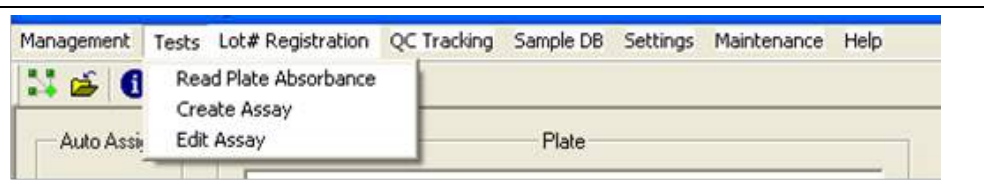

Figure 5.3-1 Tests Menu

# 5.3.1 Read Plate Absorbance

Read Plate Absorbance is accessed via the Tests Menu selection on the toolbar.

|                                       | Read Plats Absorbance                                 |                                                                |
|---------------------------------------|-------------------------------------------------------|----------------------------------------------------------------|
| Primary<br>Filter and<br>Differential | Verologin Boh Elan Elan Elan Elan Elan Elan Elan Elan | Click on the                                                   |
| Hilter drop<br>down<br>menus          | Kinatic Read Data                                     | check box if<br>Blanks are                                     |
|                                       | Plate Data                                            | wells data will<br>display in the                              |
|                                       | С<br>П<br>Е<br>Р<br>Н                                 | Plate Data tab<br>when the Rea<br>Plate button is<br>selected. |
|                                       | Read Plate Technere Technere Run Fr Technere          |                                                                |

Figure 5.3.1-1 Read Plate Absorbance

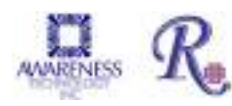

Click on the Read Plate button to activate, the 'Reading operation in progress...' message will appear. Results are displayed as delta Abs for fixed time read, and delta Abs/min for non-fixed time kinetic.

| G          |                 |             |          |        |
|------------|-----------------|-------------|----------|--------|
| Reading    | operation in    |             | Excel E  | xport  |
| Read Plate | Abandon Reading | Text Export | Run #: 1 | Export |

The 'Abandon Reading' button does not cancel the plate reading, it does not wait for read data and command completion.

| Option          | Description                                                                                                    |  |  |
|-----------------|----------------------------------------------------------------------------------------------------|--|--|
| Use Blank       | Click on the check box if Blank is used.                                                                                                    |  |  |
| Read Plate      | Click on the Read Plate button to activate.                                                                                                    |  |  |
| Abandon Reading | <ul> <li>If the readings from a plate read are not wanted, selection<br/>of this button will stop the readings from being posted in<br/>the Plate Data window. The plate, however, will be read.</li> </ul> |  |  |
| Text Export     | <ul> <li>Click on the Export button to send the absorbance<br/>readings to Notepad, creating a .txt file:</li> </ul>                                                                                        |  |  |
| Excel Export    | <ul> <li>Raw data can be exported to an Excel Workbook open on<br/>the PC's desktop. Refer to Section 5.3.1.1</li> </ul>                                                                                    |  |  |

## 5.3.1.1 Kinetic Read using Read Plate Absorbance

For Kinetic Read Data, click on the Kinetic Read check box. The default setting is 4 reads, every 60 seconds. To modify the number of reads and read interval settings, click on the Modify button and the Kinetic Read Step window will open. Edit settings and then click on the OK button. Settings selected in the Kinetic Read Step (fixed time mode, number of reads, read interval, and mix between reads) will be displayed in the Kinetic Read Data section of the screen.

Note: If the 'Mix between reads' check box is checked, and the read interval is less than 30 seconds, the instrument will not mix between reads. Read intervals need to be greater than 30 seconds and the 'Mix between reads' box checked before the instrument will mix between reads.

istrument will mix between reads.

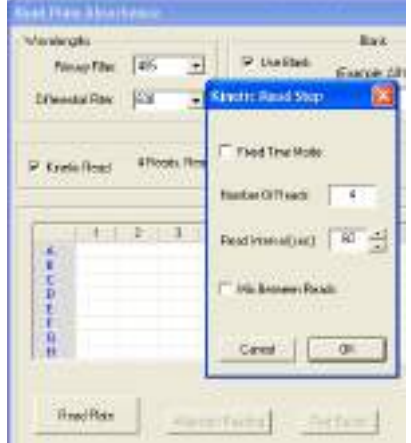

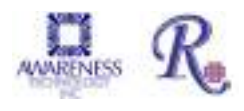

## 5.3.1.2 Excel Export using Read Plate Absorbance

The Excel Export feature allows:

- Data to be exported automatically to a Microsoft Excel<sup>®</sup> spreadsheet that is open on your computer. The export will create a worksheet titled 'Raw Data'. NOTE: If using the kinetic read option, the data sent to 'Raw Data' will be the final read only.
- Read a plate with your Standards and Samples using Read Plate Absorbance. The first plate read will be assigned Run #1. In order to read more plates and export additional data to the same spreadsheet, increment the Run # manually, before selecting Export.
- Allows user to combine data from reads of multiple plates over a period of time. For example, the user chooses the run number (default is 1) and the first run is captured to the top of the Raw Data worksheet, (row/column A1) followed by the second run (row/column A11) and so on.
- 12 x 8 Way checkbox allows user to define export format.

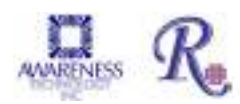

### 5.3.2 Create Assay

Access the 'Create Assay' option via the Tests menu tab:

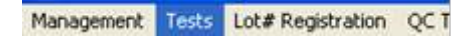

#### 5.3.2.1 Assay Basic Parameters

The 'Assay Basic Parameters' screen will display. Enter an Assay Name, enter a primary and differential filter (if applicable), and select an Assay Mode and the Number of Standards to be read.

| Access Easts For small stra |       |    | 1.000.000                | and the second |
|-----------------------------|-------|----|--------------------------|----------------|
| Array States Street         |       |    | Assay Moder              | 171            |
| Woodsophs<br>Down Files     | - Tam | -  | All Partier Advertigents | 1              |
| Difference Prive            | 10    | *  | V+A04.P-LogEarcy         | •              |
|                             |       |    | Hammentbeckeds           | Ē-             |
| ALLE, Description           |       | -  |                          |                |
| L                           |       | 21 | Calcanov, H              | Earpe          |

Figure 5.3.2-1 Assay Basic Parameters

NOTE: if no differential filter is used, an additional box will open under Wavelengths – "Offset Abs" Refer to section 4.3.2.

### 5.3.2.2 Calibration – Standard Properties

Standards are used to create the curve for calculating concentration from absorbance. Standards are available in all calculation modes except Absorbance and Factor. Assay editor has one standard predefined called *Standard*.

The "Add" button is disabled when the chosen assay mode does not use standard. It becomes disabled also when the maximum number of standards for chosen mode has been added to the assay.

Select the Calibration >> button. This will open the Calibration Substances dialog box. Enter the concentration for each standard. Click 'OK' for each standard that is entered. Use the 'Properties' button to make any adjustments to the Concentration or Minimum number of the standards entered.

| Succession and a succession of the succession of the succession of |                    |
|----------------------------------------------------------------------------------------------------|--------------------|
| 54 01                                                                                                    | 7100781  <br>7   + |
| tere per                                                                                                    | -                  |
| Socializa III                                                                                                    |                    |
| Cana Laternice                                                                                                    |                    |

Figure 5.3.2.2-1 Assign Standard Properties

If reading standards are read in duplicate, triplicate, etc., enter the number in the "Minimum number to use" field.

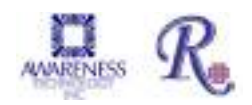

ChroMate® Microplate Reader Operator's Manual Rev. Q

### 5.3.2.3 Calibration - Curve Valid Time

Set the amount of time, in days, hours, or both, that the Standard Curve should remain valid. If no entry is made for Day(s) or Hour(s), expiration will be set at the default of (7) days.

| Gyphouse: Calibration Substances                                           | ()<br>()   |
|----------------------------------------------------------------------------|------------|
| Tankisia<br>Te2 117<br>941 120<br>946 120<br>946 120<br>946 120<br>946 120 | Popetes    |
| Veletives To D                                                             | avi 😨 Hadi |
|                                                                            |            |

Figure 5.3.2.3-1 Assign Valid Time

Once a calibration curve reaches the end of the valid time period, the Calibration Tab will indicate "Expired", and the Calibration report will show "Expired [days]:nn" under the Validity column.

| TSH 01_19_2016 Incomplete Expired |                                        |               | •              |      |           |                     | I         |          |
|-----------------------------------|----------------------------------------|---------------|----------------|------|-----------|---------------------|-----------|----------|
| Name                              | =blue / backup=gray), co<br>Absorbance | Concentration | Interpretation | Note | Reference | Validity            | 51<br>  F | Position |
| 1/19/2016 2:35:35 PM              |                                        |               |                |      |           |                     |           |          |
| 🗖 Std1                            | 0.919 Abs                              | 0.0           |                |      | 0.0       | Expired [days]: 938 | A01       |          |
| Std2                              | 1.263 Abs                              | 2.0           |                |      | 2.0       | Expired [days]: 938 | B01       |          |

### 5.3.2.4 Calibration – Blank Properties

When 'Use Blank' is selected, the Properties button is enabled.

| Blank       |            |
|-------------|------------|
| 🔽 Use Blank | Properties |
|             |            |

Figure 5.3.2.4-1 Allow for Blank and Assign Properties

Click on Properties to enter an Absorbance Range value, and gain access to options of 'Issue Warning' or 'Invalidate Tests' as action to take when result is out of range, and to set the Valid Time, in days/hours. If no entry is made for Day(s) or Hour(s), expiration will be set at the default of (7) days.

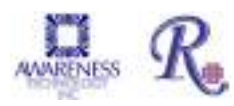

## **Create Assay (Continued)**

Once a Blank reaches the end of the valid time period, the Calibration Tab will indicate "Expired", and the Calibration report will show "Expired [days]:nn" under the Validity column.

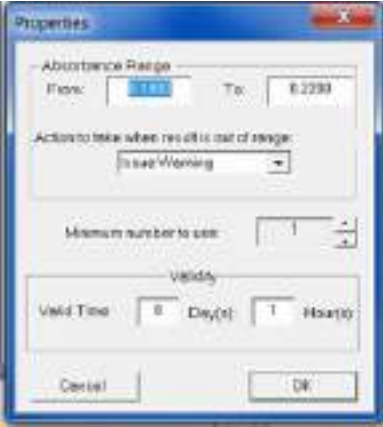

Figure 5.3.2.4-2 Assign Valid Time for Blank

### 5.3.2.5 Calibration – Samples

Select the number of replicates to be read for the Samples.

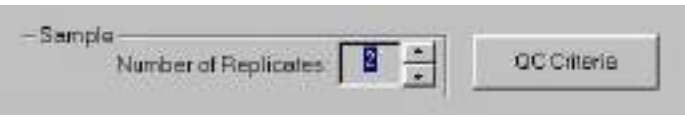

Figure 5.3.2.5-1 Use Replicates

### 5.3.2.6 Calibration – Controls

Select Controls. Note that Controls can be accepted if 'Issue Warning' is set as the 'action to be taken when result is out of range'. Selecting 'Invalidate tests' will invalidate the assay results.

Set up the Out of Range Action and the Valid Time the Control(s). If no entry is made for Day(s) or Hour(s), expiration will be set at the default of (7) days.

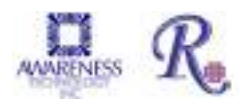

Once a Control reaches the end of the valid time period, the Calibration Tab will indicate "Expired", and the Calibration report will show "Expired [days]:nn" under the Validity column.

| Careol Poperturi                                                                              | 85.38               |
|-----------------------------------------------------------------------------------------------|---------------------|
| Taxo Nerved Central                                                                           |                     |
| MATTE: To anise a builty and on an in<br>phone register to be unified to be<br>been register. | rwige<br>Oreif+ 104 |
| Admit we de nadio ond es                                                                      | 5                   |
| Methylougherte pro                                                                            | 1 th                |
| And the Lat. Detto Lat.                                                                       | Harri               |
| Date .                                                                                        | à.                  |

Figure 5.3.2.6-1 Assign Valid Time for Controls

### 5.3.2.7 Calibration – QC Criteria

Acceptance ranges for Controls are entered in QC Criteria (Section

To enter the parameters for your controls (if applicable), select the 'QC Criteria' button, and then 'New' on the empty QC Criteria screen.

When the screen below appears, double click on the control desired and then on the operators and values you require.

In this example the absorbance of the positive control must be greater than 1.10. When the argument in the blue box is correct, click OK. Your entry should now appear in the QC Criteria window. If so select "Close".

| and a second second second second second second second second second second second second second second second |                     |                                                                                                    |        |
|----------------------------------------------------------------------------------------------------|---------------------|----------------------------------------------------------------------------------------------------|--------|
| Salaweras (Antik Side                                                                                          | (letter             | Ratio                                                                                                    | hitter |
| Real Code                                                                                                    | A - 1               | 1 2 2                                                                                                    | -      |
| And Color                                                                                                    | 1.11                | 4 9 4                                                                                                    |        |
| MUTURA<br>Anna Conte                                                                                           | 1111                |                                                                                                    |        |
| IR INTERNATION                                                                                                 | Transformed benefit | 1                                                                                                    |        |
|                                                                                                    |                     | the state of the state of the s |        |

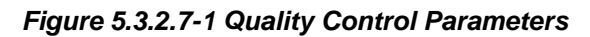

NOTE: Some formulas may display an (S), (LS) or (RS).

- An (S) in the QC criteria formula is a variable equal to whichever substance is selected in the drop down box on the right.
- (LS) and (RS) are variables for the "Right Substance" and "Left Substance" in the equation. When equations with these variables are selected, drop down boxes will appear to select the substances to populate the right and left sides of the equation. If there is also an (S) in the same equation it will represent the center variable.

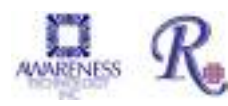

### 5.3.2.8 Interpretation Settings

Select the Interpretation>> button and the screen below will appear.

Units may be typed in or drop down menu may be used.

| Anay 11-16-0010-1            | recepted at local Sections   | 2            |
|------------------------------|------------------------------|--------------|
| Units<br>ent decireds<br>1 2 | <sup>1</sup> Banal Line Bage | Probanispice |
| 11 Base Paraseleu            | PartParies Pa                | Swe Assay    |

Figure 5.3.2.8-1 Interpretations

• Normal/Linear Range

Specify range by clicking the Normal/Linear Range button to monitor the quality (optional). Highlight the field to change, type in new value

|                    |                        | Cancel              |
|--------------------|------------------------|---------------------|
| linita:<br>Conce 🔤 | ·* Namel/Levels Ranger | C Politive/Negative |
| of decinate        | Normal (1)             |                     |
|                    | Linear 10              |                     |

Figure 5.3.2.8-2 Ranges

• Positive/Negative

Click the Positive/Negative button and specify the 'Positive greater than or equal to' value, and 'Negative less than' value. Units may be typed in or drop down menu may be used.

|                  |                       | Carto              |
|------------------|-----------------------|--------------------|
| Univ<br>readd an | C Normal Linear Range | · Partino/Negative |
| # st decinas     |                       | Pat i= 15          |
| 3 .              |                       | Neg c B            |
|                  |                       | T Bevenued         |

Figure 5.3.2.8-3 Positive/Negative

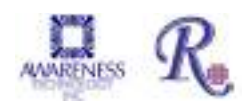

• Print Preview

The 'Print Preview' button provides a preview of the assay definition, displays the blanks, controls, standards, and curve as valid for 7 days. After they expire, the user should re-run the calibrators to use that assay. User may run more frequent recalibrations and control checks as often as desired. However, EXPIRE will not prevent the user from using the stored curve.

• Print

The 'Print' button sends data to a printer.

• Save Assay

The 'Save' button saves assay settings.

### 5.3.3 Edit Assay

Edit Assay is accessed via the Tests Menu selection on the *ChroMate®* Manager Menu Bar:

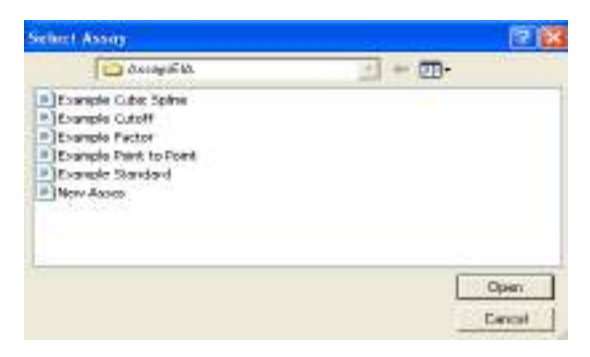

Figure 5.3.3-1 Select Stored Assay

Select the Assay from the drop down menu. The dialog window will open with options based on the assay type.

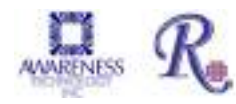

# 5.4 Lot # Registration Menu

Calibrator (standard) values are set in the Create or Edit an Assay Section and entering lot numbers for them is optional. See steps below:

| nagement Tests Lot# Registration QC Tracking Sample DB Settings Maintenance Help |                                                                                                    |  |  |  |  |
|----------------------------------------------------------------------------------|----------------------------------------------------------------------------------------------------|--|--|--|--|
| Steps                                                                            | Description                                                                                           |  |  |  |  |
| 1                                                                                | Click on the Lot # Registration option from the toolbar.                                              |  |  |  |  |
| 2                                                                                | Identify the Substance to be registered by clicking on the substance title from the dropdown menu.    |  |  |  |  |
| 3                                                                                | Click "Register"                                                                                      |  |  |  |  |
| 4                                                                                | Enter the lot number, expiration date and description in the Note field (optional). Click OK to Save. |  |  |  |  |

| Enter Lot#                             |
|----------------------------------------|
| Substance: Abnormal Control            |
| Lot#:                                  |
| Expiration: 10/ 5/05                   |
| Note:                                  |
| Copy data from current activated lot#. |
| OK. Cancel                             |

Figure 5.4-1 Lot Registration window

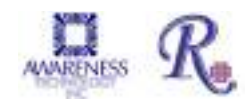

# 5.5 QC Tracking Menu

QC Tracking enables Controls and Calibrators to be tracked using a Levey-Jennings chart.

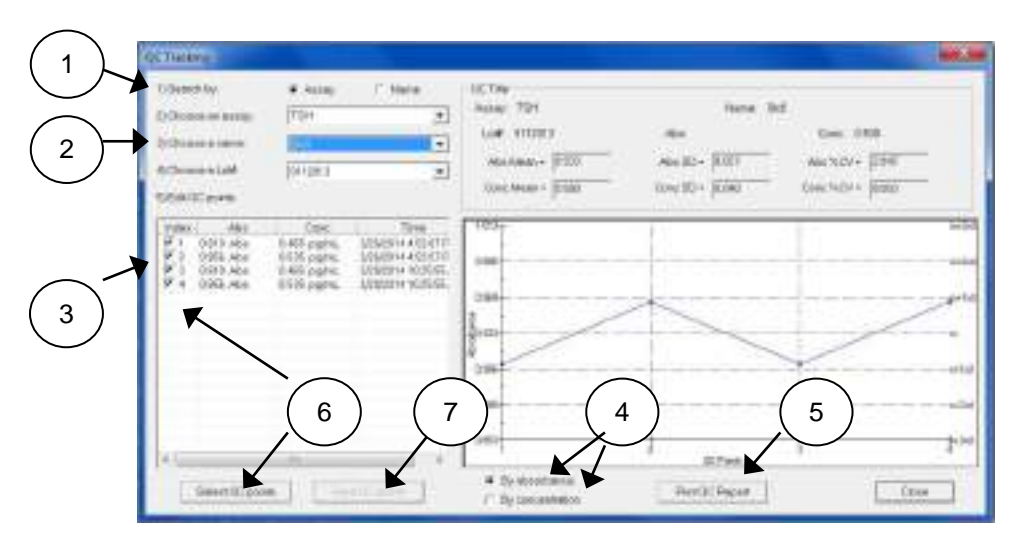

Figure 5.5-1 QC Tracking Example

| Feature / Description:                                                                                                    | Steps: |
|----------------------------------------------------------------------------------------------------|--------|
| Search by Assay or Name.                                                                                                    | 1      |
| Choose an Assay, choose a name, or choose a Lot # from the drop down menus.                                                                                 | 2      |
| Edit QC points by clicking on an item in the list and highlighting it.                                                                                      | 3      |
| The curve may be viewed by Absorbance or Concentration results.                                                                                             | 4      |
| Data can be printed from this screen by pressing the Print QC Report button.<br><b>NOTE:</b> Lot numbers are entered in the tab labeled Lot # Registration. | 5      |
| Edit by selecting the Select QC Points button or by un-checking the checkbox for specific QC points.                                                        | 6      |
| Select the Save QC Points button to save the QC points displayed.                                                                                           | 7      |

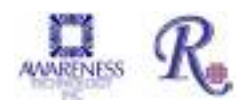

# 5.6 Sample Database

### 5.6.1 Add Sample ID

Select Sample DB from the toolbar.

Management Routines Lot# Registration QC Tracking Sample DB Settings Security Help

When first opened, the Sample Database window will not have any records to display.

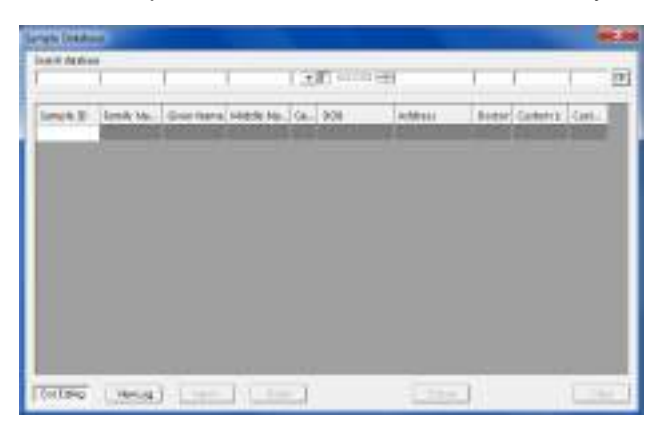

Select the Edit button to enter Sample ID, Family Name, Given Name, etc. This will be helpful as search criteria when searching the database. Press the Done button when finished. NOTE: The Edit button toggles to Done.

An instructional dialog box will open.

- Navigate through the fields on the screen by using the Tab or arrow keys on the keyboard.
- Create a Sample ID by typing in the Sample ID field.
- Modify a Sample ID record by clicking on the field to edit and typing.
- Delete a Sample ID by highlighting the record to delete and press the Delete key on the keyboard.

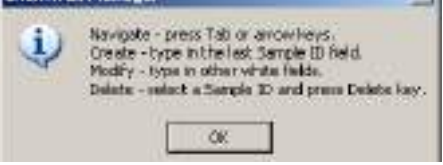

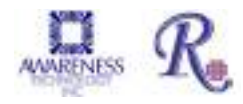
#### 5.6.2 Modify Sample ID

1) Select Edit to edit an existing sample's information or create a new one.

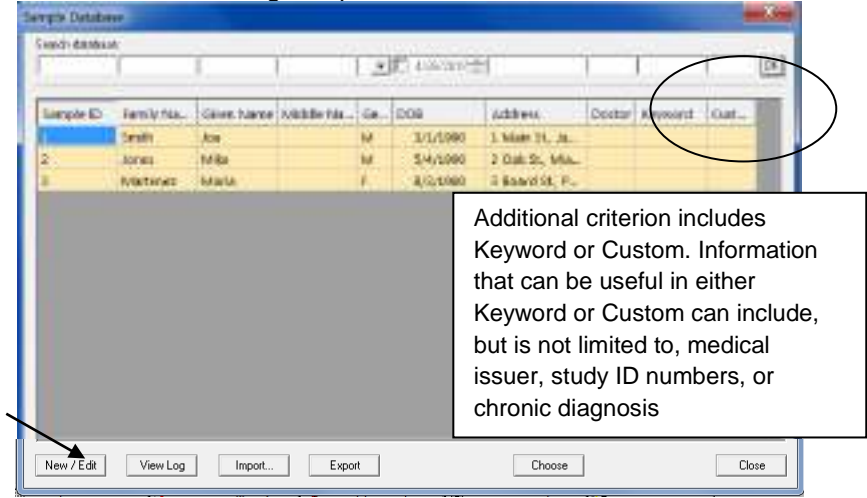

2) Modify the information and then press the End Editing button to save the changes.

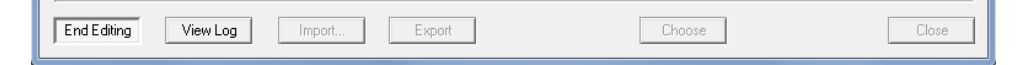

#### 5.6.3 Delete Sample ID

Highlight the items to be deleted then press the Delete key on the keyboard.

| launch denation | <b>T</b>   |           |            |     |          |                |        |       |     |    |
|-----------------|------------|-----------|------------|-----|----------|----------------|--------|-------|-----|----|
|                 | 1          | 1         |            | -   | T AND AL | 1              |        | 1     |     | 10 |
| Lengie (D)      | Family No. | Game Name | Middle No. | Ge. | 009      | didness.       | Contex | Lewes | in. | 1  |
|                 | 5005       | .104      |            | M   | 8.8.6990 | LMM St. No.    |        |       |     |    |
| 1               | ACR01      | Mitt      |            | 3.6 | 5,4,1990 | 2 Col II. Mil. |        |       |     |    |
| 1               | Martstein  | Maria     |            |     | 8/5/1960 | 3 Board D. P.  |        |       |     |    |

A dialog box will open prompting the user to confirm the deletion of the record. Press Yes to delete, press No to cancel the deletion process.

| Settigre (D) | Family Paul.            | 5440      | terini. | NMddk fiel.    | Ge., | DOR            | Actioness  |
|--------------|-------------------------|-----------|---------|----------------|------|----------------|------------|
| 1. Land      | Serift                  | 104       |         |                | 6.7  | 5/1/1980       | 3 Mar 9, 8 |
| 11           | domes .                 | Mitel     | 0-      | manual Manager | 100  |                |            |
|              | All and a second second | 1 Marcala | 1.00    |                | 100  |                |            |
|              |                         |           | Г       |                |      |                |            |
|              |                         | Typesta   | •       | <u>مە</u> 0+44 | Tere | cort elli larg | pe Kr. LT  |

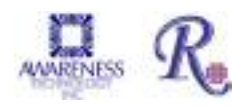

#### 5.6.4 View Log

The View Log button will display any additions or modifications made to a Sample ID.

| //Modify @ 3/6/2012 9:49:32 | AM                       |
|-----------------------------|--------------------------|
| Sample ID:                  | 123 => 123               |
| Family Name:                | Smythe => Smythe         |
| Given Name:                 | John => John             |
| Middle Name:                | Alexander => Alexander   |
| Gender:                     | M => M                   |
| DOB:                        | 3/6/1973 => 1/6/1973     |
| Address:                    | 456 Elm St => 456 Elm St |
| Doctor:                     | Burke => Burke           |
| Keyword:                    | Smoker => Smoker         |
| Custom:                     | =>                       |

#### 5.6.5 Import Patient Record

To import Sample Records, export data from MS Excel, MS Access, MS SQL Server, or similar into a text file. Data must be separated by the use of the Tab key, or 'Tab as delimiter'.

The first line of the file to be imported must contain the data fields, with the first field containing 'Patient ID'. Sample (patient) data begins on the second line of the text file.

| · -unething                                     | Inches were                                  |                            |                                     |                                             | CHILD & CONTRACTOR                                                                                      |
|-------------------------------------------------|----------------------------------------------|----------------------------|-------------------------------------|---------------------------------------------|----------------------------------------------------------------------------------------------------|
| the solt form                                   | Colors ( Helpi                               |                            |                                     |                                             |                                                                                                    |
| Falenilli Lathe<br>I Save<br>Z Amer<br>I Merere | nne Proz Noer e<br>Joe<br>Mikes<br>1 Mikries | Michele Prierret<br>Scheft | Gendar<br>Adole<br>Adole<br>Frimate | 008<br>314 SH<br>544 SH<br>944 SH<br>944 SH | Address<br>1 Main 25, Juppler FL 33608<br>2 Calc St, Martin PL 33185<br>3 Bowrd St, Poliw Calc PL 34588 |

Select the 'Import' button at the bottom of the Sample Database window.

| New / Ed | it | View Log | Import |
|----------|----|----------|--------|
|          |    |          |        |

Select 'Open' to locate the text file to be imported.

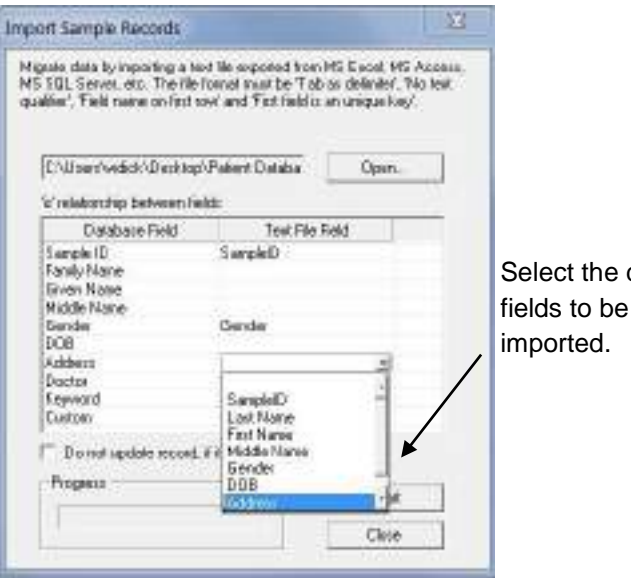

Select the data

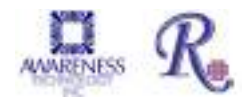

#### 5.6.6 Export Patient Record

Click to highlight the Sample ID to export. Select the Export button to send the selected record to the Sample Record text file in Notepad.

| ear stri sakatear | n             | r          |            | 112 | The second    | SI                                                                                                    |
|-------------------|---------------|------------|------------|-----|---------------|----------------------------------------------------------------------------------------------------|
|                   |               |            |            | -   | El expedite a | a                                                                                                    |
| Sample ID         | Family Na.    | Given Name | Middle Na. | Ge  | DOB           | Address                                                                                                    |
| 1                 | Smith         | Joe        |            | м   | 19920         | 1 Main St.                                                                                                    |
|                   | domes-        | Mile       |            | 14  |               | 2 Oak 9: N                                                                                                    |
|                   | A STREET      |            |            |     |               |                                                                                                    |
| 1                 | Martenez      | Maria      |            |     |               | 2 Shard St.                                                                                                    |
| lew / Edit        | View Log      | R-13179    |            |     | Choose        | Close                                                                                                    |
| lew / Edit        | View Log Impo | n. Export  |            |     | Choose        | Close Close |

Save the file and close the window when finished.

#### 5.6.7 Search Patient Records

Enter criteria into Search Database area, press OK. All records containing the specified criteria will display. All records in the Patient Database can be displayed by pressing OK and leaving all search fields blank.

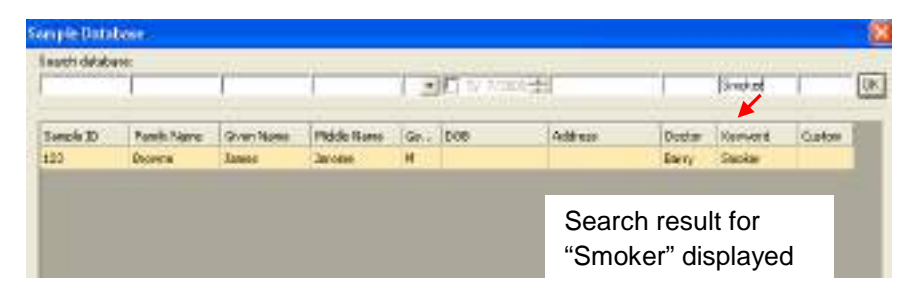

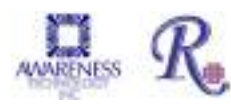

## 5.7 Settings

The Settings tab provides the user control over certain settings that pertain to Startup, Sample Database, Report Appearance, Report Output, Software, Custom Report and Select Language settings.

| Management Tests Lot# Regis                                                                                                    | stration QC Tracking Sample DB                                                                                                    | Settings Maintenance<br>Comm Port, Database<br>Custom Report<br>Select Language                                        | Help<br>e, Report                               |
|----------------------------------------------------------------------------------------------------|----------------------------------------------------------------------------------------------------|----------------------------------------------------------------------------------------------------|-------------------------------------------------|
| Option                                                                                                    | Desc                                                                                                    | ription                                                                                                    |                                                 |
| This window allows<br>the user to adjust<br>settings such that<br>numerical ID and<br>sample ID records will<br>be retained for a<br>specified amount of<br>time; and adjust the<br>COM Port setting to<br>match the COM Port<br>setting of the<br>computer | Startup         What to do after software starts:         Shrink test database         Keep numerical ID records:         Keep sample ID records:         Connect to instrument         Communication Port:         Communication Handshaking:         Communication Speed:         International Calibration Factor: | 1 year(s)         3 year(s)         AUTO         COM4         OFFECE         yeare to apply this option)         1.000 | Refer to<br>Section 6.2<br>COM Port<br>Settings |
| Refer to Section 4.2.3.1<br>Sample Dilution Factor                                                                                                    |                                                                                                    | Refer to Section<br>5.7.1.1.1 Internation<br>Calibration Factor                                                        | onal<br>r (ICF)                                 |

# 5.7.1 Comm Port, Database, Report Settings

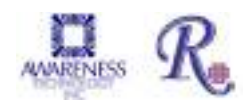

| 5.7.1.1.1 International | Calibration | Factor | (ICF) |
|-------------------------|-------------|--------|-------|
|-------------------------|-------------|--------|-------|

| Option                                                                                                 | Description                                                                                                    |
|----------------------------------------------------------------------------------------------------|----------------------------------------------------------------------------------------------------|
| The International<br>Calibration Factor (ICF)<br>is a factor adjusted to all<br>absorbance readings.   | The allowed range for the ICF is 0.9 to 1.1 (10% change up<br>or down). If the ICF is out of the allowable range, an error<br>message will display. |
| When the ICF is changed, all stored curves are deleted.                                                | International factor out of range!                                                                                                    |
| Change of International<br>Calibration Factor is<br>disabled when there are<br>tests in the test list. | If the ICF is different than 1, a string is added to the note field of the result record showing the factor's value (ICF=1.030).                    |
|                                                                                                    | Calibration tab shows result and ICF=X.XXX in the Note field of each record (when ICF != 0).                                                        |
|                                                                                                    | The ICF is also printed on calibration report for each record (when ICF != 0 and the Note field is checked for the "Report Output").                |

### 5.7.1.2 Sample Database Settings

| Option                                                                                                    | Description                                                                                                    |
|----------------------------------------------------------------------------------------------------|----------------------------------------------------------------------------------------------------|
|                                                                                                    |                                                                                                    |
| The various options<br>allow the user to<br>customize the field                                                                                                    | Sample Database<br>Customize sample database field names, uncheck if you do not want to use it:                                                                                                    |
| names used in the<br>sample database. Click<br>on the checkbox to<br>uncheck the selection;<br>only selections that are<br>checked boxes will be<br>applied. Click the OK<br>button once all the<br>selections have been<br>made. | Use Default Field Name User Defined Name (Required)  Sample ID Family Name Family Name Family Name Given Name Given Name Family Name Family Name Famil |
| NOTE: The Sample ID field and the Keyword field must be used.                                                                                                    | OK Cancel                                                                                                    |

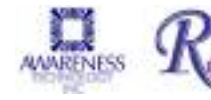

### 5.7.1.3 Result Acceptance

| Option                                                                                                    | Description                                                                                                    |
|----------------------------------------------------------------------------------------------------|----------------------------------------------------------------------------------------------------|
| Result Acceptance                                                                                                    | Result Acceptance                                                                                                    |
| Allows the user to customize<br>the result acceptance<br>settings for control and                                                       | Accept control results:                                                                                                    |
| sample results. The Manual<br>or Auto option may be                                                                                     | Accept sample results: Manual                                                                                                    |
| down. The 'Auto' setting                                                                                                    | Accept Control results (Manual/Auto)                                                                                                    |
| automatically be accepted.<br>The 'Manual' setting means<br>that the result be accepted<br>manually.                                    | In Manual Mode - In the event user has run more than one<br>Control, and does not want to accept one or more Controls,<br>they will have to delete the Control(s) before they can<br>accept the one(s) that meets their criteria.                               |
| Accept sample results<br>(Manual/Auto) - eliminates<br>the extra step of going to the<br>Test Results tab in order to<br>get to Report. | If the user tries to manually accept the Controls in<br>conjunction with the Samples, an error message will appear.<br>"Each calibration group must be accepted exclusively and<br>entirely. If there are any failed tests in the group, delete<br>them first." |

| Option                                                                                                    | Description                                                                                                    |
|----------------------------------------------------------------------------------------------------|----------------------------------------------------------------------------------------------------|
| Preferences can be set<br>as to paper orientation<br>and margin settings.<br>Print logo and page<br>header must be checked<br>to have to include these<br>features on reports. Logo<br>and font size can be<br>edited. | Image: Provide procession       Margin (%):         Orientation:       Margin (%):         Image: Portait       Top: Image: Portait         Image: Portait       Top: Image: Portait         Image: Portait       Top: Image: Portait         Image: Portait       Top: Image: Portait         Image: Portait       Top: Image: Portait         Image: Portait       Top: Image: Portait         Image: Portait       Top: Image: Portait         Image: Portait       Top: Image: Portait         Image: Portait       Image: Portait         Image: Portait       Image: Portait |
| A printed space can be<br>added for notes and<br>signatures.                                                                                                    | <ul> <li>Print space for user's note at the end of the report.</li> <li>Print current login user ID at the end of report.</li> <li>Print space for user's signature at the end of the report.</li> </ul>                                                                                                    |

### 5.7.1.4 Report Appearance

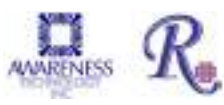

### 5.7.1.5 Report Output

| Option                                                                                                    | Description                                                                                                    |
|----------------------------------------------------------------------------------------------------|----------------------------------------------------------------------------------------------------|
| Report Output                                                                                                    | Specify the data to include for each Report Type.                                                                                                    |
| Interpretation – When checked for a Report Type,                                                                                                    | Report Output<br>Specify optional data to print for different report types. You can also specify if report should be<br>printed jointly:                                                                                                    |
| High, Low and Out                                                                                                    | Report Type Time Abs Conc Interp Note Ref Pos Re Joir                                                                                                    |
| interpretations are listed in this column.                                                                                                    | Assay Lailoration V V V V V V V<br>By Request Time V V V V V V V V<br>By Name/ID V V V V V V V V V V<br>By Test V V V V V V V V                                                                                                    |
| Note When an assay has<br>had a dilution factor added,<br>the formula used can be<br>displayed by checking the<br>Note column for a Report<br>Type.<br>Ref The reference column<br>is used to report the<br>Normal range for results. | <ul> <li>Pos Position indicates where each Calibrator, Control or Sample was located in the microplate</li> <li>Read The Reading column, when selected for a Report Type, will print the actual reading taken by the instrument.</li> <li>Jointly The "Printed Jointly" option (accessed by scrolling all the way to the right of the Report Type window, allows less the basis of the basis of the feature of the feature</li></ul> |
|                                                                                                    | paper to be Instead of one test or patient per page, multiple results will print on the allowable paper space.                                                                                                    |

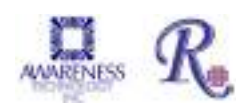

## 5.7.2 Custom Report Settings

| Option                                                                                                    | Description                                                                                                    |  |  |
|----------------------------------------------------------------------------------------------------|----------------------------------------------------------------------------------------------------|--|--|
| The Custom Report<br>Template screen allows<br>users to choose a report<br>template for each type of<br>report that will be run.                                                                                                    | Concerner sequent free points<br>Socied for request time<br>Socied for request time<br>Socied for requ                         |  |  |
| <ul> <li>A) Result report<br/>templates which are<br/>for custom reports<br/>that have been sorted<br/>by request time,<br/>sorted by name/ID, or<br/>sorted by assay.</li> <li>B) Assay specific<br/>calibration templates<br/>allow the user to<br/>produce a report from<br/>the data of a specific</li> </ul> | Accept Lakes response<br>Accept Lakes The<br>Descript Cube Spine<br>Descript Paint to Paint<br>Descript Theoremaint<br>Descript Theoremaint<br>D |  |  |
| Click on the Set Template<br>button to select a Custom<br>Report template                                                                                                    | Cecci                                                                                                    |  |  |
| Preview calibration<br>reports via the Calibration<br>Tab and preview button.                                                                                                    | The report will be formatted according to the chosen template until the Custom Report template has been cleared by clicking on the Clear button.                                                                                                    |  |  |
| Preview sample reports<br>via the Report Tab and<br>preview button.<br>Modify the example                                                                                                    | Office of Dr. Len Sommer Jackson Memorial Hospital                                                                                                    |  |  |
| it to a new file name.                                                                                                    | Figure 5.7.2.1-1 Custom Report Sample                                                                                                    |  |  |

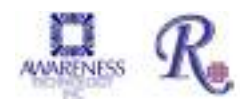

#### 5.7.3 Select Language

To change the language setting from the default, choose Select Language under the Settings menu.

| Management Tests Lot# Registration QC Tracking Sample DB |                                       | Settings Maintenance Help<br>Comm Port, Database, Report<br>Custom Report<br>Select Language |  |
|----------------------------------------------------------|---------------------------------------|----------------------------------------------------------------------------------------------|--|
|                                                          | Select Language<br>English<br>Sparish |                                                                                              |  |
|                                                          | Cancel                                | ОК                                                                                           |  |

A list of the available language choices will display. After selecting a language, it will be necessary to close the Manager and restart the software to initialize the selected language.

To open the ChroMate Manager software, right click on the ChroMate icon and select "Run as Administrator".

The selected language will remain in effect until another language is selected and the software is restarted as in the step above.

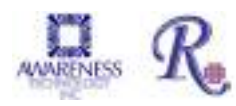

### 5.8 Maintenance

The Maintenance option allows the user to:

- Run Voltage Meter
- Update the firmware
- Lock / unlock calibration

| Management Tests Lot# Registration QC Tracking Sample DB Settings | Maintenance Help                     |  |
|-------------------------------------------------------------------|--------------------------------------|--|
| 11 🚯 🖻 🏨 🙂                                                        | Voltage Meter                        |  |
| Auto Assign Plate                                                 | Plate Reader Calibration Lock/Unlock |  |

Figure 5.8-1 – Maintenance options

#### 5.8.1 Voltage Meter

NOTE: Make sure that the instrument warms up for at least two minutes from start up.

Select Voltage Meter from the Maintenance option on the toolbar.

Acceptable voltage readings are within in the "greater than 2.0" and "less than 10.0" range.

These values are for AFV (amplified filter voltages.).

Blue range is < 7V

Green range is 7 to 9V Red range is > 9V

| and the second |        | 1000.00 |
|----------------|--------|---------|
| learnine .     | (e)    |         |
| TROUBLE        | -      | 700.608 |
|                |        |         |
|                |        |         |
|                |        |         |
|                |        | _       |
| -              | date 1 |         |

Figure 5.8.1-2 Voltage Meter

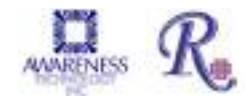

#### 5.8.2 Firmware Update

The Firmware Update option allows the user to update to a new firmware version. Access to this option is password protected. Contact technical support for the password.

Once the correct password is entered the Firmware Update window will open enabling the user to browse the list of files. Technical support will advise which file to select. The progress of the update is displayed in the Update Progress field.

NOTE: The instrument will reboot itself after the firmware update is complete.

| Password Required     | 2  |
|-----------------------|----|
| Please Enter Password |    |
|                       |    |
| Canoel                | ОК |

Figure 5.8.2-1 Password Required

|                                                                         | T carbind maxima dooles                                                                            |
|-------------------------------------------------------------------------|----------------------------------------------------------------------------------------------------|
| intofi Diramate 04.<br>Taoza Partina Be.<br>Sol: Update Faminare battor | Locve DeuMele (FF<br>Droose the facility<br>(Bio), Upder Finismese and contin<br>Switch Choware (N |
| en the of the race by man w                                             | which                                                                                              |
|                                                                         |                                                                                                    |

Figure 5.8.2-2 Firmware Update

### 5.8.3 Calibration Lock/Unlock

The calibration settings for the *ChroMate*<sup>®</sup> are set by the factory. The Calibration Lock/Unlock feature is locked at the factory as well. This feature is for emergency use only by authorized personnel in case the device would need to be recalibrated. Contact technical support for direction.

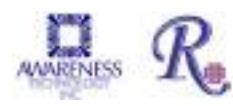

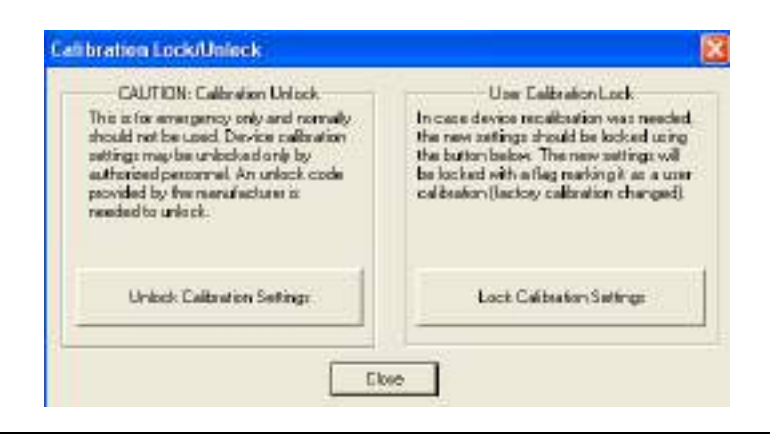

## 5.9 Help

The Help 'About' option provides a dialog window that displays the version of **ChroMate**<sup>®</sup> Manager software and the version of firmware that is currently installed.

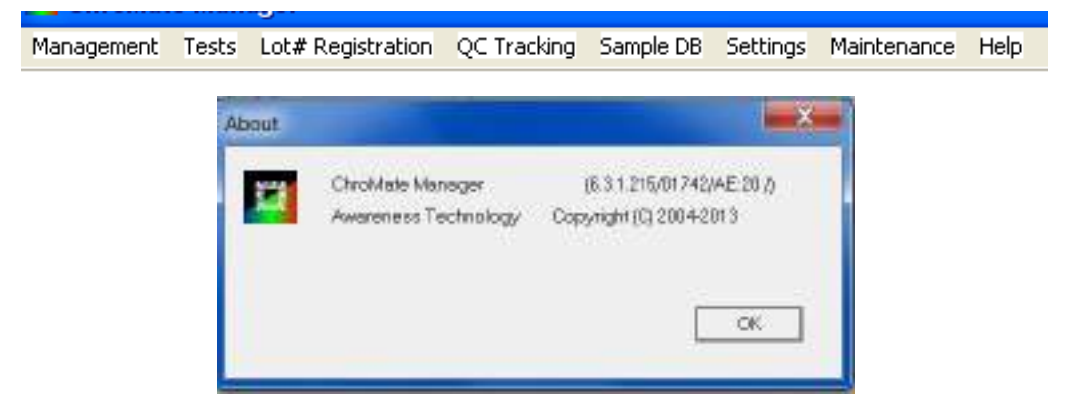

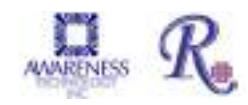

# 6. Troubleshooting

### 6.1 Messages

If any error messages other than the ones described below are reported, contact customer service and supply the error code.

When contacting customer service due to any of the error messages indicating "Contact Customer Service", it is very helpful for you to provide a file along with your email. Follow these instructions to create the "Root.zip" file:

- Click on "My Computer" and go to C:\ChroMate.
- Right click on the file labeled "Root", select "Send To" and then "Compressed (zipped) Folder".
- A file named "Root.zip" will be created.
- Send this file as an attachment being sure to enter the word "Bypass" in the subject line of the email.

| Message                                                                                                    | Recommended Action                                                                              |
|----------------------------------------------------------------------------------------------------|-------------------------------------------------------------------------------------------------|
| "Cannot open serial port: Please<br>make sure Plate Reader is ON."                                                                                            | Verify connections between instrument and computer.                                             |
| "Connection to the plate reader failed."                                                                                                    | Verify connections between instrument and computer.                                             |
| "Do you want to add a new curve<br>(blank) to the plate for this<br>assay?"                                                                                   | This prompt will display if running Samples without Standards or without Standards and a Blank. |
| "Plate Reader firmware version<br>must be 18 or higher for updating<br>calibration data manually. Please<br>update the firmware if you need<br>this feature." | Contact Customer Service                                                                        |
| "Please clear Test List job before<br>you quit the program (accept or<br>delete tests)".                                                                      | Clear any remaining tests on the Test Results tab.                                              |

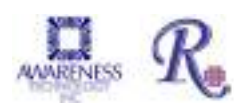

# **Error Messages (Continued)**

| "Not enough positions in plate"                                                    | This will be displayed if user selects to use >96<br>wells (any combination of Standards, Controls,<br>Samples). The test may continue to be run, but will<br>not read any wells greater than 96 positions.               |
|------------------------------------------------------------------------------------|----------------------------------------------------------------------------------------------------|
| "Reset the Plate?"                                                                 | The plate layout will remain unless it is reset (or cleared.)                                                                                                    |
| "There is no stored curve or blank<br>for this assay!"                             | Please add curve or blank to the plate.                                                                                                    |
| "The following assays file were<br>deleted filter configuration not<br>supported." | Warning to the user that the assays listed will not be<br>loaded for use due to having incorrect filter<br>configurations programmed. This prevents the<br>possibility of an assay being run with an incorrect<br>filter. |

## 6.2 Errors and Flags

Error "flags" appear as codes in the lower right hand corner of the screen. A flag is temporary and users may sometimes miss them. You can navigate to C:\ChroMate\Root\Logs on your PC and open the "MgrErr.log". This log file will contain a history of any error messages that have appeared as well as an error code number.

| Error/Flag                                                                                   | Solution                                                                                                    |
|----------------------------------------------------------------------------------------------|----------------------------------------------------------------------------------------------------|
| Language does not change.                                                                    | After selecting a change to the language to be<br>used, close the software, and then reopen by right<br>clicking on the software icon and "Run as<br>Administrator".                                                                                                    |
| Plate carrier goes in and out but<br>does not read, and a pop-up<br>message does not appear. | This is usually the result of a burned out lamp. If<br>this error message is present and the lamp is lit,<br>select 'Voltage Meter' from 'Maintenance' on the<br>tool bar. Provide Customer Service with the<br>resulting report of the filter voltages for each<br>wavelength filter. |
| 101 "Invalid filter count of zero"                                                           | The instrument has counted a number other than 4 or 6 filters.                                                                                                    |
| 101 or 104 "Unable to detect filter wheel home"                                              | The filter wheel home position cannot be detected.                                                                                                    |
| 109: Error – ReadPlate: aborted,<br>Air values too dark                                      | Check that the lamp is lit, as this usually indicates lamp failure.                                                                                                    |

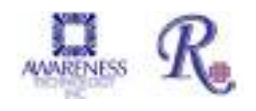

# **Errors and Flags (Continued)**

| 004 044 040                                          |                                                                                                    |
|------------------------------------------------------|----------------------------------------------------------------------------------------------------|
| 201 or 211 or 212                                    | Indicates that a plate movement error occurred.                                                                                                    |
| Plate movement Error                                 | If the carrier is getting stuck:                                                                                                    |
|                                                      | 1. Check that microplate is seated properly in the plate carrier.                                                                                                    |
| ОК                                                   | 2. If using removable strips (8 or 12 well), check                                                                                                    |
|                                                      | that they are seated properly in the microplate.                                                                                                    |
| Read Plate                                           |                                                                                                    |
| 244                                                  | This error is reported if plate mover (Y) cannot go<br>to home probably because it is jammed. Check for<br>any obstruction.                                                                                                    |
|                                                      | If not able to resolve, contact Technical Support                                                                                                    |
| 401 "Lamp voltage too low!<br>Possible lamp failure" | This error is reported when low filter voltage is detected or the lamp is not working. The plate will                                                                                                    |
|                                                      | be rejected without reading. This is the normal behavior of the instrument                                                                                                    |
| 1721                                                 | If you receive this error message when installing<br>the software, you will need to right click on the<br>setup.exe file and select "Run as Administrator"<br>(even if you are on the administrator login) to<br>eliminate the messages. Be sure to copy the<br><i>ChroMate</i> installation folder to the hard drive (C:)<br>of the computer.                                             |
| 1309                                                 | This is a Windows error message stating that it<br>cannot read from the installation file. Right click on<br>the setup.exe file and select "Run as<br>Administrator". If the error message returns, it may<br>be the operating system security or the location of<br>the setup file. Be sure to copy the <i>ChroMate</i><br>installation folder to the hard drive (C:) of the<br>computer. |

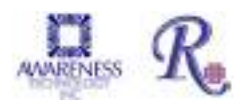

### 6.3 COM Port Settings

Generally the communication (COM) port setting of the PC and the *ChroMate*<sup>®</sup> will not require adjustment. However, the following steps are included just in case the user needs to view the setting or make an adjustment to the setting.

### 6.3.1 PC Communication (COM) Port Setting

If the software has trouble communicating with the instrument check the COM Port setting on the computer as it may be necessary to make an adjustment to the instrument's software settings. The Windows Device Manager needs to be opened in order to know which COM Port your computer system is using for the USB connection to your instrument

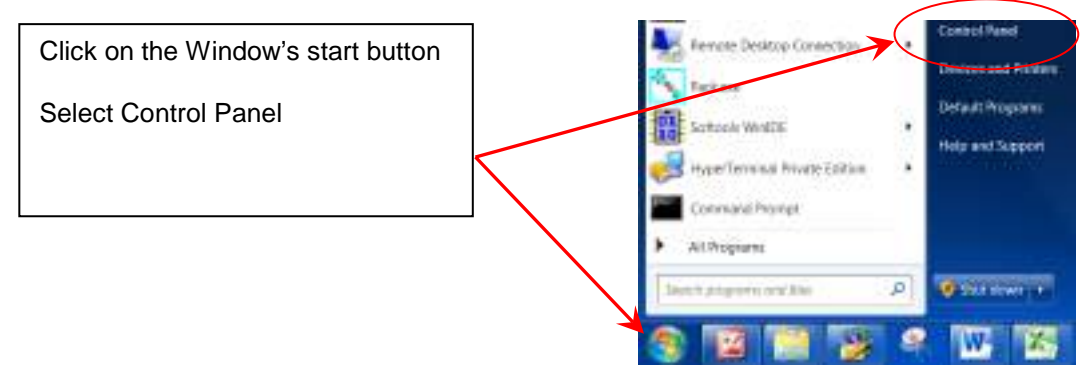

Depending upon the version of Windows<sup>®</sup> being used, you may see one of the following paths to access the COM Port Settings..

**Example 1** – From the Control Panel, select System. The System Properties window will open. Select the tab Hardware. You can then open the Device Manager.

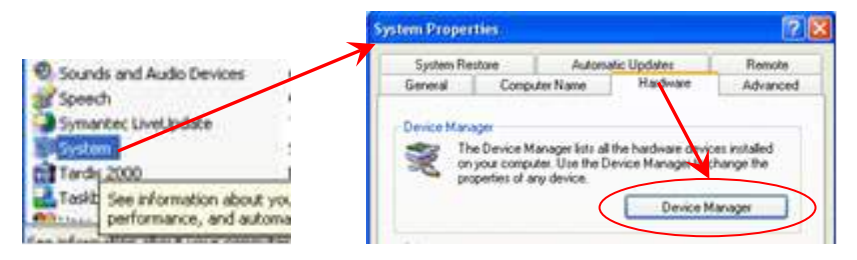

**Example 2** – From the Control Panel, select System. In the next window that opens, select Device Manager.

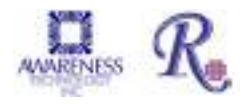

| Adjust your computer's se                                                                                                    | tinge                             |                                                                                                    |                                  |
|----------------------------------------------------------------------------------------------------|-----------------------------------|----------------------------------------------------------------------------------------------------|----------------------------------|
| · Aufair Domo                                                                                                    | III, Administrative Tarces        |                                                                                                    |                                  |
| Corp Management                                                                                                    | # Contentral Manager              |                                                                                                    |                                  |
| Chevalitica Challipperiy                                                                                                    | 2 Crevial Manager                 |                                                                                                    |                                  |
| Case of Alasta Lanen                                                                                                    | Ram Paper (3) Art)                |                                                                                                    |                                  |
| A GATIA THINK                                                                                                    | all workshipping                  |                                                                                                    |                                  |
| C Inwest Option                                                                                                    | ing these captures.               |                                                                                                    |                                  |
| Bretan 120.000                                                                                                    | Station.                          |                                                                                                    |                                  |
| R Personal Lineary onto                                                                                                    | References and makes and facility |                                                                                                    |                                  |
| The Property Colorest                                                                                                    | EE Programmi and Tableton         | A B CONTRACT                                                                                                    | All Centrol Paner Berrs + System |
| Name Advancement Treasure Treasure                                                                                                    | and any weight and the set of the |                                                                                                    |                                  |
| State Carden                                                                                                    | A type                            | Control Daniel Montre                                                                                                    |                                  |
| A transmission                                                                                                    |                                   | CONTRACTOR HOUSE                                                                                                    | View basic information a         |
| 20.00                                                                                                    |                                   | and an other states of the states of the sta |                                  |
| The second second secon |                                   |                                                                                                    |                                  |

The Device Manager window will have a folder named Ports (COM &LPT).

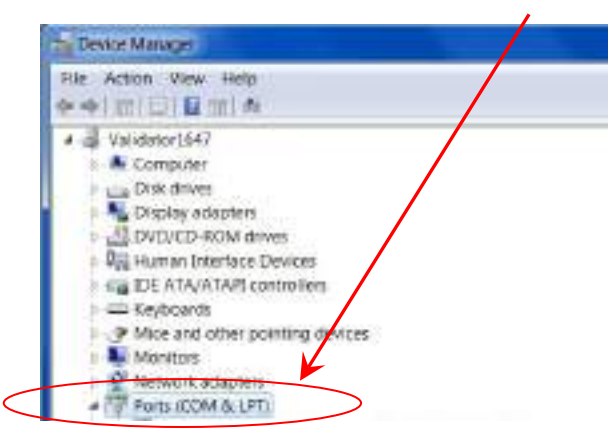

Example 2 - Control Panel to System to Device Manager

Click on the Ports (COM & LPT) folder. You should see a version of Silicon driver .

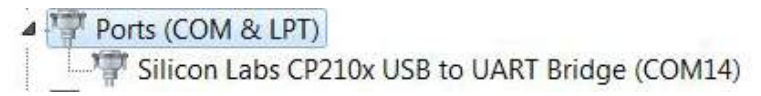

If Silicon Labs is NOT shown, recheck the connection between the instrument and the PC and be sure the instrument's power switch is set to I (ON).

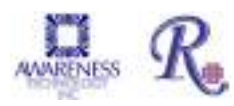

In Example 2 above, Windows<sup>®</sup> is reporting that the COM port is #14. If the Manager software is displaying a different communication port, select the number 14 from the drop down list of options.in the Manager software.

| 11 Statuja                                                                                                    | 11 Starka                                                                                                    |       |  |
|----------------------------------------------------------------------------------------------------|----------------------------------------------------------------------------------------------------|-------|--|
| Sarajar Dasabase<br>Charsian Washin<br>Charsian Shrang<br>Chi Seatage<br>Shigori Supersian<br>Shigori Supersian | When its de selferer early<br>Site & Sel cataloge<br>Area internal Directors<br>Kop angle Directors<br>Consultation<br>Consultation Fort<br>Consultation from agent<br>Consultation agent<br>Consultation agent | Autor |  |

Be sure to select **OK** to exit at the bottom of the window.

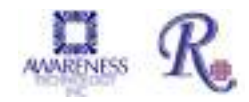

### 6.3.2 Communication (COM) Port Setting

To adjust the instruments COM Port setting to match the computer's COM Port setting, follow these steps:

| Steps                                                                                                    | Prompts/Screen Display                                                                                                    |  |  |  |  |  |  |  |
|----------------------------------------------------------------------------------------------------|----------------------------------------------------------------------------------------------------|--|--|--|--|--|--|--|
| Click on the Settings tab on<br>the toolbar to access the<br>Comm Port setting:<br>Click on the "Comm Port,<br>Database, Report" option<br>on the Settings drop down<br>menu.                                                                                                    | Management Tests Lot# Registration QC Tracking Sample DB Settings Maintenance Help<br>Comm Port, Database, Repo                                                                                                    |  |  |  |  |  |  |  |
| The Software Settings<br>window will open.<br>Click on the<br>Communication Port drop<br>down menu, and scroll up<br>or down to locate the COM<br>port setting that matches<br>the COM port setting from<br>your PC (see Section 6.3.1<br>PC Communication (COM)<br>Port Setting).<br>Click to highlight the setting<br>and then click on the OK<br>button to save the setting. | What to do after software starts:         Shrink test database         Keep numerical ID records:         I year(s)         Connect to instrument         Communication Port:         Communication Port:         Communication Speed:         Allow Dilution Factor (restart software to apply this option)         International Calibration Factor:         1.000         OK         Cancel |  |  |  |  |  |  |  |

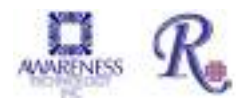

# 7. Contact Information

In the unlikely event that a problem occurs with the instrument, please consult your Instrument supplier first. If you continue to have problems after consulting your instrument supplier, contact the factory.

Telephone: USA 772-283-6540 Fax: USA 772-283-8020 E-mail: support@awaretech.com Mailing Address: Awareness Technology, Inc. 1935 SW Martin Hwy. Palm City FL 34990 USA EC REP Prinsessegracht 20 2514 AP The Hague The Netherlands ICCD ICC

Important: When contacting us, please have the Model and Serial Number of the ChroMate<sup>®</sup> in question. Have a description of the problem with as much detail as possible. Save any relevant jobs or logs and send or e-mail us the information.

Model

Serial Number\_\_\_\_

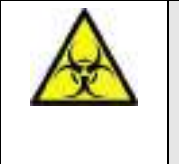

WARNING: Instruments to be returned must be accompanied by a decontamination certificate completed by the responsible laboratory manager. If a decontamination certificate is not supplied, the returning laboratory will be responsible for charges resulting from non-acceptance of the instrument by the servicing center or from any authority's intervention.

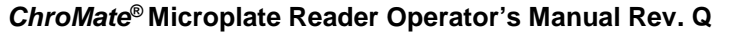

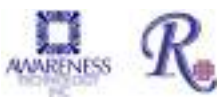

# 8. Appendix A – Laboratory Information System (LIS)

The Laboratory Information System (LIS) provides a method, or protocol, to allow for ease of information exchange between two systems. The patient information from external sources can be easily uploaded into our patient database. This database will contain patient information and tests requested. Upon job completion the patient information and assay results can be downloaded into a text file following the same protocol. The protocol for data exchange is listed below.

- Import Process:
  - Select Management > LIS Import
  - Choose a file containing LIS requests.
  - o Requested tests are added automatically to request list in the Sample tab.

### • Export Process:

- o In the Report tab, user will select records and press Export button.
- In the Save-As Type drop down list, the user will select LIS files (\*.lis).
   User types in a filename, and a folder, for the file and presses Save button.

### **Record Definitions and Specifications**

| Record T | Record Type Definitions                                                     |  |  |  |  |  |  |  |  |
|----------|-----------------------------------------------------------------------------|--|--|--|--|--|--|--|--|
| HĮ       | Indicates a Header Record, primarily for informational purposes.            |  |  |  |  |  |  |  |  |
| P        | Indicates a Patient Record and is patient specific information.             |  |  |  |  |  |  |  |  |
| OBR      | Indicates a Requested Assay to be run for the preceding patient.            |  |  |  |  |  |  |  |  |
| OBX      | Results from the Requested Assay preceding.                                 |  |  |  |  |  |  |  |  |
| LĮ       | Indicates the End of the file.                                              |  |  |  |  |  |  |  |  |
| Aļ       | Append this information to the preceding record; may be used on any record. |  |  |  |  |  |  |  |  |

Figure 8.1-1 Record Type Definitions

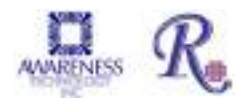

### Laboratory Information Systems (LIS) (Continued)

A Carriage return is used to indicate the end of the line (220 is the maximum). **Record Layout Specifications** 

| Minin    | num Requirem               | nents      |                  |                      |              |                    |                   |     |                                   |         |   |   |        |
|----------|----------------------------|------------|------------------|----------------------|--------------|--------------------|-------------------|-----|-----------------------------------|---------|---|---|--------|
| Mess     | age Header                 |            |                  |                      |              |                    |                   |     |                                   |         |   |   |        |
| H        |                            |            |                  |                      |              |                    |                   |     |                                   |         |   |   |        |
| Apper    | nd to the Previous         | Record     |                  |                      |              |                    |                   |     |                                   |         |   |   |        |
| A        |                            |            |                  |                      |              |                    |                   |     |                                   |         |   |   |        |
| Patier   | nt Segment                 |            |                  |                      |              |                    |                   |     |                                   |         |   |   |        |
| <b>P</b> | Transmission Seq#          | Patient-ID |                  |                      | Patient Name |                    |                   | Sex | I                                 | Address | 1 | Ι | Doctor |
| Obser    | rvation Order Seg          | gment      |                  |                      |              |                    |                   |     |                                   |         |   |   |        |
| OBR      | Sequence Number            |            | I                | Assay<br>Name        |              |                    |                   |     |                                   |         |   |   |        |
| Resu     | Result Observation Segment |            |                  |                      |              |                    |                   |     |                                   |         |   |   |        |
| овх      | Sequence Number            | Value Type |                  | Observation<br>Value | Units        | Reference<br>Range | Abnormal<br>Flags |     | Nature of<br>abnormal<br>checking |         |   |   |        |
|          |                            |            |                  |                      |              |                    |                   |     |                                   |         |   |   |        |
| Mess     | age Terminator             |            |                  |                      |              |                    |                   |     |                                   |         |   |   |        |
| L        | Sequence Number            |            | Patient<br>Count | Line Count           | Batch Number |                    |                   |     |                                   |         |   |   |        |

NOTE: A solid bar () indicates the field is for future use. The bar delimiter is necessary for correct formatting within the record.

File Examples:

```
H|^~\&||||||||||P|A.2|200502231044
P[1]123783479]]]Doe<sup>^</sup>John
OBR|1|||Example Albumin
OBR|2|||Example Cholesterol
OBR|3|||Example Glucose
P|2|239393850|||Smith<sup>*</sup>Betty
OBR|1|||Example Albumin
OBR|2|||Example Cholesterol
OBR|3|||Example Glucose
P|3|450862376|||Jones<sup>^</sup>David
OBR 1 | Example Albumin
OBR|2|||Example Cholesterol
OBR|3|||Example Glucose
L|||3|14
```

Figure 8.1-2 Import File Example

(.LIS file extension)

```
H|^~\&|||||||||P|A.2|200504121156
P|1|123783479|||Doe<sup>^</sup>John<sup>^</sup>|||||||
OBR|1|||Example Albumin
OBX[1]ST[[4.0]g/dL[3.5 - 5.2]]
OBR|2|||Example Cholesterol
OBX[2[ST][137.2[mg/dL]< 200.0]]
OBR|3|||Example Glucose
OBX|3|ST||95.3|mg/dL|70.0 - 110.0||
P|2|239393850|||Smith^Betty^|||||||
OBR|1||Example Albumin
OBX|1|ST||3.3|g/dL|3.5 - 5.2|Low|
OBR|2|||Example Cholesterol
OBX|2|ST||119.3|mg/dL|< 200.0||
OBR|3|||Example Glucose
OBX[3]ST[[75.2]mg/dL[70.0 - 110.0]]
P|3|450862376|||Jones^David^|||||||
OBR|1|||Example Albumin
OBX|1|ST||3.9|g/dL|3.5 - 5.2||
OBR|2|||Example Cholesterol
OBX|2|ST||130.9|mg/dL|< 200.0||
OBR|3|||Example Glucose
OBX|3|ST||126.8|mg/dL|70.0 - 110.0|High|
L||3|23
```

#### Figure 8.1-3 Export

88

(.LIS file extension) Example

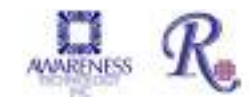

# 9. Appendix B - Installing New Software

Using the computer's Control Panel, *uninstall* any previous version of *ChroMate*<sup>®</sup> Manager.

**Locate and double click on the** *ChroMate software folder. Right click on the setup.exe file and "Run as Administrator".* 

Follow the on screen instructions to install the software.

Select the language option to be used. Close the software.

Locate the ChroMate software icon. Right click and select "Run as Administrator" to reopen the software.

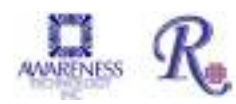